## Agile Minutes: Step-by-step Guide

Alex Sia

#### BASICS

Quickstart: creating minutes, editing

and finalisation

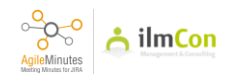

At first, select Project, then click on the Agile Minutes Logo on the left panel.

|         | Dashboards 🛩 Projects 🛩 Issues                                | ▼ Boards ▼ Plans ▼ Meeting Minutes ▼ Create                                                                                            | Q Search                | 🕂 🕜 🗘 🧕                     |
|---------|---------------------------------------------------------------|----------------------------------------------------------------------------------------------------|-------------------------|-----------------------------|
|         | Open issues switch filter ~                                   |                                                                                                    |                         | View all issues and filters |
|         | Order by Priority 👻 🦊                                         | Sandkasten / TEST-731                                                                                                    |                         | 1 of 30 🗠 🗸 🧳               |
|         | TEST-731<br>Description in Topics (test change)               | Description in lopics (test change)                                                                                                    |                         |                             |
| ₽<br>≤  | TEST-737<br>Check Numbering Bug                               | Lait Q Add comment Assign More V Upen V     Details                                                                                    | * People                | 🖬 Email 🧠 🚹 Export 🗸        |
|         | TEST-742<br>Less Clicks                                       | Type: CriticalItem Resolution: Unresolved<br>Fix Version/s: None                                                                       | Assignee:               | Alex Sia                    |
| చి<br>ర | TEST-736<br>Direct export to confluence pages + Einstellungen | Affects Version/s: None Component/s: None                                                                                              | Watchers:               | Stop watching this issue    |
| 0       | pileMinutes -734<br>Direct invitation from Teams              | Labels: None<br>Meeting Minute ID: 3,338                                                                                               | ✓ Dates                 | 200 2024 14-21              |
| I       | Protokoll export in English/ Deutsch - Einstellunge           | Meeting Minute Link: https://mm.otte-pm.net/plugins/servlet/ilmcon-lop/protokolle/TEST?<br>selectedTab=protokolleview&protokollID=3338 | Updated: 21             | 5.09.2024 15:19             |
|         | TEST-732<br>Add Topic to be shown in Comments of Update (t    | Autoridae group. Jourine     Y Description                                                                                             | ✓ Due Date History      |                             |
|         | TEST-746<br>Settings for adding additional fields in Minutes  | Priority: Must-Have / Size: S-M 1w-2w (test change)<br>able to add description in tonics (not subtonics)                               | There have been no chan | ges to the due date.        |
|         | TEST-745<br>Enter subtopic and Tasks in Template              | -rich text editor                                                                                                    | Q Find on a board       |                             |
|         | TEST-744<br>Reopen direct to edit                             | -if also attendee group then medium size task<br>Beschreibungen in Themen (nicht Unterthemen) hinzufügen können                        |                         |                             |
|         | TEST-743<br>+Feld: verschiedene Projekte                      | ✓ Attachments ■ e <sup>i</sup> +                                                                                                    |                         |                             |
|         | TEST-741<br>New Minutes reference to old minutes              | Verschiedenes  No attachments Vertrag 0                                                                                                | +                       |                             |
|         | + Create issue                                                | Add a comment                                                                                                    |                         |                             |
| >>      | کے                                                            | Pro tip: press m to comment                                                                                                    |                         |                             |

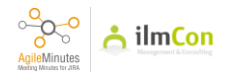

Click on "Add Meeting Minutes".

| Das                                             | shboards 🛩 Projects 🛩 Is | ssues Y Boards Y Plans Y Meeting Minutes Y Creat | e |                                    | ۹.          | iearch |   | 4 <sup>E</sup> | 00               | ۲ |
|-------------------------------------------------|--------------------------|--------------------------------------------------|---|------------------------------------|-------------|--------|---|----------------|------------------|---|
| AGILEMINUTES<br>Meeting Minutes                 | Meeting Minutes          |                                                  |   |                                    |             |        |   | + Ad           | d Meeting Minute | e |
| asks<br>Attendee Groups                         | Search by 👻 🖡            |                                                  | Q |                                    |             | -      |   |                |                  |   |
| DMINISTRATION<br>leeting Minutes Settings (PDF) | Date                     | Attendee Group                                   |   | Meeting                            | Action      | e.     |   |                |                  |   |
| iject Settings                                  | 25.09.2024               | Jourfix Infrastruktur choo (TPINFRA )            |   | Jourfix Infrastruktur              | 1           | 5      | ¥ | 2              |                  |   |
|                                                 | 24.09.2024               | Jourfixe Infrastruktur (TP-INFRASTRUKTUR)        |   | Jourfixe Infrastruktur             | Ð.          | 5      | Ŧ | 5              |                  |   |
|                                                 | 23.09.2024               | halle c (BVG-BMC)                                |   | halle c mit bvg und planer         | 51.         | 51     | Ŧ | 5              |                  |   |
|                                                 | 23.09.2024               | Jour Fixe (JOURFIX)                              |   | Agile Minutes - Urgent Improvement | 1           | ¥      |   |                |                  |   |
|                                                 | 12.09.2024               | New (NEWGROUP)                                   |   | Standard Minutes                   | EL.         | 5      | ¥ | 5              |                  |   |
|                                                 | 08.08.2024               | New (NEWGROUP)                                   |   | Demo Meeting Minutes               | 1           | ¥      |   |                |                  |   |
|                                                 | 07.08.2024               | Free Meeting                                     |   | Test (Again)                       | El.         | 1      | Ŧ | 5              |                  |   |
|                                                 | 07.07.2024               | Jour Fixe (JOURFIX)                              |   | Jour Fixe #4                       | 1           | Ŧ      |   |                |                  |   |
|                                                 | 05.06.2024               | Free Meeting                                     |   | Test                               | <b>E1</b> , | 5      | Ŧ | 5              |                  |   |
|                                                 | 01.02.2024               | Free Meeting                                     |   | Test                               | ī.          | 1      | ¥ | 5              |                  |   |
|                                                 | 15.12.2023               | Jour Fixe (JOURFIX)                              |   | Jour Fixe 1                        | E.          | 1      | Ŧ | 5              |                  |   |
|                                                 | 18.12.2021               | Free Meeting                                     |   | test                               | ۵.          | 61     | ¥ | 5              |                  |   |
|                                                 | 17.12.2021               | Free Meeting                                     |   | Test 2                             | 51,         |        | Ŧ | 5              |                  |   |
|                                                 | 12.10.2020               | Free Meeting                                     |   | sasdas                             | I.          | 1      | Ŧ | 5              |                  |   |
|                                                 | 30.09.2020               | Iour Fixe (IOURFIX)                              |   | Mail Sending Test                  | 5           |        | - | 1922           |                  |   |

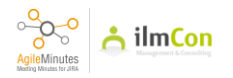

Select Attendee Group (Meeting Minutes Template)

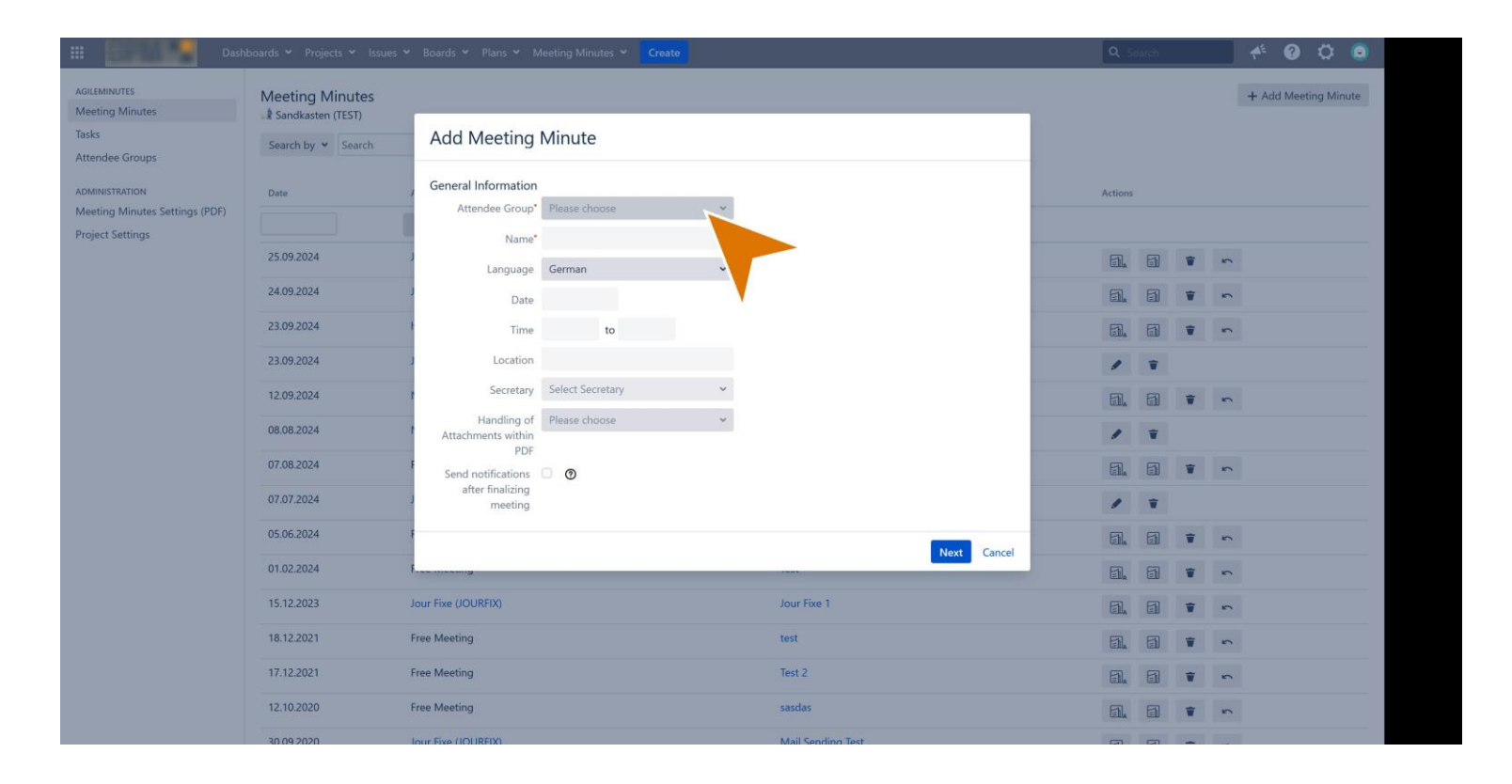

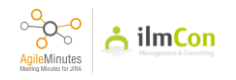

## Type in the Meeting Name.

5

| Dash                                               |                                          |                              |                 |      |              |             |             |          |                | 📌 🙆 🤇         | ۱ 😧    |
|----------------------------------------------------|------------------------------------------|------------------------------|-----------------|------|--------------|-------------|-------------|----------|----------------|---------------|--------|
| AGILEMINUTES<br>Meeting Minutes                    | Meeting Minutes<br>Sandkasten (TEST)     | _                            |                 |      |              |             |             |          |                | + Add Meeting | Minute |
| Tasks<br>Attendee Groups                           | Search by 🛩 Search                       | Add Meeting Mi               | inute           |      |              |             |             |          |                |               |        |
| ADMINISTRATION                                     | Date                                     | , General Information        |                 | _    |              |             | Actions     |          |                |               |        |
| Meeting Minutes Settings (PDF)<br>Project Settings |                                          | Attendee Group* Ne Name* Sta | ew (NEWGROUP)   | * •  |              |             |             |          |                |               |        |
|                                                    | 25.09.2024                               | Language En                  | nglish          | ~    |              |             | El.         | 1        | 5              |               |        |
|                                                    | 24.09.2024                               | Date 20                      | 24-10-15        |      |              |             | E.          | a •      | 5              |               |        |
|                                                    | 23.09.2024                               | t Time                       | to              |      |              |             | ۵.          | 5        | 5              |               |        |
|                                                    | 23.09.2024                               | J Location                   |                 |      |              |             | 1           |          |                |               |        |
|                                                    | 12.09.2024                               | Secretary Cr                 | nristian Schuch | × •  |              |             | E.          | 6        | 5              |               |        |
|                                                    | 08.08.2024 Handling of Please choose PDF |                              |                 |      |              | 1           | ¥           |          |                |               |        |
|                                                    | 07.08.2024                               | F Send notifications         | 0               |      |              |             | EI.         |          | 5              |               |        |
|                                                    | 07.07.2024                               | meeting                      |                 |      |              |             | 1           | ¥        |                |               |        |
|                                                    | 05.06.2024                               | -                            |                 |      |              | Next Cancel | <b>.</b>    | 5        | 5              |               |        |
|                                                    | 01.02.2024                               | ł                            |                 |      |              | _           | El.         | 5        | 5              |               |        |
|                                                    | 15.12.2023                               | Jour Fixe (JOURFIX)          |                 | Jour | Fixe 1       |             | El.         | <b>a</b> | 5              |               |        |
|                                                    | 18.12.2021                               | Free Meeting                 |                 | test |              |             | <b>E1</b> . | <b>a</b> | 5              |               |        |
|                                                    | 17.12.2021                               | Free Meeting                 |                 | Test | 2            |             | 61.         | 1        | 5              |               |        |
|                                                    | 12.10.2020                               | Free Meeting                 |                 | sasc | as           |             | EL.         | 1        | 5              |               |        |
|                                                    | 30.09.2020                               | Iour Fixe (IOUREIX)          |                 | Mai  | Sending Test |             | 67          | 22       | and the second |               |        |

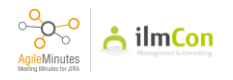

Enter the meeting information, then click on 'Next'.

Note: If the option 'Send notifications after finalizing meeting' is checked, then the meeting minutes PDF export will be automatically sent to the participants and distributors after the finalisation of meeting minutes.

| Dasi                           | nboards 🛩 Projects 🛩 Issues | ♥ Boards ♥ Plans ♥ M               | Neeting Minutes 👻 Create |                   |             | Q 50       | arch     |     | * 0 0 0              |
|--------------------------------|-----------------------------|------------------------------------|--------------------------|-------------------|-------------|------------|----------|-----|----------------------|
| GILEMINUTES                    | Meeting Minutes             |                                    |                          |                   |             |            |          |     | + Add Meeting Minute |
| asks<br>ttendee Groups         | Search by V Search          | Add Meeting                        | Minute                   |                   |             |            |          |     |                      |
| DMINISTRATION                  | Date                        | , General Information              |                          |                   |             | Actions    |          |     |                      |
| leeting Minutes Settings (PDF) |                             | Attendee Group* New (NEWGROUP) × • |                          |                   |             |            |          |     |                      |
|                                | 25.09.2024                  | J<br>Language                      | English v                |                   |             | 51.        | 5        |     | <u></u>              |
|                                | 24.09.2024                  | J                                  | 2024-10-15               |                   |             | ۵.         | 5        |     | ~                    |
|                                | 23.09.2024                  | ł Time                             | 9:00am to 10:00am        |                   |             | <b>a</b> . | 61       | *   | ~                    |
|                                | 23.09.2024                  | J Location                         | Example Location         |                   |             | 1          | ¥        |     |                      |
|                                | 12.09.2024                  | Secretary                          | Christian Schuch × •     |                   |             | E1.        | 61       | •   | <u>_</u>             |
|                                | 08.08.2024                  | Attachments within                 | Attach 🗸                 |                   |             | 1          | Ŧ        |     |                      |
|                                | 07.08.2024                  | F Send notifications               | 0                        | A                 |             | 51.        | 6        | ¥ I | ~                    |
|                                | 07.07.2024                  | after finalizing<br>meeting        |                          |                   |             | /          | Ŧ        |     |                      |
|                                | 05.06.2024                  | F                                  |                          |                   | Next Cancel | 51.        | 5        | •   | <u>^</u>             |
|                                | 01.02.2024                  | F                                  |                          |                   |             | ED.        | 5        |     | <u>.</u>             |
|                                | 15.12.2023                  | Jour Fixe (JOURFIX)                |                          | Jour Fixe 1       |             | <b>a.</b>  | 61       | ¥ · | <u>^</u>             |
|                                | 18.12.2021                  | Free Meeting                       |                          | test              |             | 51.        | 61       | ¥ . | <u></u>              |
|                                | 17.12.2021                  | Free Meeting                       |                          | Test 2            |             | ۵.         | <b>a</b> | •   | <u>^</u>             |
|                                | 12.10.2020                  | Free Meeting                       |                          | sasdas            |             | E1.        | 6        | *   | <u>^</u>             |
|                                | 30.09.2020                  | Jour Fixe (IOUREIX)                |                          | Mail Sending Test |             | 67         | 57       | -   | 1                    |

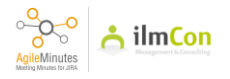

Select meeting participants (whoc are invited into Jira and has an account)

| Dash                                               | nboards 👻 Projects 👻 Issues          | 👻 Boards 👻 Plans 👻 Meeting Mi | nutes 👻 Create |                      |                 | <b>Q</b> 5  | arch |   | * 0 0 0              |  |  |
|----------------------------------------------------|--------------------------------------|-------------------------------|----------------|----------------------|-----------------|-------------|------|---|----------------------|--|--|
| AGILEMINUTES<br>Meeting Minutes                    | Meeting Minutes<br>Sandkasten (TEST) | _                             |                |                      |                 |             |      |   | + Add Meeting Minute |  |  |
| Tasks<br>Attendee Groups                           | Search by 👻 Search                   | Add Meeting Minut             | e              |                      |                 |             |      |   |                      |  |  |
| ADMINISTRATION                                     | Date                                 | , Meeting Participants        | Actions        | Meeting Distributors | Actions         | Actions     |      |   |                      |  |  |
| Meeting Minutes Settings (PDF)<br>Project Settings |                                      | Christian Schuch              | ♥ →            | Select Recipient 👻   | +               |             |      |   |                      |  |  |
|                                                    | 25.09.2024                           | ) Alex Sia                    | ▼ →            |                      |                 | <b>a</b>    | 6    |   | <u>~</u>             |  |  |
|                                                    | 24.09.2024                           | J Select Participant 👻        | +              |                      |                 | <b>E1</b> , | 5    |   | <u></u>              |  |  |
|                                                    | 23.09.2024                           |                               |                |                      |                 | <b>E1.</b>  | 6    |   | <u>_</u>             |  |  |
|                                                    | 23.09.2024                           | O OPM-Jira                    |                |                      |                 | 1           | ¥    |   |                      |  |  |
|                                                    | 12.09.2024                           | ·                             |                |                      |                 | EI.         | 6    |   | <u></u>              |  |  |
|                                                    | 08.08.2024                           |                               | 1              | T                    |                 |             |      |   |                      |  |  |
|                                                    | 07.08.2024                           | F                             |                | Previo               | ous Next Cancel | <b>A</b>    | 6    |   | <u></u>              |  |  |
|                                                    | 07.07.2024                           |                               |                | JUUI FIXE #4         |                 | 1           | Ŧ    |   |                      |  |  |
|                                                    | 05.06.2024                           | Free Meeting                  |                | Test                 |                 | 51.         | 6    |   | <u>^</u>             |  |  |
|                                                    | 01.02.2024                           | Free Meeting                  |                | Test                 |                 | <b>D</b> .  | 6    |   | <u></u>              |  |  |
|                                                    | 15.12.2023                           | Jour Fixe (JOURFIX)           |                | Jour Fixe 1          |                 | <b>E1</b> . | 6    |   | <u>^</u>             |  |  |
|                                                    | 18.12.2021                           | Free Meeting                  |                | test                 |                 | EI.         | 6    |   | <u>`</u>             |  |  |
|                                                    | 17.12.2021                           | Free Meeting                  |                | Test 2               |                 | <b>.</b>    | 8    |   | <u>^</u>             |  |  |
|                                                    | 12.10.2020                           | Free Meeting                  |                | sasdas               |                 | <b>E1.</b>  | 6    | • | •                    |  |  |
|                                                    | 30.09.2020                           | Jour Fixe (IOUREIX)           |                | Mail Sending Test    |                 | 671         | -    |   |                      |  |  |

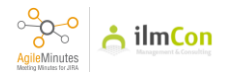

## 8 Click on '+'

| Dash                                               | iboards 🛩 Projects 🛩 Issues 👻        | 🖌 Boards 👻 Plans 👻 Meeting Mi             | nutes 🛩 Create |                      |                | ٩      | Search |   |   | <b>^</b> € Ø | 0            |   |
|----------------------------------------------------|--------------------------------------|-------------------------------------------|----------------|----------------------|----------------|--------|--------|---|---|--------------|--------------|---|
| AGILEMINUTES<br>Meeting Minutes                    | Meeting Minutes<br>Sandkasten (TEST) | _                                         |                |                      |                |        |        |   |   | + Add Mee    | eting Minute | 1 |
| Tasks<br>Attendee Groups                           | Search by ¥ Search                   | Add Meeting Minute                        | е              |                      |                |        |        |   |   |              |              |   |
| ADMINISTRATION                                     | Date                                 | / Meeting Participants                    | Actions        | Meeting Distributors | Actions        | Action | 5°     |   |   |              |              |   |
| Meeting Minutes Settings (PDF)<br>Project Settings |                                      | Christian Schuch                          | ₩ →            | Select Recipient 👒   | +              |        |        |   |   |              |              |   |
|                                                    | 25.09.2024                           | J Alex Sia                                | ₩ →            |                      |                | a.     | 1      | ¥ | 5 |              |              |   |
|                                                    | 24.09.2024                           | J OPM-Jira × •                            | *              |                      |                | EI.    | 5      | ¥ | 5 |              |              |   |
|                                                    | 23.09.2024                           | ł                                         |                |                      |                | E1.    | 6      | Ŧ | 5 |              |              |   |
|                                                    | 23.09.2024                           | L. C. C. C. C. C. C. C. C. C. C. C. C. C. |                |                      |                | 1      | T      |   |   |              |              |   |
|                                                    | 12.09.2024                           | t                                         |                |                      |                | EN.    | 61     | Ŧ | 5 |              |              |   |
|                                                    | 08.08.2024                           | t                                         |                |                      |                | 1      | T      |   |   |              |              |   |
|                                                    | 07.08.2024                           | F                                         |                | Previo               | us Next Cancel | EI,    | 5      | Ŧ | 5 |              |              |   |
|                                                    | 07.07.2024                           |                                           |                | JUUI FIXE #4         |                | 1      | Ŧ      |   |   |              |              |   |
|                                                    | 05.06.2024                           | Free Meeting                              |                | Test                 |                | 61.    | 5      | Ŧ | 5 |              |              |   |
|                                                    | 01.02.2024                           | Free Meeting                              |                | Test                 |                | EI,    | 6      |   | 5 |              |              |   |
|                                                    | 15.12.2023                           | Jour Fixe (JOURFIX)                       |                | Jour Fixe 1          |                | 61,    | 61     | Ŧ | 5 |              |              |   |
|                                                    | 18.12.2021                           | Free Meeting                              |                | test                 |                | EI,    | 5      | ¥ | 5 |              |              |   |
|                                                    | 17.12.2021                           | Free Meeting                              |                | Test 2               |                | 61,    | 6      | Ŧ | 5 |              |              |   |
|                                                    | 12.10.2020                           | Free Meeting                              |                | sasdas               |                | E1.    | 6      | ¥ | 5 |              |              |   |
|                                                    | 30.09.2020                           | Jour Fixe (IOUREIX)                       |                | Mail Sending Test    |                | 57     | 57     | - |   |              |              |   |

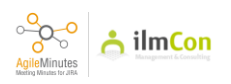

## Click on 'Next'

9

| III Dash                                           | nboards 🛩 Projects 🛩 Issues ' | ❤ Boards ❤ Plans ❤ Meeting N | finutes 👻 Create |                      |                 | <b>Q</b> _503 | irch       |   | A <sup>E</sup> 😧 1 |          |  |
|----------------------------------------------------|-------------------------------|------------------------------|------------------|----------------------|-----------------|---------------|------------|---|--------------------|----------|--|
| AGILEMINUTES<br>Meeting Minutes                    | Meeting Minutes               | _                            |                  |                      |                 |               |            |   | + Add Meeting      | g Minute |  |
| Tasks<br>Attendee Groups                           | Search by 👻 Search            | Add Meeting Minu             | te               |                      |                 |               |            |   |                    |          |  |
| ADMINISTRATION                                     | Date                          | / Meeting Participants       | Actions          | Meeting Distributors | Actions         | Actions       |            |   |                    |          |  |
| Meeting Minutes Settings (PDF)<br>Project Settings |                               | Christian Schuch             | ₩ →              | Select Recipient 👻   | +               |               |            |   |                    |          |  |
|                                                    | 25.09.2024                    | ) Alex Sia                   | ₩ →              |                      |                 |               | 1          | 5 |                    |          |  |
|                                                    | 24.09.2024                    | J OPM-Jira                   | ₩ →              |                      |                 | ۵.            | 1          | 5 |                    |          |  |
|                                                    | 23.09.2024                    | Select Participant 👻         | +                |                      |                 | <b>a.</b>     | a •        | 5 |                    |          |  |
|                                                    | 23.09.2024                    | 1                            |                  |                      |                 | 1             | Ŧ          |   |                    |          |  |
|                                                    | 12.09.2024                    | 1                            |                  |                      | <b>A</b>        | <b>E1</b> .   | 1          | 5 |                    |          |  |
|                                                    | 08.08.2024                    | 1                            |                  | -                    |                 | 1             | Ŧ          |   |                    |          |  |
|                                                    | 07.08.2024                    | F                            |                  | Provid               | ous Next Cancel | ED.           |            | 5 |                    |          |  |
|                                                    | 07.07.2024                    | (אראטטטן אאר זעטל            |                  | Juli Fixe #4         |                 | 1             | Ŧ          |   |                    |          |  |
|                                                    | 05.06.2024                    | Free Meeting                 |                  | Test                 |                 |               | <b>a</b>   | 5 |                    |          |  |
|                                                    | 01.02.2024                    | Free Meeting                 |                  | Test                 |                 |               | <b>a</b>   | 5 |                    |          |  |
|                                                    | 15.12.2023                    | Jour Fixe (JOURFIX)          |                  | Jour Fixe 1          |                 | <b>E1</b> .   | <b>a *</b> | 5 |                    |          |  |
|                                                    | 18.12.2021                    | Free Meeting                 |                  | test                 |                 | <b>E1</b> .   | a •        | 5 |                    |          |  |
|                                                    | 17.12.2021                    | Free Meeting                 |                  | Test 2               |                 | <b>.</b>      | 1          | 5 |                    |          |  |
|                                                    | 12.10.2020                    | Free Meeting                 |                  | sasdas               |                 | <b>E1</b> .   | <b>a</b>   | 5 |                    |          |  |
|                                                    | 30.09.2020                    | Jour Fixe (IOURFIX)          |                  | Mail Sending Test    |                 | 67            | - 12       |   |                    |          |  |

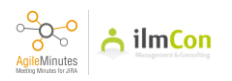

Add the external participants (participants who are not invited into Jira)

| 🗰 📃 Dash                                           |                                      |                                            |                        |          | * 0 0 0              |
|----------------------------------------------------|--------------------------------------|--------------------------------------------|------------------------|----------|----------------------|
| AGILEMINUTES<br>Meeting Minutes                    | Meeting Minutes<br>Sandkasten (TEST) |                                            |                        |          | + Add Meeting Minute |
| Tasks                                              | Search by 👻 Search                   | Add Meeting Minute                         |                        |          |                      |
|                                                    | Date                                 | , External Participants                    | Email Artion           | Actions  |                      |
| Meeting Minutes Settings (PDF)<br>Project Settings |                                      | Distributor Mustermann Armin Ilmcon        | mustermann@ilmcon.de   |          |                      |
|                                                    | 25.09.2024                           | GmbH                                       |                        | a. a 🔹 🕤 |                      |
|                                                    | 24.09.2024                           | Distributor V Last Name First Name Company | y abc@example.com +    | a. a 🔹 🕤 |                      |
|                                                    | 23.09.2024                           |                                            |                        | a. a 🔹 🗠 |                      |
|                                                    | 23.09.2024                           | 2                                          |                        | 1 1      |                      |
|                                                    | 12.09.2024                           | *                                          |                        | a. a 🔹 🕤 |                      |
|                                                    | 08.08.2024                           |                                            |                        | / =      |                      |
|                                                    | 07.08.2024                           | 1                                          | Previous Finish Cancel | a, a 🔹 🕤 |                      |
|                                                    | 07.07.2024                           | JULI FIXE DUURFIX)                         | Juli rixe #4           | 1 1      |                      |
|                                                    | 05.06.2024                           | Free Meeting                               | Test                   | ā. ā 🔹 🕤 |                      |
|                                                    | 01.02.2024                           | Free Meeting                               | Test                   | a, a 🔹 🕤 |                      |
|                                                    | 15.12.2023                           | Jour Fixe (JOURFIX)                        | Jour Fixe 1            | a. a 🔹 🕤 |                      |
|                                                    | 18.12.2021                           | Free Meeting                               | test                   | ā. ā 🔋 🕤 |                      |
|                                                    | 17.12.2021                           | Free Meeting                               | Test 2                 | a. a 🔹 🕤 |                      |
|                                                    | 12.10.2020                           | Free Meeting                               | sasdas                 | a. a 🔹 🕫 |                      |
|                                                    | 30.09.2020                           | Jour Fixe (IOURFIX)                        | Mail Sending Test      |          |                      |

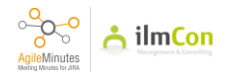

#### $\mathbf{I}$

Then you will see the Meeting Overview. Click on 'Topics'

| Dasi                                                                 |                                                                                                    | nutes 👻 Create |                                                                                                    | Q Search             | - 4 0 0  |
|----------------------------------------------------------------------|----------------------------------------------------------------------------------------------------|----------------|----------------------------------------------------------------------------------------------------|----------------------|----------|
| AGILEMINUTES<br>Meeting Minutes<br>Tasks<br>Attendee Groups          | ← Back to the Meeting Minutes Overview<br>Edit Meeting Minutes "Standard Title"<br>It Sandkasten (TEST)                |                |                                                                                                    |                      | • 10 • ~ |
| ADMINISTRATION<br>Meeting Minutes Settings (PDF)<br>Project Settings | meraadaa nopoo paraacimenis                                                                                            |                |                                                                                                    |                      | Save     |
|                                                                      | Name* Standard Title Attendee Group* New (NEWGROUP)   Language* English   Send notifications of the finalizing meeting |                | Date 2024-10-15<br>Time 9:00am to 10:00<br>Location Example Location<br>Secretary* Christian Schuch<br>Handling of<br>Attachments within<br>PDF | am<br>× •            |          |
|                                                                      | Participants / Distributors                                                                                            |                |                                                                                                    |                      |          |
|                                                                      | Nr. Participant                                                                                                    | Actions        | Nr. Recipient                                                                                                    |                      | Actions  |
|                                                                      | 2 Christian Schuch                                                                                                    | ¥ -            | Select Recipient                                                                                                    |                      | +        |
|                                                                      | 3 OPM-Jira                                                                                                    |                |                                                                                                    |                      |          |
|                                                                      | Select Participant 🗸 👻                                                                                                 | +              |                                                                                                    |                      |          |
|                                                                      | External Participants                                                                                                  |                |                                                                                                    |                      |          |
|                                                                      | Nr. Type Last Name                                                                                                    | First Name     | Company                                                                                                    | Email                | Action   |
|                                                                      | 1. Distributor Mustermann                                                                                              | Armin          | Ilmcon GmbH                                                                                                    | mustermann@ilmcon.de |          |

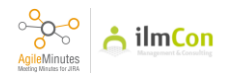

## I2 Click on "Add Topic".

|                                                    | shboards Y Projects Y Issues Y Boards Y Plans Y Meeting Minutes Y Create                                     | Q Search | <b>4</b> <sup>€</sup> | 0 | ¢ | 0 |
|----------------------------------------------------|----------------------------------------------------------------------------------------------------|----------|-----------------------|---|---|---|
| AGILEMINUTES<br>Meeting Minutes                    | ← Back to the Meeting Minutes Overview<br>Edit Meeting Minutes "Standard Title"                              |          | •                     | C | 0 | 2 |
| Tasks<br>Attendee Groups<br>ADMINISTRATION         | ≹ Sandkasten (TEST) ఈ New (NEWGROUP)<br>∰ 15.10.2024 ∰ from 9:00am to 10:00am<br>Metadata Topics Attachments |          |                       |   |   |   |
| Meeting Minutes Settings (PDF)<br>Project Settings | + Add Topic                                                                                                  |          |                       |   |   |   |
|                                                    | Atlassian Jira Project Management Software (v9.16.0/9160000-sha1x:94420a) · About Jira · Report a problem    |          |                       |   |   |   |
|                                                    | A ATLASSIAN                                                                                                  |          |                       |   |   |   |

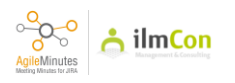

## I3 Type in the Topic name.

| Das                                                | hboards × Projects × Issues × Boards × Plans × Meeting Minutes × Create                                   | Q Search  | * | ie ( | ? | Ö | ۲  |
|----------------------------------------------------|----------------------------------------------------------------------------------------------------|-----------|---|------|---|---|----|
| AGILEMINUTES<br>Meeting Minutes                    | ☆ Back to the Meeting Minutes Overview Edit Meeting Minutes "Standarrd Title"                             |           | ( | •    | 0 | 0 | ** |
| Tasks<br>Attendee Groups                           | Isindkasten (TEST) ♣ New (NEWGROUP)     Isin02024 ④ from 9:00am to 10:00am                                |           |   |      |   |   |    |
| ADMINISTRATION                                     | Metadata Topics Attachments                                                                               |           |   |      |   |   |    |
| Meeting Minutes Settings (PDF)<br>Project Settings | Торіс                                                                                                    | from to C | i |      | ~ |   | >  |
|                                                    | Atlassian Jira Project Management Software (v0.16.0#9160000-sha1x:94420a) · About Jira · Report a problem |           |   |      |   |   |    |
|                                                    | A ATLASSIAN                                                                                               |           |   |      |   |   |    |

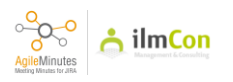

1. Enter the time of the topic.

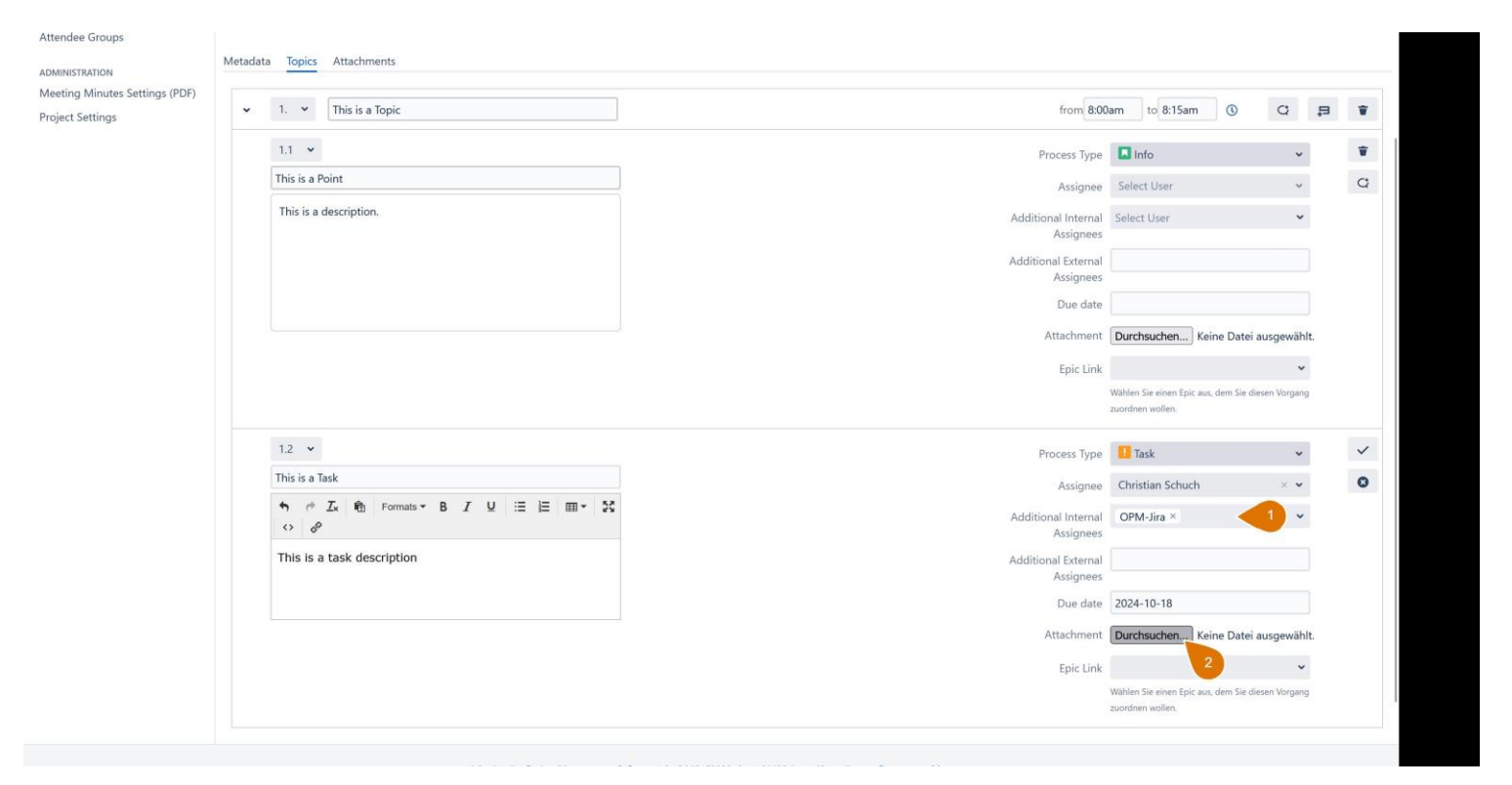

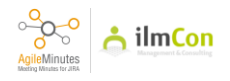

Click on the tickmark to save the Topic.

| Das                                                                  | nboards × Projects × Issues × Boards × Plans × Meeting Minutes × Create                                  | Q Search                 | <b>4</b> <sup>€</sup> | 0 | ø | ۲              |
|----------------------------------------------------------------------|----------------------------------------------------------------------------------------------------|--------------------------|-----------------------|---|---|----------------|
| AGILEMINUTES<br>Meeting Minutes<br>Tasks<br>Attendee Groups          |                                                                                                    |                          | •                     | C | 0 | e <sup>n</sup> |
| ADMINISTRATION<br>Meeting Minutes Settings (PDF)<br>Project Settings | Metadata Topics Attachments This is a Topic                                                              | from 8:00am to 8:15am (0 | _                     | - | / | 0              |
|                                                                      | Atlassian Jira Project.Management.Software (v9.16.0#9160000-sha1±94420a) · About.Jira · Report.a.problem |                          |                       |   |   |                |

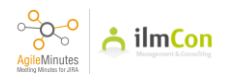

## I6Click on 'Add Issue' Button.

| Das Das                                                                                                    | hboards 👻 Projects 👻 Issues 👻 Boards 🐃 Plans 👻 Meeting Minutes 🎽 Create                                                                                                    | Q Search                 | 42 | ? | ø | ۲ |
|----------------------------------------------------------------------------------------------------|----------------------------------------------------------------------------------------------------|--------------------------|----|---|---|---|
| AGLEMINUTES<br>Meeting Minutes<br>Tasks<br>Attendee Groups<br>ADMINISTRATION<br>Meeting Minutes Settings (PDF)<br>Project Settings | ← Back to the Meeting Minutes Overview<br>Edit Meeting Minutes "Standarrd Title"<br>♣ Sandkasten (TEST) ♣ New (NEWGROUP)<br>15.10.2024 ④ from 9:00am to 10:00am<br>Metadata Topics Attachments<br>This is a Topic | from 8:00am to 8:15am () | •  | 0 | 0 | × |
|                                                                                                    | Atlassian Jira Project Management Software (v9.16.0#9160000-sha1x:94420a) · About Jira · Report a problem                                                                                                    |                          |    |   |   |   |

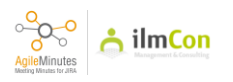

Click on 'Point' to enter the title spoken in the meeting

| Dasi                                                                                                    | iboards Y Projects Y Issues Y Boards Y Plans Y Meeting Minutes Y Create                                                                                                    | Q Search 🧨 🕜 🗘 🧕              |
|----------------------------------------------------------------------------------------------------|----------------------------------------------------------------------------------------------------|-------------------------------|
| AGILEMINUTES<br>Meeting Minutes<br>Tasks<br>Attendee Groups<br>ADMINISTRATION<br>Meeting Minutes Settings (PDF)<br>Project Settings | ← Back to the Meeting Minutes Overview<br>Edit Meeting Minutes "Standarrd Title"<br>& Sandkasten (TEST) ಈ New (NEWGROUP)<br>15.10.2024 (④ from 9.00am to 10.00am<br>Metadata Topics Attachments                                                                                                    | • C • .*                      |
|                                                                                                    | <ul> <li>✓ This is a Topic</li> </ul>                                                                                                    | from 8.00am to 8:15am 🛈 😋 🛱 🛊 |
|                                                                                                    | 1.1     ▼       Point       Image: Second second s | Process Type ① Draft          |
|                                                                                                    | Atlassian Jira Project Management Software (v9.16.049160000-sha1:c94420a)                                                                                                    | About Jira - Report a problem |

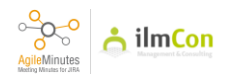

If this point is only information but not a task, select 'Info' on the right side

| GILEMINUTES                                                        | Back to the Meeting Minutes Overview    |                                  |
|--------------------------------------------------------------------|-----------------------------------------|----------------------------------|
| Peting Minutes     Edit Meeting Minutes "Standard Title"       sks | • 🗅 🖉 🧭                                 |                                  |
| Aeeting Minutes Settings (PDF)<br>roject Settings                  | ✓ 1. ✓ This is a Topic                  | from 8:00am to 8:15am 🕥 C 📮 👕    |
|                                                                    | 1.1 *                                   | Process Type 🖪 Draft 🗸 🗸         |
| This is a Point                                                    | This is a Point                         | Assignee Q                       |
|                                                                    | 今 ♂ Ix 哈 Formats ▼ B I U 注 注 Ⅲ Ⅲ ▼ X    | Additional Internal<br>Assignees |
|                                                                    | Additional External Assimution Sintment |                                  |
|                                                                    |                                         | Attachment Zecasion I.           |

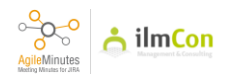

Enter the description as spoken in the meeting.

| Das                                                                  | iboards × Projects × Issues × Boards × Plans × Meeting Minutes × Create                                                                                                    |                                                                                                    | Q Search                                                                                                  | 00                                                                                                    |
|----------------------------------------------------------------------|----------------------------------------------------------------------------------------------------|----------------------------------------------------------------------------------------------------|----------------------------------------------------------------------------------------------------|----------------------------------------------------------------------------------------------------|
| AGLEMINUTES<br>Meeting Minutes<br>Tasks<br>Attendee Groups           | ← Back to the Meeting Minutes Overview<br>Edit Meeting Minutes "Standarrd Title"                                                                                                    |                                                                                                    | • •                                                                                                    | C <b>O</b> ,*                                                                                                    |
| ADMINISTRATION<br>Meeting Minutes Settings (PDF)<br>Project Settings | ▼     1. ▼     This is a Topic       1.1 ▼       This is a Point $\Rightarrow$ $e^{it}$ $\Rightarrow$ $e^{it}$ $\Rightarrow$ $e^{it}$ $\Rightarrow$ $e^{it}$ $\Rightarrow$ $e^{it}$ $\Rightarrow$ $e^{it}$ | from 8:00<br>Process Type<br>Assignee<br>Additional Internal<br>Assignees<br>Additional External<br>Sasignees | am to 8:15am () ()<br>Info ~<br>Select User ~<br>Select User ~                                            | <ul> <li>₩</li> <li>₩</li></ul> |
|                                                                      |                                                                                                    | Due date<br>Attachment<br>Epic Link                                                                           | Durchsuchen) Keine Datei ausgewäl<br>Wählen Sie einen Epic aus, dem Sie diesen Vorgar<br>zuordnen wollen. | g                                                                                                    |
|                                                                      | Atlassian Jira Project Management Software (v9.16.0#9160000                                                                                                    | -sha1x94420a) - About Jira - Report a problem<br>SIAN                                                         |                                                                                                    |                                                                                                    |

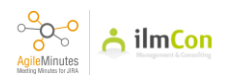

Save the point by clicking on the tickmark symbol.

| Dash                                                        |                                                                                                    | Create                                                              | <b>Q</b> Search                                      | <b>4</b> <sup>€</sup> | 0      | ø | ۲ |
|-------------------------------------------------------------|----------------------------------------------------------------------------------------------------|---------------------------------------------------------------------|------------------------------------------------------|-----------------------|--------|---|---|
| AGILEMINUTES<br>Meeting Minutes<br>Fasks<br>Attendee Groups | ← Back to the Meeting Minutes Overview<br>Edit Meeting Minutes "Standarrd Title"<br>. & Sandkartn (TEST) ⊕ New (NEWGROUP)                                                                                                    |                                                                     |                                                      | •                     | C      | 0 | × |
| DMINISTRATION                                               | Metadata Iopics Attachments                                                                                                    |                                                                     |                                                      |                       |        |   |   |
| oject Settings                                              | <ul> <li>✓ 1. ✓</li> <li>This is a Topic</li> </ul>                                                                                                    | from 8:00                                                           | am to 8:15am 🕔                                       | C                     | 5      | 3 | Ŧ |
|                                                             | 1.1 👻                                                                                                    | Process Type                                                        | Info                                                 |                       | ~      | - | ~ |
|                                                             | This is a Point                                                                                                    | Assignee                                                            | Select User                                          | <                     |        |   | 0 |
|                                                             | <ul> <li>↑ </li> <li>↑ Interpretation</li> <li>↑ Interpretation</li> <li>↑ Int</li></ul> | Additional Internal<br>Assignees                                    | Select User                                          |                       | ~      |   |   |
|                                                             | This is a description.                                                                                                    | Additional External<br>Assignees                                    |                                                      |                       |        |   |   |
|                                                             |                                                                                                    | Due date                                                            |                                                      |                       |        |   |   |
|                                                             |                                                                                                    | Attachment                                                          | Durchsuchen Keine Da                                 | tei ausge             | wählt. |   |   |
|                                                             |                                                                                                    | Epic Link                                                           |                                                      |                       | ~      |   |   |
|                                                             |                                                                                                    |                                                                     | Wählen Sie einen Epic aus, dem S<br>zuordnen wollen. | ie diesen Vo          | rgang  |   |   |
|                                                             | Atlassian Jira <u>Project Management Sof</u>                                                                                                    | tware (v9.16.099160000-sha1z94420a) · About Jira · Report a problem |                                                      |                       |        |   |   |

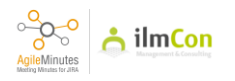

To add the next point, click on the button 'Add Issue'

| Dast                                                                                                    |                                                                                  | Create                                                                  | <b>Q</b> , Search                                    | <b>4</b> <sup>€</sup> | 0 <  | ን 📀 |
|----------------------------------------------------------------------------------------------------|----------------------------------------------------------------------------------|-------------------------------------------------------------------------|------------------------------------------------------|-----------------------|------|-----|
| AGILEMINUTES<br>Meeting Minutes<br>Tasks<br>Attendee Groups<br>ADMINISTRATION<br>Meeting Minutes Settings (PDF)<br>Project Settings | ← Back to the Meeting Minutes Overview<br>Edit Meeting Minutes "Standarrd Title" |                                                                         |                                                      | ٠                     | 6    | 2   |
|                                                                                                    | <ul> <li>▼ 1. ▼ This is a Topic</li> </ul>                                       | from 8:00.                                                              | am to 8:15am 🕔                                       | Q                     | ħ    | Ŧ   |
|                                                                                                    | 1.1 👻                                                                            | Process Type                                                            | Info                                                 | ,                     |      | ¥   |
|                                                                                                    | This is a Point                                                                  | Assignee                                                                | Select User                                          |                       |      | Q   |
|                                                                                                    | This is a description.                                                           | Additional Internal<br>Assignees                                        | Select User                                          | -                     |      | 7   |
|                                                                                                    |                                                                                  | Additional External<br>Assignees                                        |                                                      |                       |      | 2   |
|                                                                                                    |                                                                                  | Due date                                                                |                                                      |                       |      |     |
|                                                                                                    |                                                                                  | Attachment                                                              | Durchsuchen Keine Da                                 | atei ausgewä          | hlt. |     |
|                                                                                                    |                                                                                  | Epic Link                                                               |                                                      |                       | ~    |     |
|                                                                                                    |                                                                                  |                                                                         | Wählen Sie einen Epic aus, dem S<br>zuordnen wollen. | ile diesen Vorga      | ng   |     |
|                                                                                                    | Atfassian Jire Project Management                                                | Software (v9.16.089160000-sha1:c94420a) · About Jira · Report a problem |                                                      |                       |      |     |

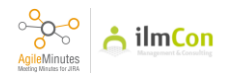

To make this point as a 'task', click on the 'Process Type' box.

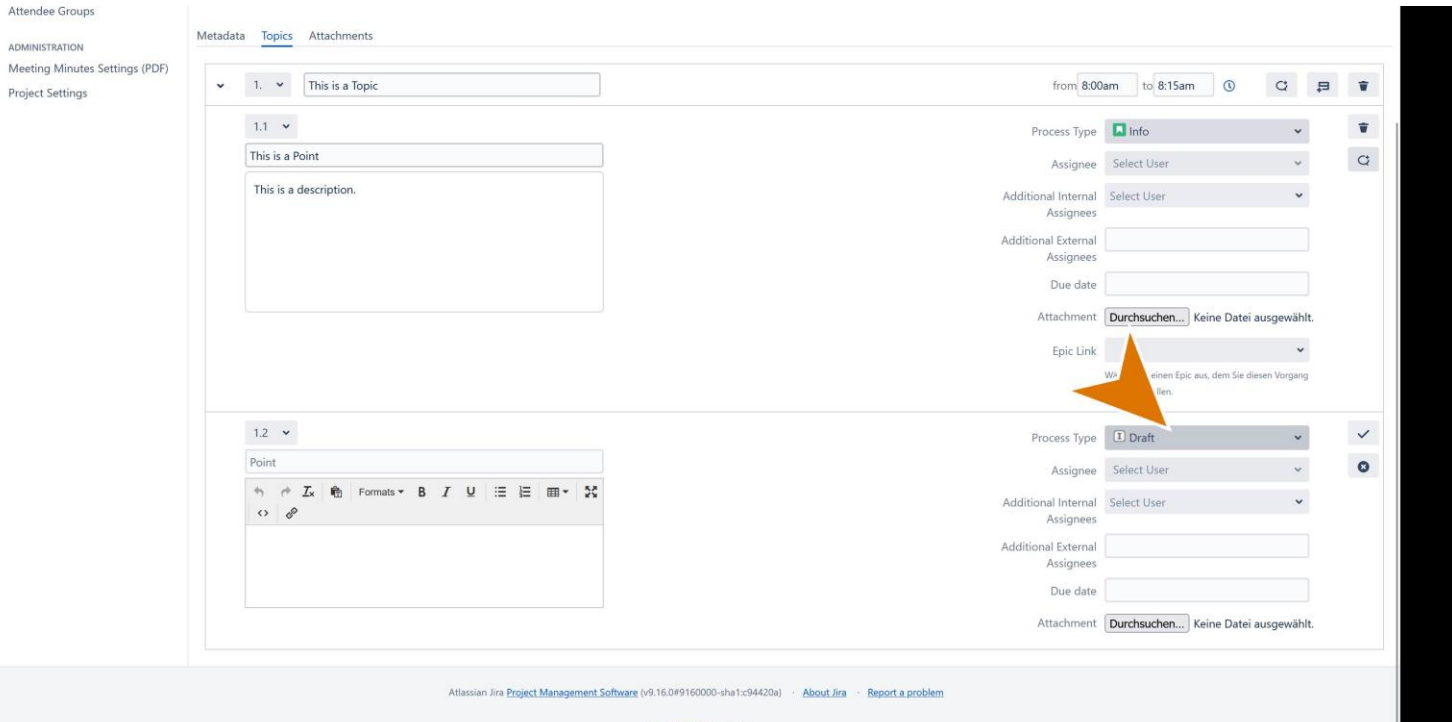

A ATLASSIAN

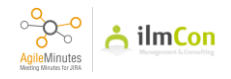

Choose 'task' (it means, this point will be converted to Jira task after finalising meeting).

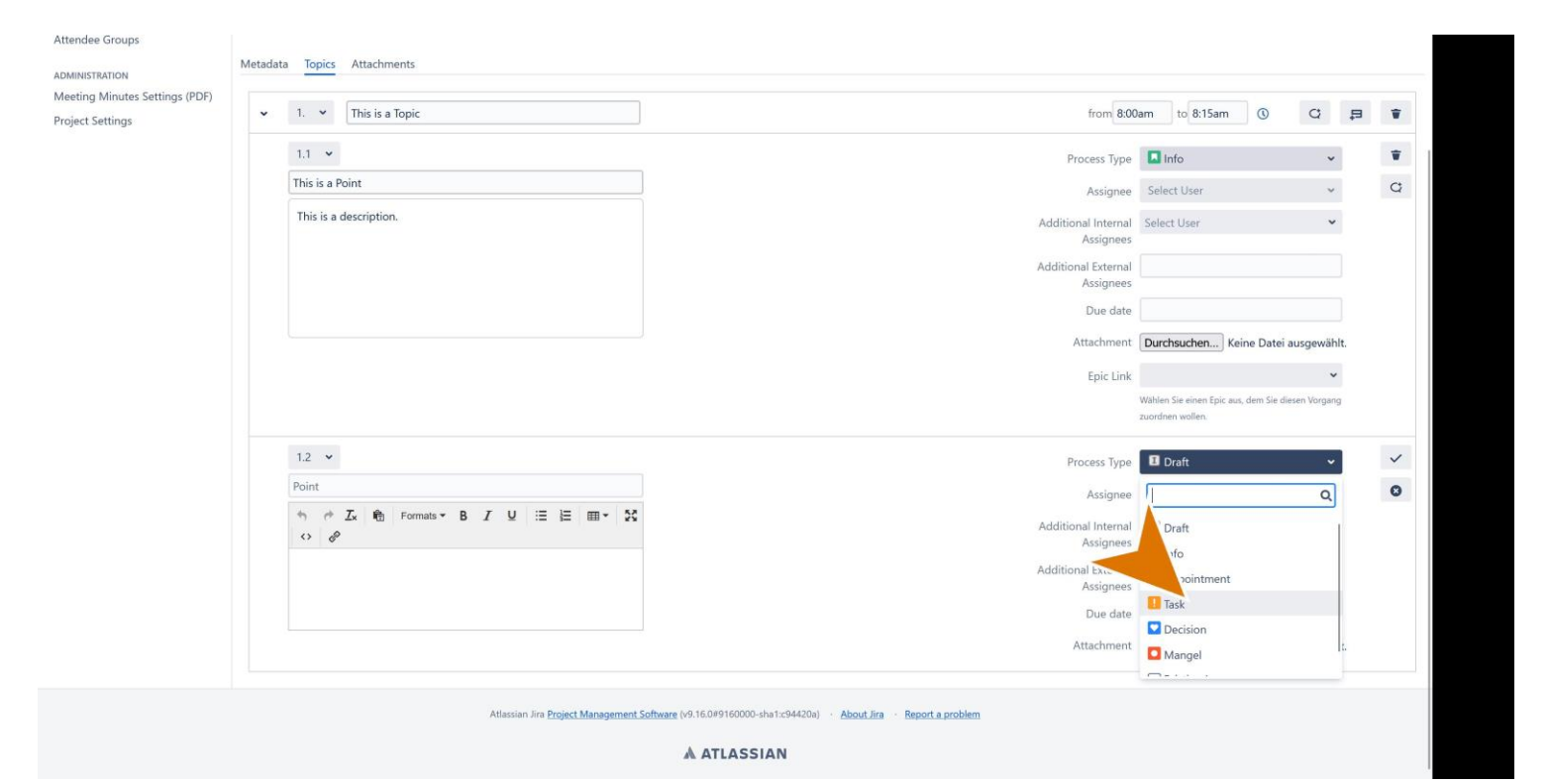

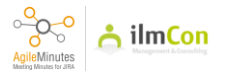

### **24** Type in the title of the task.

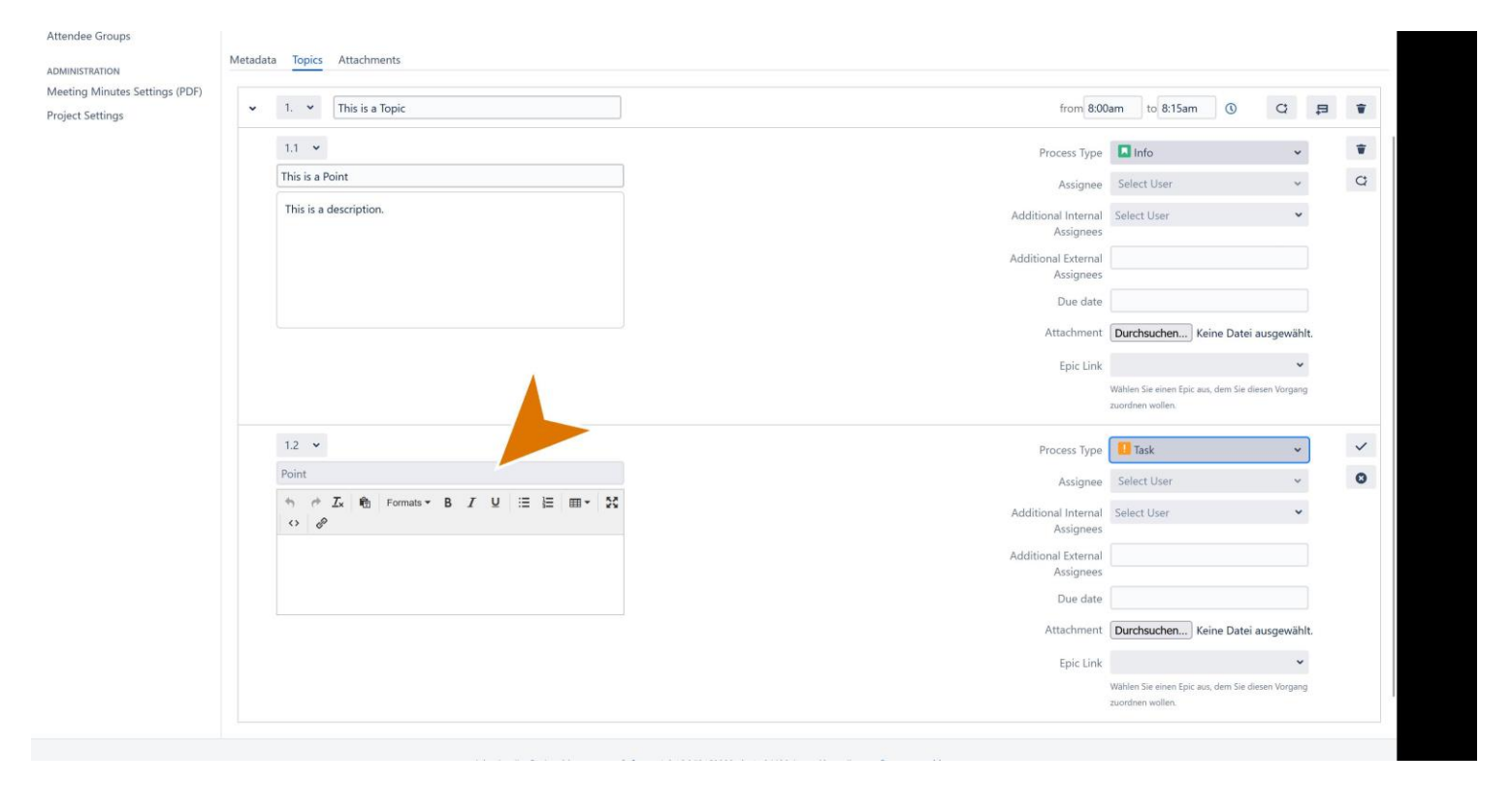

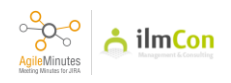

## 25 Type in the description.

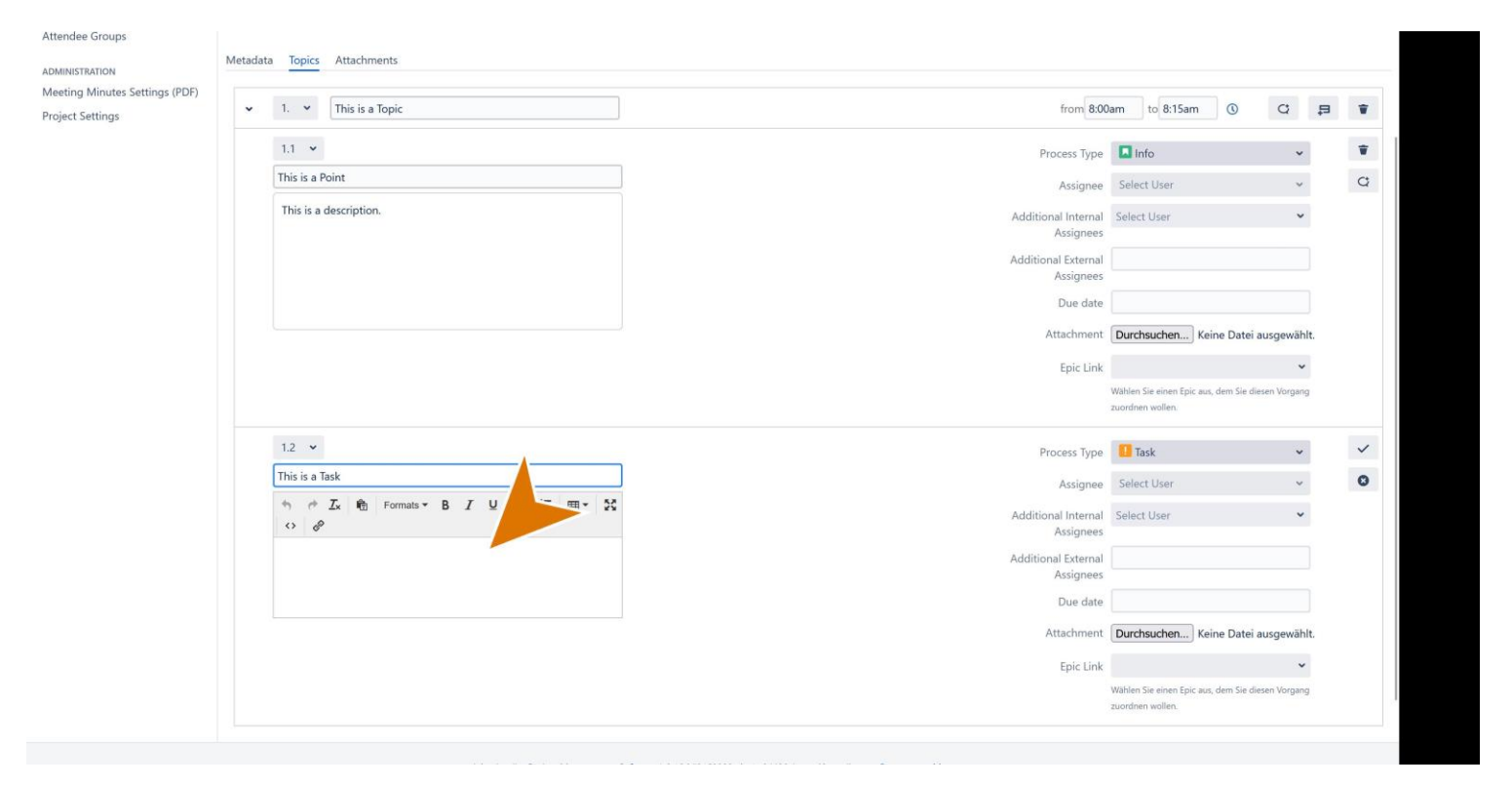

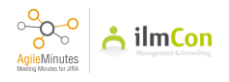

Select the assignee (who is responsible to finish the task?)

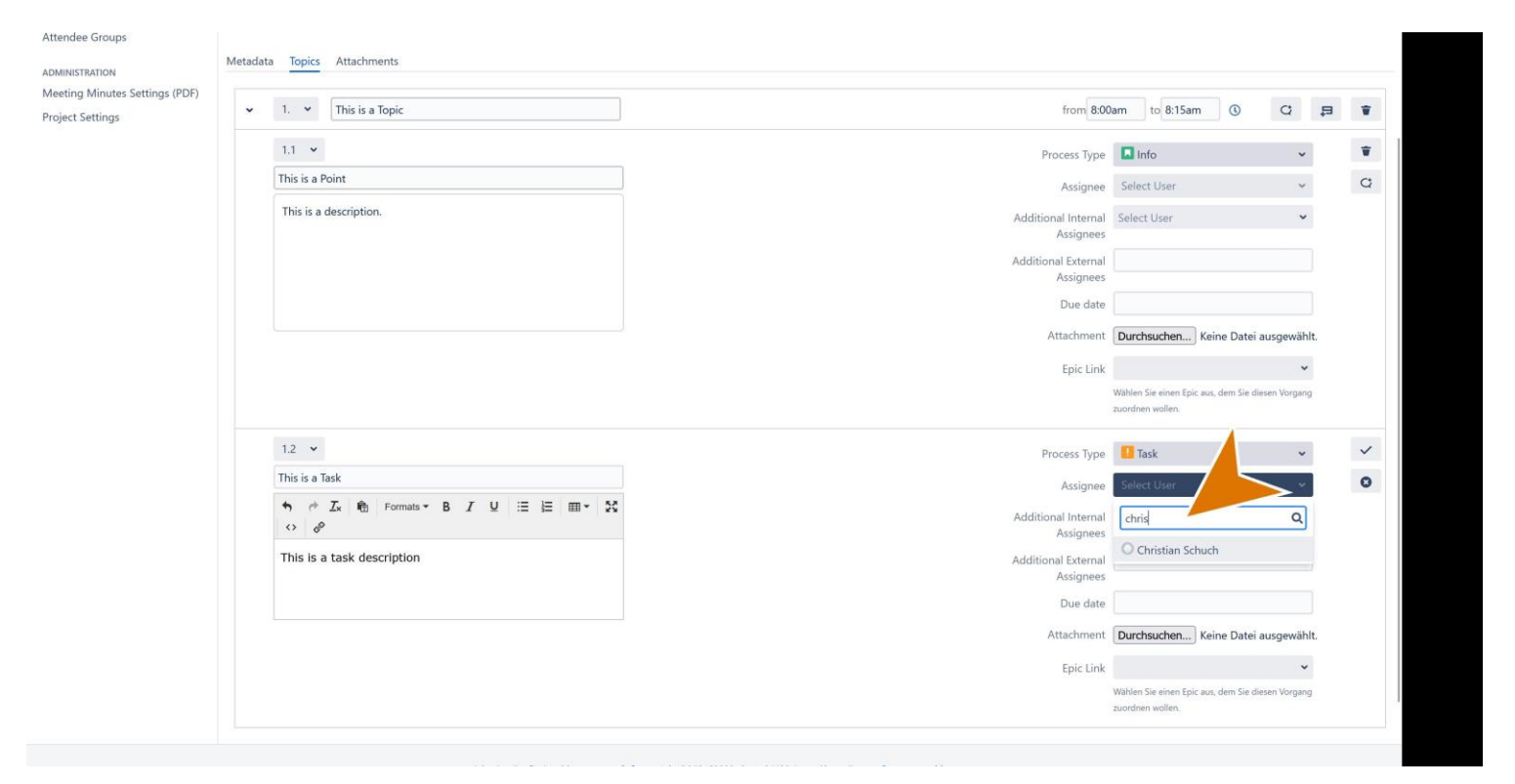

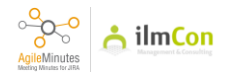

Enter the Due Date (when should the task be finished?)

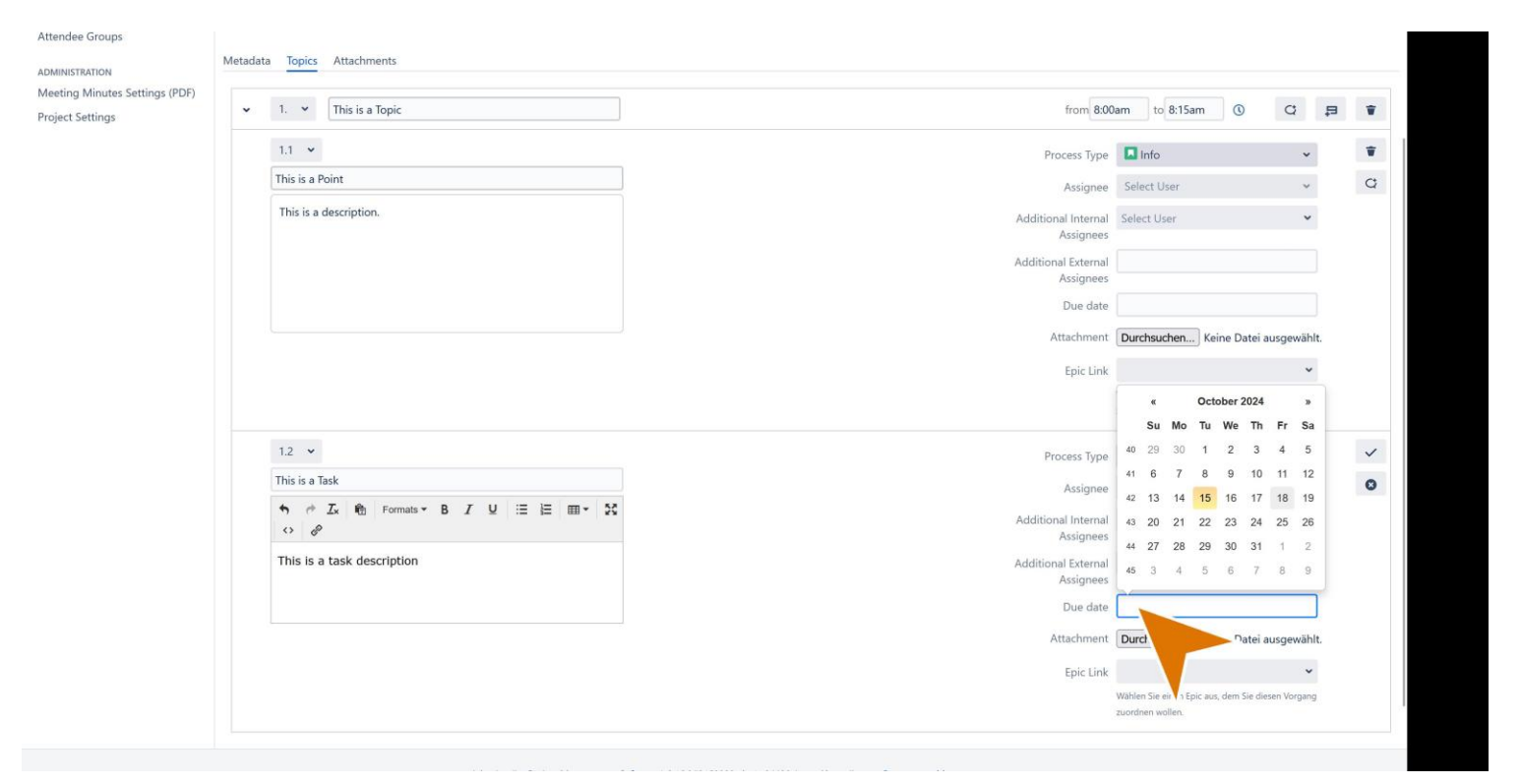

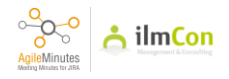

To add a secondary assignee, click on 'Additional Internal Assignees'. (Who is responsible to support on the task?)

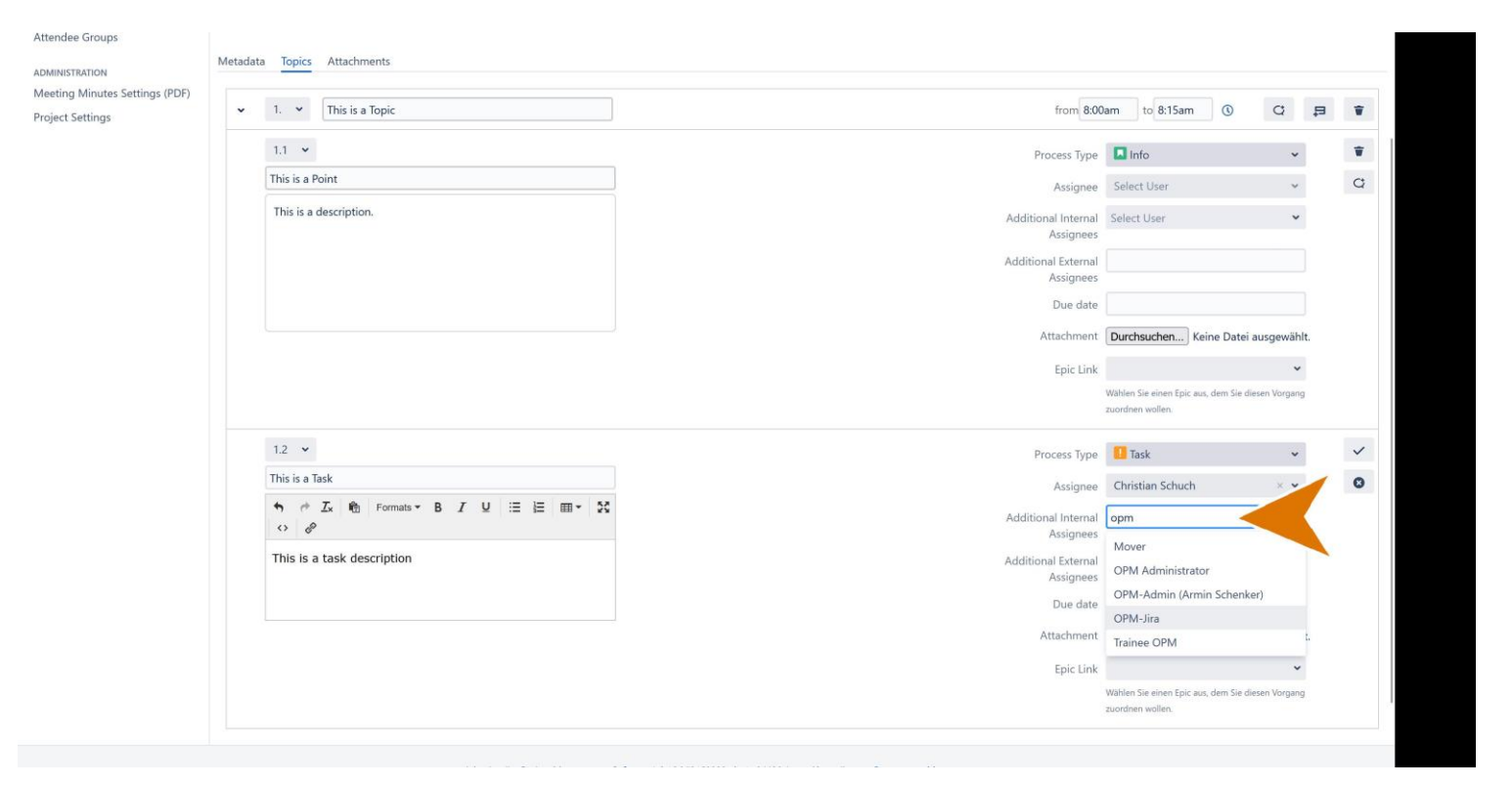

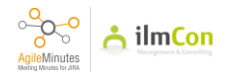

1. To attach a document to this task, click on 'Attachment', then choose the file from your device.

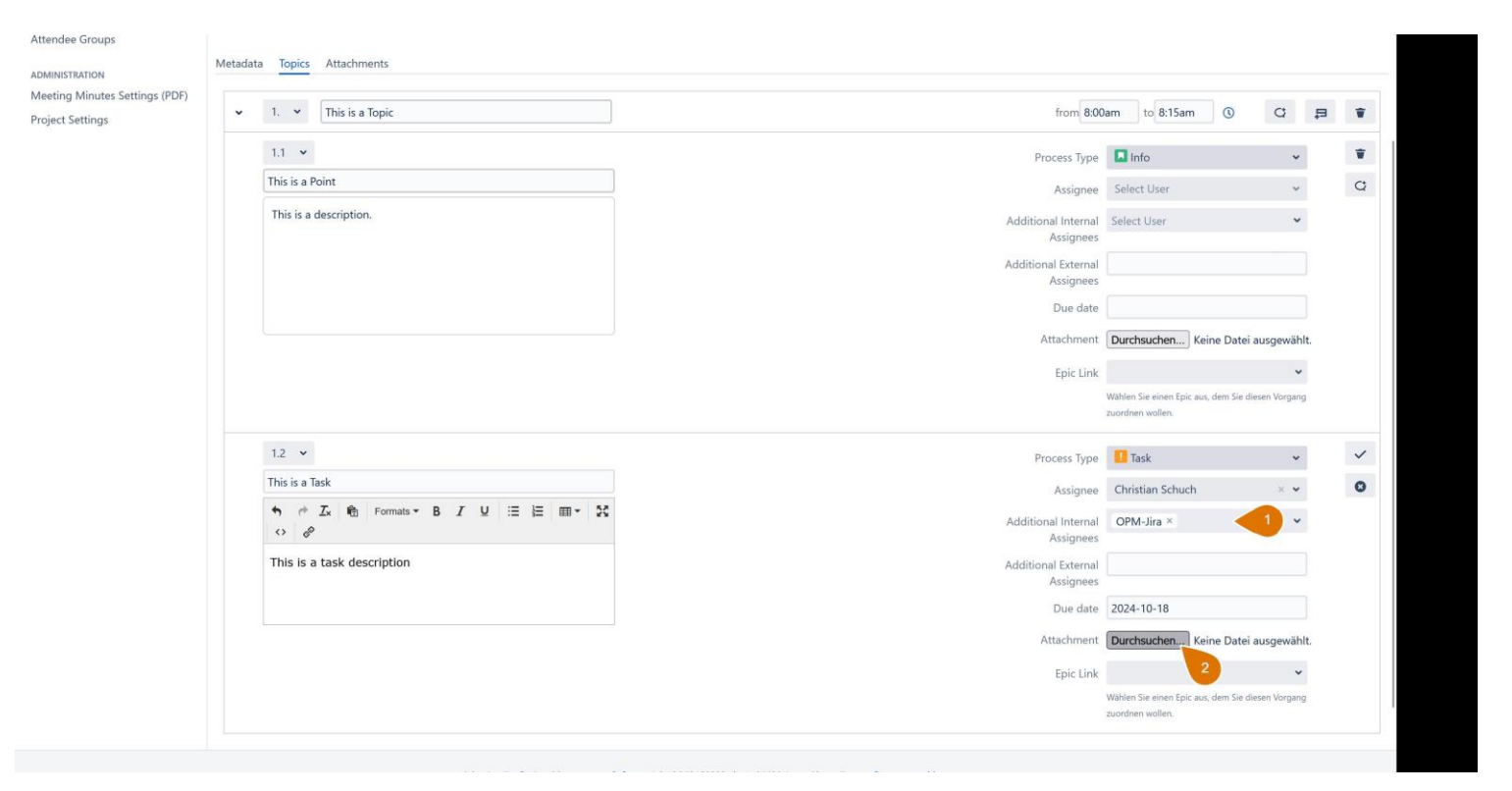

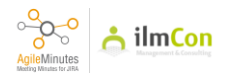

To add external assignees to the task, click on 'Additional External Assignees'. External assignee means the person who is not invited to Jira.

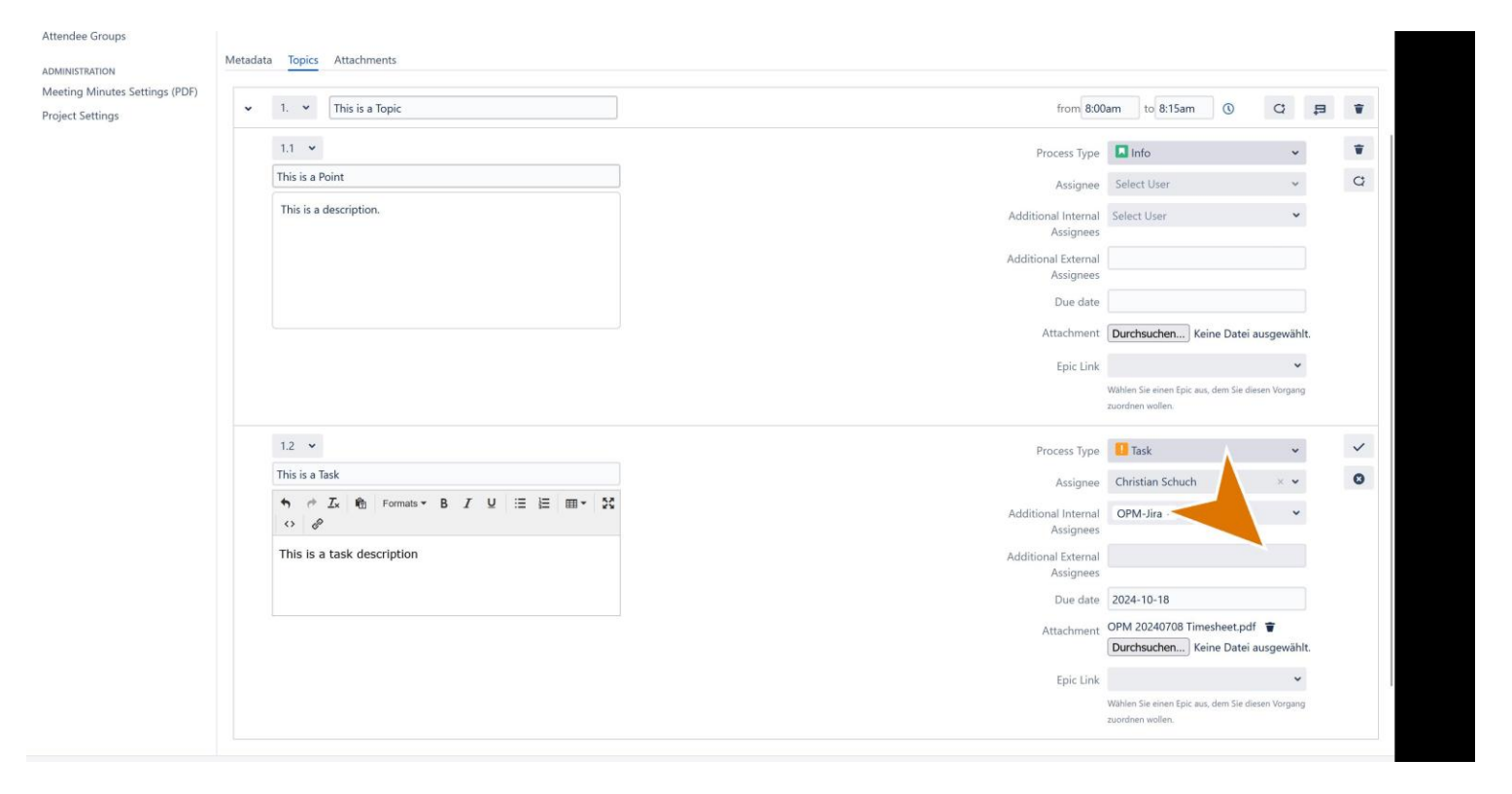

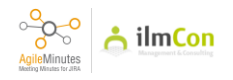

Save the point by clicking on the tickmark symbol.

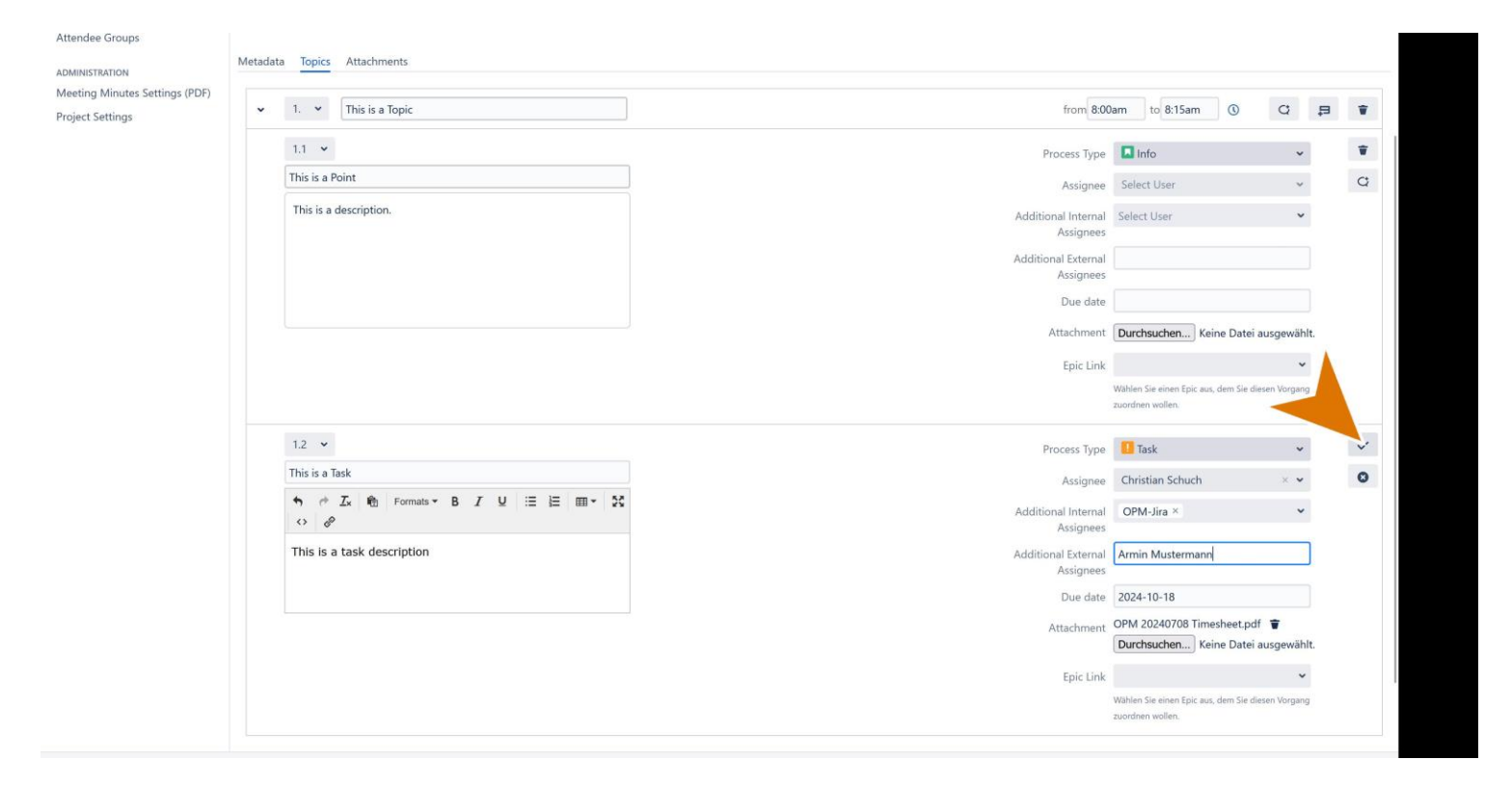

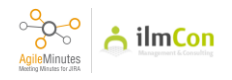

To add another topic, click on 'Add Topic' button.

| Dasi                                                                          | ooards Y Projects Y Issues Y Boards Y Plans Y Meeting Minutes Y Create                                                                                                    | Search                                                                                                    | 4               | 0                                           | ø | ۲      |
|-------------------------------------------------------------------------------|----------------------------------------------------------------------------------------------------|----------------------------------------------------------------------------------------------------|-----------------|---------------------------------------------|---|--------|
| AGILEMINUTES<br>Meeting Minutes<br>Tasks<br>Attendee Groups<br>ADMINISTRATION | Hack to the Meeting Minutes Overview     Edit Meeting Minutes "Standarrd Title"                                                                                                    |                                                                                                    | ٠               | C                                           | 0 | 2      |
| Meeting Minutes Settings (PDF)<br>Project Settings                            | ↓ 1.      ✓ This is a Topic     from 8:00am                                                                                                    | to 8:15am 🔇                                                                                                    | Q               | ŧ                                           | 3 | Ŧ      |
| Trajaci seconge                                                               | 1.1     Process Type     Image: Constraint of the system       This is a Point     Assignee       This is a description.     Additional Internal Assignees       Additional External     Additional External       Additional External     Assignees       Due date     Image: Constraint of the system                                                                                                    | a Info<br>ielect User<br>elect User<br>Durchsuchen) Keine Datei                                                                               | ausgew          | ×<br>×<br>ählt.                             |   | T<br>C |
|                                                                               | 1.2       Process Type       Image: Constraint of the second second seco | him Sie ninne Epic aus, dem Sie di<br>srdnen wollen.  Task  Dristian Schuch  OPM-Jira ×  umin Mustermann  024-10-18  PM 20240708 Timesheet.pd | iesen Vorg<br>× | <ul> <li>ang</li> <li></li> <li></li> </ul> |   | T<br>C |

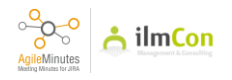

# Type in the Topic name.

| Das                            | nboards 🗙 Projects 🎽 Issues 🎽 Boards 👻 Plans 🎽 Meeting Minutes 🎽 Create                           | Q Search                 | 41 | 0  | ٥ | ٢  |
|--------------------------------|---------------------------------------------------------------------------------------------------|--------------------------|----|----|---|----|
| AGILEMINUTES                   | Stack to the Meeting Minutes Overview                                                             |                          |    |    |   |    |
| Meeting Minutes                | Edit Meeting Minutes "Standarrd Title"                                                            |                          | •  | C  | 0 | «* |
| Tasks<br>Attendee Groups       | ≵ Sandkasten (TEST) ╋ New (NEWGROUP)<br>面 15.10.2024 ④ from 9:00am to 10:00am                     |                          |    |    |   |    |
| ADMINISTRATION                 | Metadata Topics Attachments                                                                       |                          |    |    |   |    |
| Meeting Minutes Settings (PDF) |                                                                                                   |                          |    |    |   |    |
| Project Settings               | > 1. V This is a Topic                                                                            | from 8:00am to 8:15am () | C  | 2. | 5 | Ŧ  |
|                                | 2. 🗸 Topic                                                                                        | from to O                |    |    | ~ | 0  |
|                                | in Jire Project Management Software (v9.16.049160000-sha1x94420a) · About Jira · Reg<br>ATLASSIAN | port a problem           |    |    |   |    |

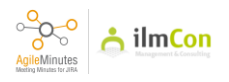

Enter the time of the topic.

| Das                                                                                                    | hboards 🌳 Projects 🎽 Issues 🌳 Boards 🌱 Plans 👻 Meeting Minutes 🌱 Create                                                                                                    | Q Search                                       | 4 | 0   | ø | ۲ |
|----------------------------------------------------------------------------------------------------|----------------------------------------------------------------------------------------------------|------------------------------------------------|---|-----|---|---|
| AGILEMINUTES<br>Meeting Minutes<br>Tasks<br>Attendee Groups<br>ADMINISTRATION<br>Meeting Minutes Settings (PDF)<br>Project Settings | Back to the Meeting Minutes Overview Edit Meeting Minutes "Standarrd Title"     I Sandkasten (TEST)    New (NEWGROUP)     D 15.10.2024    O from 9.00am to 10.00am Metadata Topics Attachments      I.      This is a Topic     Z.      This is another Topic | from 8:00am to 8:15am ()                       | C | (C) |   | • |
|                                                                                                    | Atlassian Jira Project Management Software (v9.16.0#9160000-sha1x94420a) ·· About Jira ·· Report a problem                                                                                                    | 8:15am<br>8:30am<br>8:45am<br>9:00am<br>9:15am |   |     |   |   |

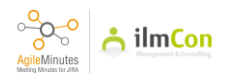

## 35 Click on 'Save' to save the Topic

| Das                                                                           | iboards Y Projects Y Issues Y Boards Y Plans Y Meeting Minutes Y Create                                                                                                    | Q Search                 | 45 | 0 | ¢ | 0      |
|-------------------------------------------------------------------------------|----------------------------------------------------------------------------------------------------|--------------------------|----|---|---|--------|
| AGILEMINUTES<br>Meeting Minutes<br>Tasks<br>Attendee Groups<br>ADMINISTRATION | ← Back to the Meeting Minutes Overview<br>Edit Meeting Minutes "Standard Title"<br>& Sandkasten (TEST)  ♦ New (NEWGROUP)<br>15.10.2024 ③ from 9:00am to 10:00am<br>Metadata Topics Attachments |                          |    | C | 0 | x*     |
| Meeting Minutes Settings (PDF)<br>Project Settings                            | >     1. ~     This is a Topic       2. ~     This is another Topic                                                                                                    | from 8:00am to 8:15am () | C  | 2 |   | ₹<br>O |
|                                                                               | Atlassian Jira Project Management Software (v9.16.049160000-sha1x:94420a) · About Jira · Report a problem                                                                                      | non o tam o souari       |    | 1 |   | U      |

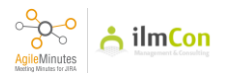
Click on 'Add Point' to add another point.

| Das                                                            | nboards × Projects × Issues × Boards × Plans × Meeting Minutes × Create                                   | Q Search              | 🚽 🌴 🕜 🗘 | 0  |
|----------------------------------------------------------------|----------------------------------------------------------------------------------------------------|-----------------------|---------|----|
| AGILEMINUTES                                                   | ← Back to the Meeting Minutes Overview                                                                    |                       |         |    |
| leeting Minutes                                                | Edit Meeting Minutes "Standarrd Title"                                                                    |                       | • • •   | «* |
| lasks<br>Attendee Groups                                       |                                                                                                    |                       |         |    |
| ADMINISTRATION                                                 | Metadata Topics Attachments                                                                               |                       |         |    |
| 4eeting Minutes Settings (PDF)<br><sup>1</sup> roject Settings | > 1. v This is a Topic                                                                                    | from 8:00am to 8:15am |         | ¥  |
|                                                                | 2. 🕶 This is another Topic                                                                                | from 8:15am to 9:00am | 0 0 5   | Ŧ  |
|                                                                | Atlassian Jira Project Management Software (v9.16.089160000-sha1x:94420a) · About Jira · Report a problem |                       |         |    |

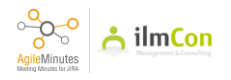

To add an existing task from the Jira system, click on 'Existing Issue' on the process type box.

| ILEMINUTES                   | Sack to the Meeting Minutes Overview                                |                                         |
|------------------------------|---------------------------------------------------------------------|-----------------------------------------|
| eting Minutes                | Edit Meeting Minutes "Standarrd Title"                              | • • • •                                 |
| sks                          | Sandkasten (TEST) 👹 New (NEWGROUP)                                  |                                         |
| endee Groups                 | m 15.10.2024 🛈 from 9:00am to 10:00am                               |                                         |
|                              | Metadata Topics Attachments                                         |                                         |
| eting Minutes Settings (PDE) |                                                                     |                                         |
| iect Settings                | > 1. V This is a Topic                                              | from 8:00am to 8:15am 🕚 🗘 📮 👕           |
| ett settings                 |                                                                     |                                         |
|                              | <ul> <li>✓ 2. ✓ This is another Topic</li> </ul>                    | from 8:15am to 9:00am 🕚 🕻 🛱 👕           |
|                              | 2.1 👻                                                               | Process Type II Draft                   |
|                              | This is an existing Task                                            |                                         |
|                              | (a) (b) (c) (c) (c) (c) (c) (c) (c) (c) (c) (c                      | Assignee Q                              |
|                              |                                                                     | Additional Internal                     |
|                              |                                                                     | Assignees                               |
|                              |                                                                     | Additional External<br>Assignees        |
|                              |                                                                     | Dun                                     |
|                              |                                                                     | Internet                                |
|                              |                                                                     | Attachment t.                           |
|                              |                                                                     | 0                                       |
|                              | Atlassian Jira Project Management Software (v9.16.0#9160000-sha1:c5 | 94420a) · About Jira · Report a problem |
|                              |                                                                     |                                         |
|                              | ATLASSIAN                                                           |                                         |

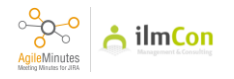

Click on the search box on the top to search for existing Jira issue.

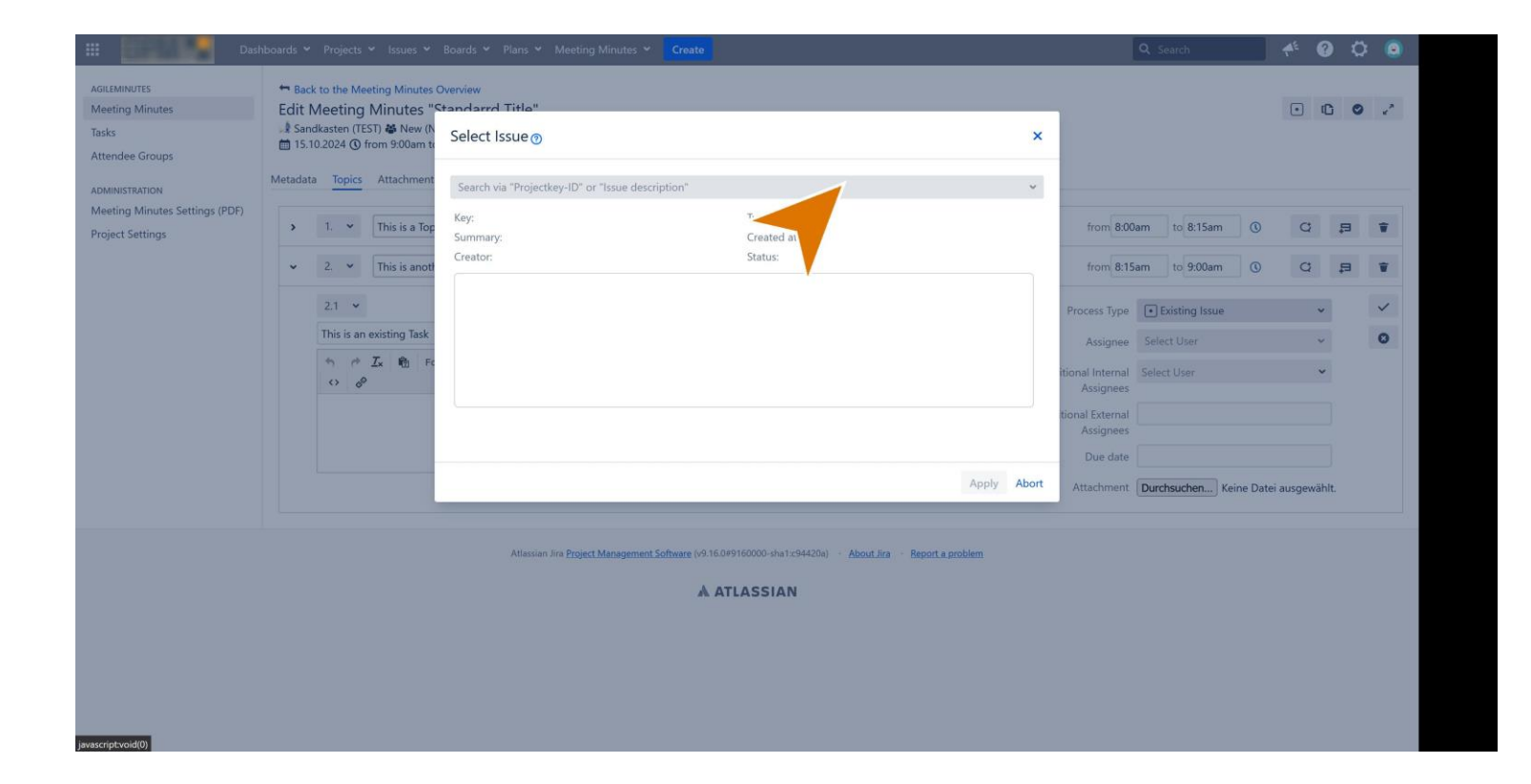

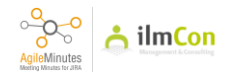

Select the existing task.

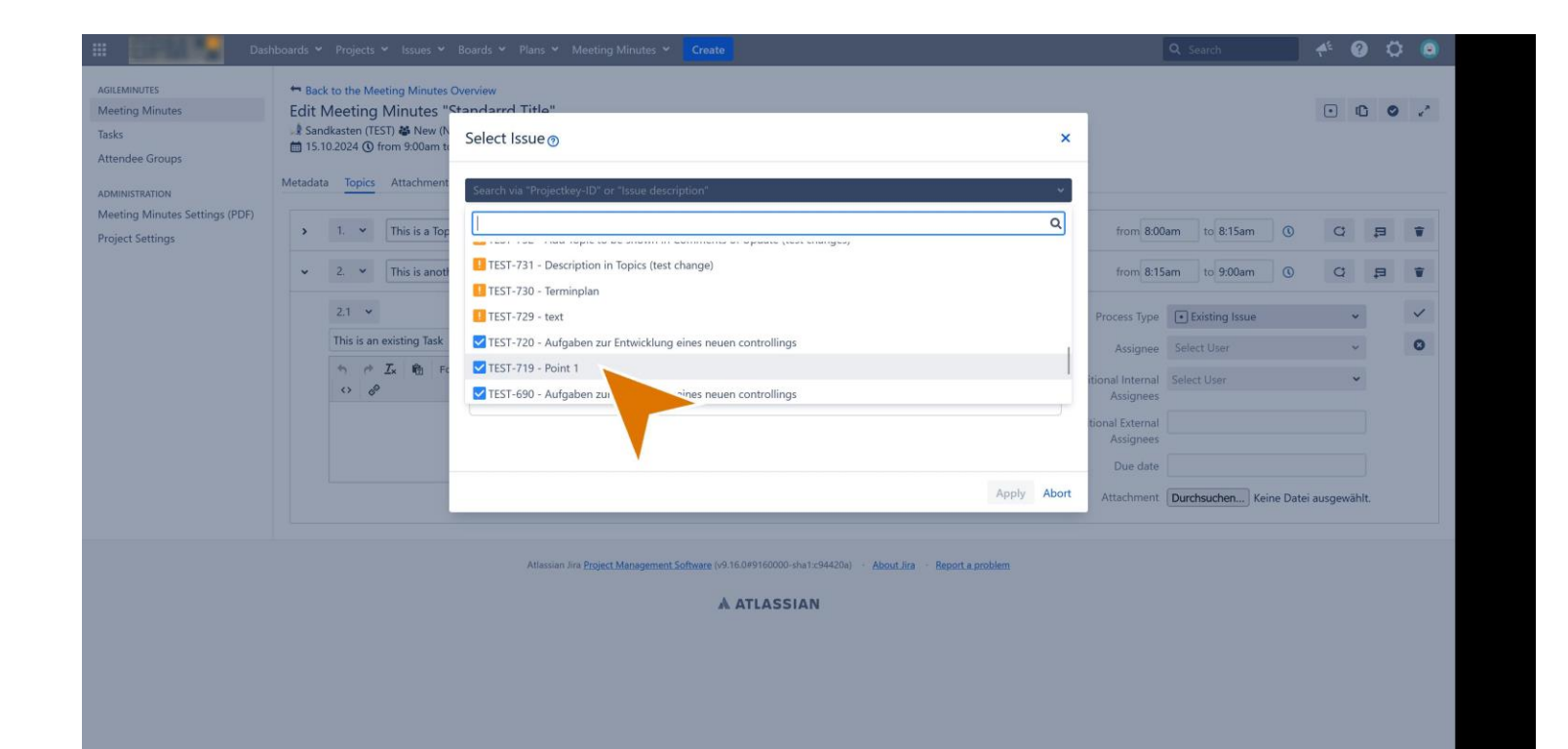

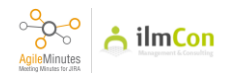

### **40** Click on 'Apply' to save it.

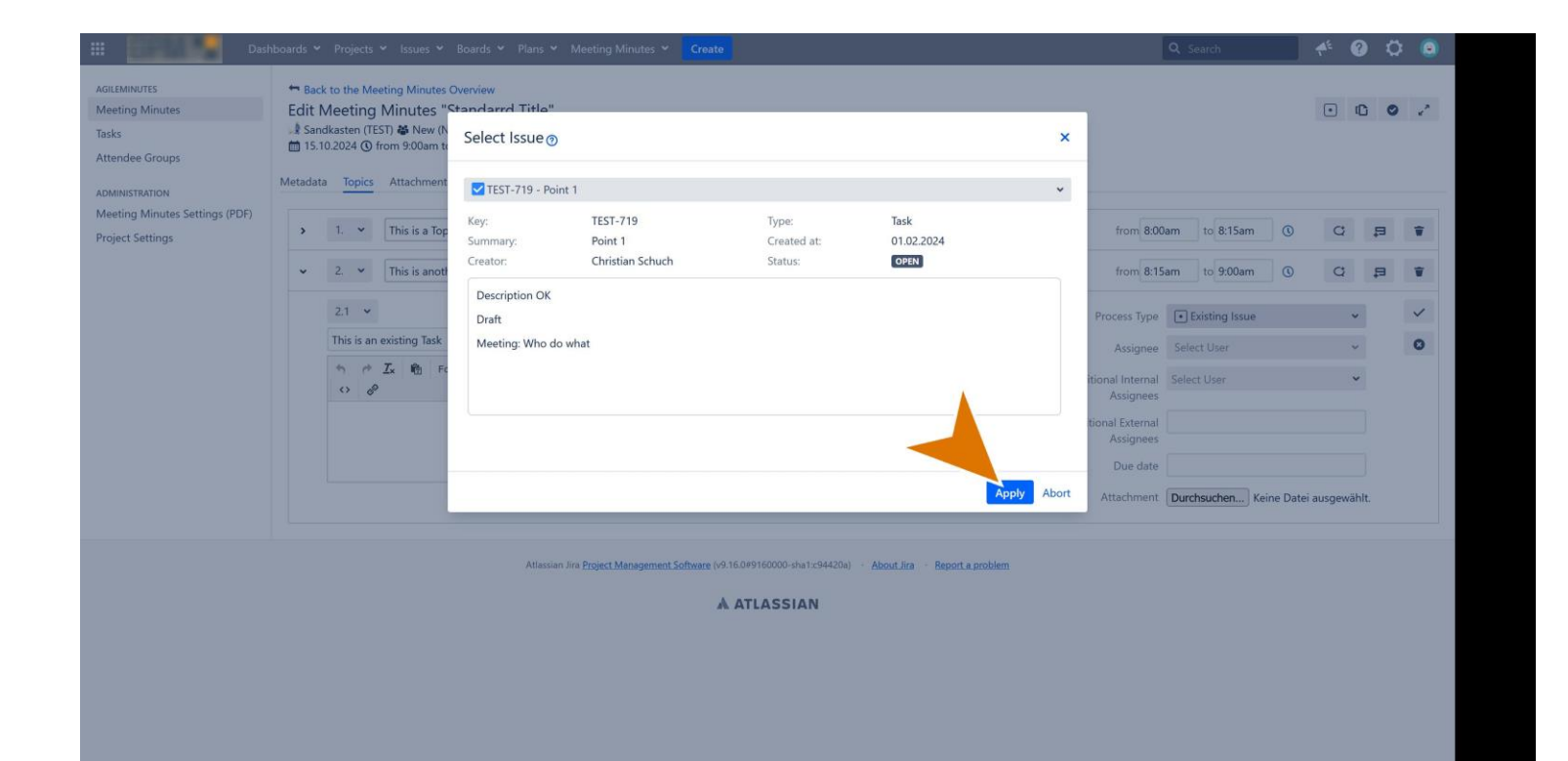

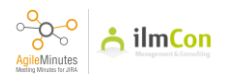

Then, you will see that the existing Jira issue is loaded. To add a description in the meeting, click on the 'comment' box. Important note: it is not the box above the 'comment' box. This box is the original description of the existing Jira issue. We would recommend to add comment as additional info spoken in the meeting, so this information will show as 'comment' in the Jira issue after finalise meeting minutes.

| eeting Minutes                | ← B   | ack to the Me | eeting Minutes Overview<br>Minutes "Standarro | Title" |          |   |  |    |                  |                       |                            |              |             | ß     | 0 | ,7 |
|-------------------------------|-------|---------------|-----------------------------------------------|--------|----------|---|--|----|------------------|-----------------------|----------------------------|--------------|-------------|-------|---|----|
| eke                           | A Si  | andkasten (T  | EST) Standard                                 | THE    |          |   |  |    |                  |                       |                            |              | 0           | -0    | • | ×  |
| tendee Groups                 | 1     | 5.10.2024 🕚   | from 9:00am to 10:00am                        |        |          |   |  |    |                  |                       |                            |              |             |       |   |    |
| MINISTRATION                  | Metad | ata Topics    | Attachments                                   |        |          |   |  |    |                  |                       |                            |              |             |       |   |    |
| eeting Minutes Settings (PDF) | ,     | 1. 👻          | This is a Topic                               |        |          | ] |  |    | from 8:0         | 10am                  | to 8:15am                  | 0            | Q           | ħ     | 1 | ŵ  |
| Jeer section ge               | ~     | 2. 👻          | This is another Topic                         |        |          | ] |  |    | from 8:          | 5am                   | to 9:00am                  | 0            | Q           | Þ     | 1 | w  |
|                               |       | 2.1 🛩         |                                               |        |          |   |  |    | Process Type     | TE:                   | ST-719                     |              |             | ~     |   | /  |
|                               |       | Point 1       |                                               |        |          |   |  |    | Assignee         | ilmCo                 | n Admin                    |              | ×           | ~     | • | 3  |
|                               |       | * *           | Zx 🖻 Formats ▼ B                              | ΙU     | ≣ ≣ ■• X | : |  | Ad | ditional Interna | Select                | User                       |              |             | ~     |   |    |
|                               |       | Descrip       | otion OK                                      |        |          | 1 |  | Ad | ditional Externa |                       |                            |              |             |       |   |    |
|                               |       | Draft         |                                               |        |          |   |  |    | Assignee:        | 2022 0                | 19.25                      |              |             |       |   |    |
|                               |       | Meeting       | g: Who do what                                |        |          |   |  |    | Due date         | 2023-0                | 0-25                       |              |             |       |   |    |
|                               |       |               | nt                                            |        |          |   |  |    | Attachmen        | Durchs                | suchen                     | Keine Date   | i ausgew    | ählt. |   |    |
|                               |       |               | _                                             |        |          |   |  |    | Statu            | Open                  |                            |              |             | ~     |   |    |
|                               |       |               |                                               |        |          |   |  |    | Link to Issue    | TEST-71               | 19                         |              |             |       |   |    |
|                               |       |               |                                               |        |          |   |  |    | Epic Linl        |                       |                            |              |             | ~     |   |    |
|                               |       |               |                                               |        |          |   |  |    |                  | Wählen Si<br>zuordnen | ie einen Epic .<br>wollen. | aus, dem Sie | diesen Vorg | ang   |   |    |

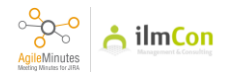

Here you can also change the status of the existing Jira issue.

| Charles and the second second s |          |                                         |                                                                               |                                  |         |              |   |  |                                  |                               |       |     |     |   |
|----------------------------------------------------------------------------------------------------|----------|-----------------------------------------|-------------------------------------------------------------------------------|----------------------------------|---------|--------------|---|--|----------------------------------|-------------------------------|-------|-----|-----|---|
| ing Minutes                                                                                                    | Edit N   | leeting N<br>kasten (TES<br>2024 () fro | Ing Minutes Overvi<br>Minutes "Stand<br>I) 🏶 New (NEWGR<br>om 9:00am to 10:00 | ew<br>darrd Title"<br>OUP)<br>am |         |              |   |  |                                  |                               |       | • 4 | ) 0 | 2 |
| STRATION                                                                                                    | Metadata | Topics                                  | Attachments                                                                   |                                  |         |              |   |  |                                  |                               |       |     |     |   |
| ng Minutes Settings (PDF)<br>:t Settings                                                                                                    | >        | 1. 👻                                    | This is a Topic                                                               |                                  |         |              | ] |  | from 8:00                        | am to 8:15am                  | 0     | Q   | Ħ   | Ŧ |
|                                                                                                    | •        | 2. 👻                                    | This is another Top                                                           | ic                               |         |              | ] |  | from 8:15                        | am to 9:00am                  | 0     | Q   | Ħ   | ¥ |
|                                                                                                    |          | 2.1 👻                                   |                                                                               |                                  |         |              |   |  | Process Type                     | <b>TEST-719</b>               |       | ~   | ĺ.  | ~ |
|                                                                                                    |          | Point 1                                 |                                                                               |                                  |         |              |   |  | Assignee                         | ilmCon Admin                  |       | × • |     | 0 |
|                                                                                                    |          | * * :                                   | 🛛 🖈 Formats 🕶                                                                 | BIU                              | iii jii | <b>≣</b> • X | : |  | Additional Internal<br>Assignees | Select User                   |       | ۷   |     |   |
|                                                                                                    |          | Descriptio                              | on OK                                                                         |                                  |         |              |   |  | Additional External<br>Assignees |                               |       | 6   |     |   |
|                                                                                                    |          | Meeting:                                | Who do what                                                                   |                                  |         |              |   |  | Due date                         | 2023-08-25                    |       |     |     |   |
|                                                                                                    |          | •                                       | 🗛 💼 Formats 🖷                                                                 | B <i>I</i> ⊻                     | ≣ }≣    | <b>⊞</b> • 8 | 1 |  | Attachment                       | Durchsuchen                   | Keine |     | it. |   |
|                                                                                                    |          | ~ ~ ~                                   |                                                                               | 1.1                              |         |              |   |  | Status                           | Open                          |       | *   |     |   |
|                                                                                                    |          | This is a                               | comment in the r                                                              | neeting                          |         |              |   |  | Link to Issue                    | Open                          |       |     |     |   |
|                                                                                                    |          |                                         |                                                                               |                                  |         |              |   |  | Epic Link                        | Start Progress<br>Close Issue |       |     |     |   |
|                                                                                                    |          |                                         |                                                                               |                                  |         |              |   |  |                                  | zuordnen wollen.              |       |     |     |   |

Atlassian Jira Project Management Software (v9.16.0#9160000-sha1:c94420a) · About Jira · Report a problem

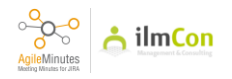

You can also change the due date.

| 🚦 🚺 Da                                                      | hboards Y Projects Y Issues Y Boards Y Plans Y Meeting Minutes Y Create                                                                                                    | Q, Search 🔶 🥐 🔅 I                                                                                                    |
|-------------------------------------------------------------|----------------------------------------------------------------------------------------------------|----------------------------------------------------------------------------------------------------|
| AGILEMINUTES<br>Meeting Minutes<br>Tasks<br>Attendee Groups | Gack to the Meeting Minutes Overview     Edit Meeting Minutes "Standarrd Title"     If Meeting Minutes "Standarrd Title"     If Mew (NEWGROUP)     If 15.10.2024    G from 9.00em to 10.00em Metadata Topics Attachments                                                                                                    | • 15 • .                                                                                                    |
| Meeting Minutes Settings (PDF)<br>Project Settings          | > 1. v This is a Topic                                                                                                    | from 8:00am to 8:15am 🕥 🗘 😝 🖷                                                                                                    |
|                                                             | <ul> <li>✓ 2. ✓ This is another Topic</li> </ul>                                                                                                    | from 8:15; « August 2023 » 🚍 🖬                                                                                                    |
|                                                             | 2.1 •                                                                                                    | Process Type 31 30 31 1 2 3 4 5                                                                                                    |
|                                                             | Point 1                                                                                                    | Assignee 32 6 7 8 9 10 11 12<br>Assignee 33 13 14 15 16 17 18 19                                                                                                    |
|                                                             | $ \stackrel{e_1}{\longrightarrow} \stackrel{e_2}{\longrightarrow} I_X \stackrel{e_3}{\longrightarrow} Formats \stackrel{\bullet}{\twoheadrightarrow} B  I  U  \stackrel{i_2}{\rightrightarrows}  \stackrel{i_3}{\boxplus}  \stackrel{i_4}{\boxplus}  \stackrel{e_3}{\boxplus}  \stackrel{e_3}{\boxplus}  \stackrel{e_3}{\Longrightarrow}  \stackrel{e_3}{\longrightarrow}  \stackrel{e_3}{\longrightarrow}  \stackrel$ | Additional Internal 34 20 21 22 23 24 25 26                                                                                                    |
|                                                             | Description OK                                                                                                    | Additional External         36         27         28         29         30         31         1         2           Additional External Assignees         36         3         4         5         6         7         8         9 |
|                                                             | Meeting: Who do what                                                                                                    | Due date 2023-08-25                                                                                                    |
|                                                             | ヘ ペ Zx 働 Formats マ B I U ≔ ≔ 囲 マ SS                                                                                                    | Attachment Durchsuchen K                                                                                                    |
|                                                             | () Ø                                                                                                    | Status Start Progress 👻                                                                                                    |
|                                                             | This is a comment in the meeting                                                                                                    | Link to Issue TEST-719                                                                                                    |
|                                                             |                                                                                                    | Epic Link 🗸                                                                                                    |
|                                                             |                                                                                                    | Wählen Sie einen Epic aus, dem Sie diesen Vorgang<br>zuordnen wollen                                                                                                    |

Atlassian Jira Project Management Software (v9.16.0#9160000-sha1:c94420a) · About Jira · Report a problem

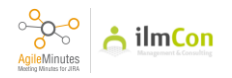

Click on 'Save' button to save.

| 🔛 🖉 Da                                                          | hboards 👻 Projects 👻 Issues 🍟 Boards 🌱 Plans 🎽 Meeting Minutes 🍟 Create                                                                                                    | Q Search 🤲 🗘 🕻                                                        |
|-----------------------------------------------------------------|----------------------------------------------------------------------------------------------------|-----------------------------------------------------------------------|
| sileminutes<br>leeting Minutes<br>asks<br>ttendee Groups        | Back to the Meeting Minutes Overview Edit Meeting Minutes "Standard Title"     Asandkasten (TEST)      Wew (NEWGROUP)     Di 15.10.2024      O from 9:00am to 10:00am Metadata Topics Attachments | • C • .                                                               |
| MINISTRATION<br>eeting Minutes Settings (PDF)<br>oject Settings | > 1.      This is a Topic                                                                                                    | from 8:00am to 8:15am () C 🗦 ቹ                                        |
|                                                                 | <ul> <li>✓ 2. ✓ This is another Topic</li> </ul>                                                                                                    | from 8:15am to 9:00am 🕔 📿 🛱 🗑                                         |
|                                                                 | 2.1 👻                                                                                                    | Process Type 🔽 TEST-719 🗸 🗸 🗸                                         |
|                                                                 | Point 1                                                                                                    | Assignee ilmCon Admin                                                 |
|                                                                 | $↔$ $\phi$ $Z_{x}$ $⊕$ Formats $\neg$ B $Z$ $U$ := $\Xi$ III $\neg$ 55<br>$↔$ $\phi$                                                                                                    | Additional Internal Select User                                       |
|                                                                 | Description OK<br>Draft                                                                                                    | Additional External Assignees                                         |
|                                                                 | Meeting: Who do what                                                                                                    | Due date 2023-10-20                                                   |
|                                                                 | か ペ Z <sub>x</sub> 前 Formats → B I U 注 注 田 → ジ                                                                                                    | Attachment Durchsuchen Keine Datei ausgewählt.                        |
|                                                                 |                                                                                                    | Status Start Progress 🗸                                               |
|                                                                 | This is a comment in the meeting                                                                                                    | Link to Issue TEST-719                                                |
|                                                                 |                                                                                                    | Epic Link 👻                                                           |
|                                                                 |                                                                                                    | Wahlen Sie einen Epic aus, dem Sie diesen Vorgang<br>zuordnen wollen. |

Atlassian Jira Project Management Software (v9.16.0#9160000-sha1:c94420a) · About Jira · Report a problem

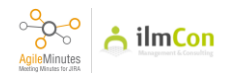

To view the meeting minutes as a draft, click on 'View Draft' button.

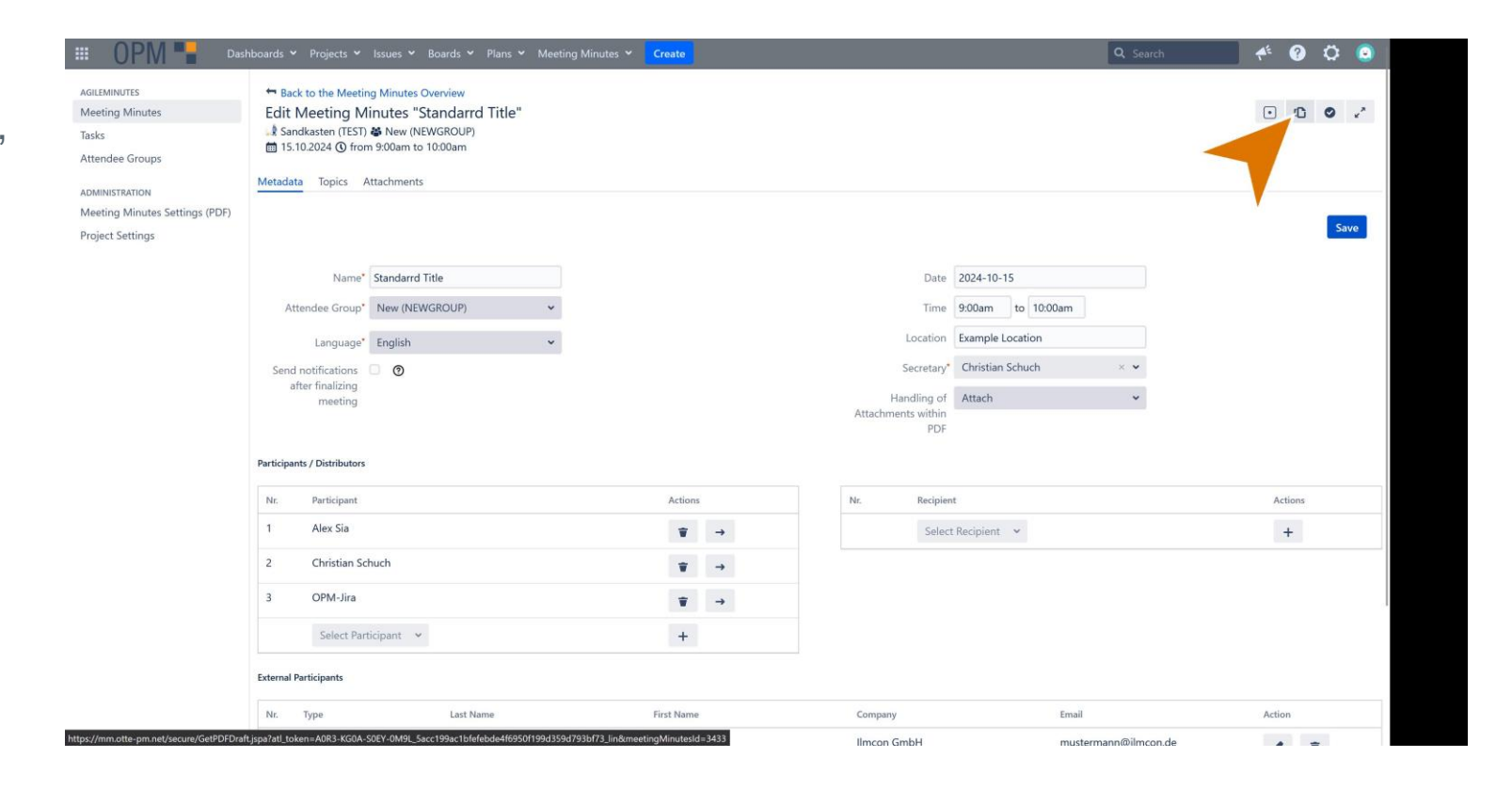

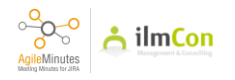

After downloading the PDF export, this is how it looks.

| 👌 Meeting Minutes Draft: Standa<br>File Edit View E-Sign Win | ard Title - Adobe Acrobat F<br>dow <u>H</u> elp                                                                                                    | Pro (64-bit)                                                                                                    |                                                                                   |           |                                                                                                    |                                                                                                    |                               | - 0 ×                                |
|--------------------------------------------------------------|----------------------------------------------------------------------------------------------------|----------------------------------------------------------------------------------------------------|-----------------------------------------------------------------------------------|-----------|----------------------------------------------------------------------------------------------------|----------------------------------------------------------------------------------------------------|-------------------------------|--------------------------------------|
| Home Tools                                                   | Auftraggeber-Infor                                                                                                    | Meeting Minutes D                                                                                                    | Meeting Minutes D ×                                                               |           |                                                                                                    |                                                                                                    |                               | 0 🏥 🌔                                |
|                                                              | ୍                                                                                                    | ① ① 1 0                                                                                                    | of 6) 🗋 🛄 📐                                                                       | ⊕ ⊖ ∈     | €) 70,6% • E                                                                                                    | · 〒 <i>阜 L は</i> t                                                                                                    | の<br>回 @                      |                                      |
|                                                              | Meeting Min<br>Data<br>Paged<br>Date Three<br>Landow<br>Date Three<br>Landow<br>Creator<br>Creator | nutes Draft: Standard Titl<br>Test<br>15:03024/000044 - 10:0044<br>Second Control<br>Control Control<br>Control<br>Control Control<br>Control<br>C | e<br>Noglothe prin net<br>ance and a source of the prin<br>measurement (gencon de | TEST R    | Sendiadon  <br>Meeting Universe Standard<br>Nr. Duratin<br>1. 06:00AA -<br>00:00AA -<br>00:00AA - | The 1 51 2024 00 800M and 1000MM The 1 51 2024 00 800M and 1000MM The is a Tapic This is a Tapic This is a Cash This is a Cash This is a context Tapic This is a context Tapic This is a context tapic This is a context tapic This tapic This is a context tapic This This is a context tapic This This is a context tapic This This tapic This This This This This This This This | <text></text>                 |                                      |
|                                                              | Powered by OPM 📲                                                                                                    | TEST_241015_DRAFT_Standard_Te                                                                                                    | r_4011657495765656000 pdf                                                         | Page 1 [2 | Powered by OPM                                                                                                    | TEST_041015_DRAFT_Standard_Tilds_6011657                                                                                                    | 46576565000 pdf IP Page 2   2 | Þ                                    |
| 🗧 📧 🤮 🖷 (                                                    | N 🖪 🖬                                                                                                    | ji 🔁 🍳                                                                                                    |                                                                                   |           |                                                                                                    | 0 G                                                                                                    | 🗖 🐞 🕂 🖬 🤤 📲 🐔 👂               | ■ DEU 奈 Φ) 箇 17:56 眞<br>15.10.2024 眞 |

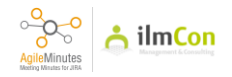

The attachment is also included.

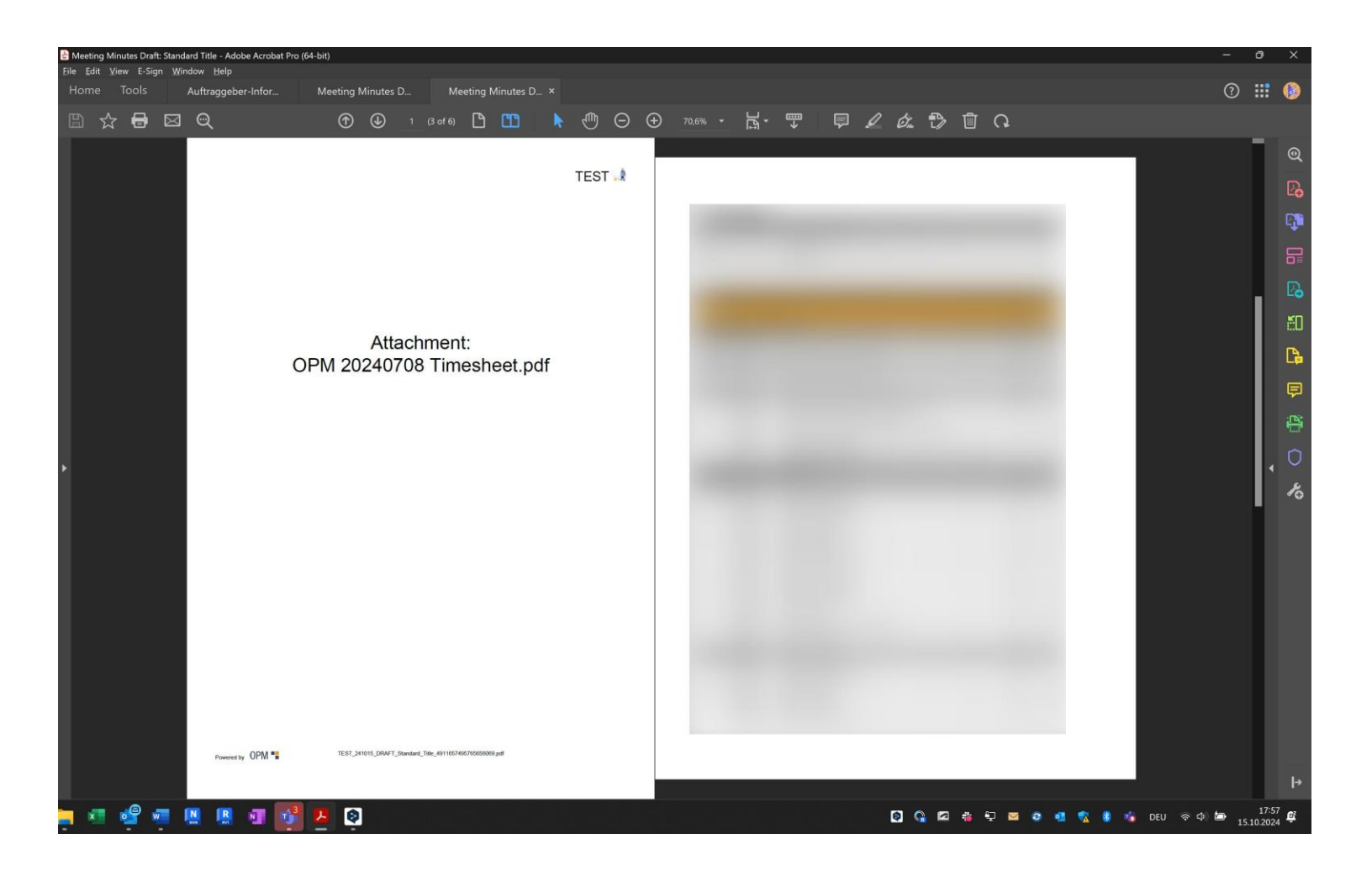

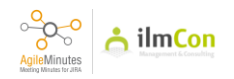

To finalise the meeting minutes, click on 'Create meeting minutes PDF' button.

| AGILEMINUTES                   | Sack to the Meeting Minutes Overview   |                               |
|--------------------------------|----------------------------------------|-------------------------------|
| Meeting Minutes                | Edit Meeting Minutes "Standard Title"  | • C 2 2                       |
| Tasks                          | Sandkasten (TEST) 🐸 New (NEWGROUP)     |                               |
| Attendee Groups                | 🛗 15.10.2024, 🛈 from 9:00am to 10:00am |                               |
| ADMINISTRATION                 | Metadata Topics Attachments            |                               |
| Meeting Minutes Settings (PDF) |                                        |                               |
| Project Settings               | > 1. Y This is a Topic                 | from 8:00am to 8:15am 🕚 🗘 🛱 👕 |
|                                |                                        |                               |
|                                | > 2. • This is another Topic           | from 8:15am to 9:00am 🕚 📿 🛱 👕 |

Atlassian Jira Project Management Software (v9.16.0#9160000-sha1:c94420a) · About Jira · Report a problem

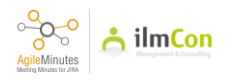

Confirm with 'Yes' button

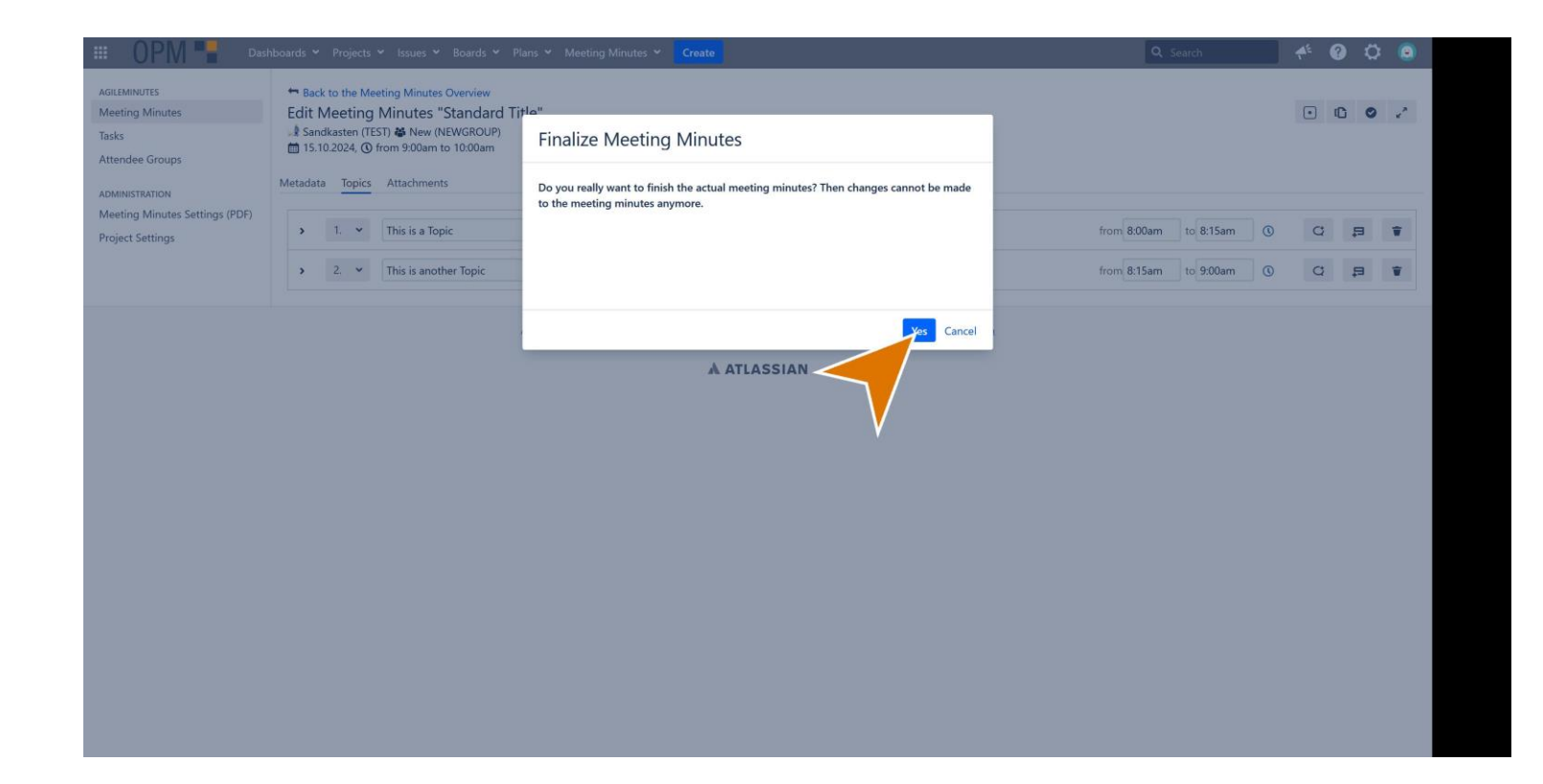

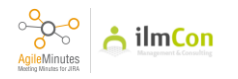

After finalisation, the list of meeting minutes will be shown. To download the PDF export, click on the 'Show PDF including Task list' button.

| III OPM 📲 Dash                                   | nboards 🛩 Projects 🛩 Is       | ssues 👻 Boards 🌱 Plans 👻 Meeting Minutes 🌱 Create                       |                                    | Q Search              | * 0 0 0              |
|--------------------------------------------------|-------------------------------|-------------------------------------------------------------------------|------------------------------------|-----------------------|----------------------|
| AGILEMINUTES<br>Meeting Minutes                  | Meeting Minutes               |                                                                         |                                    |                       | + Add Meeting Minute |
| Tasks<br>Attendee Groups                         | Search by 👻 🖡                 |                                                                         | _ Q                                |                       |                      |
| ADMINISTRATION<br>Meeting Minutes Settings (PDF) | Date                          | Attendee Group                                                          | Meeting                            | Actions               |                      |
| Project Settings                                 | 15.10.2024                    | New (NEWGROUP)                                                          | Standard Title                     | F1. 🗊 🔹 🐃             |                      |
|                                                  | 25.09.2024                    | Jourfix Infrastruktur choo (TPINFRA )                                   | Jourfix Infrastruktur              | <b>a</b> a <b>t n</b> |                      |
|                                                  | 24.09.2024                    | Jourfixe Infrastruktur (TP-INFRASTRUKTUR)                               | Jourfixe Infrastruktur             | 61. 61 🔹 🛰            |                      |
|                                                  | 23.09.2024                    | halle c (BVG-BMC)                                                       | halle c mit byg und planer         | a, a 🔹 ĸ              |                      |
|                                                  | 23.09.2024                    | Jour Fixe (JOURFIX)                                                     | Agile Minutes - Urgent Improvement | / =                   |                      |
|                                                  | 12.09.2024                    | New (NEWGROUP)                                                          | Standard Minutes                   | a. a 🔹 🖕              |                      |
|                                                  | 08.08.2024                    | New (NEWGROUP)                                                          | Demo Meeting Minutes               | / =                   |                      |
|                                                  | 07.08.2024                    | Free Meeting                                                            | Test (Again)                       | a, a 🔹 🖕              |                      |
|                                                  | 07.07.2024                    | Jour Fixe (JOURFIX)                                                     | Jour Fixe #4                       | / =                   |                      |
|                                                  | 05.06.2024                    | Free Meeting                                                            | Test                               | a, a 🔹 🖕              |                      |
|                                                  | 01.02.2024                    | Free Meeting                                                            | Test                               | 6. 6 T •              |                      |
|                                                  | 15.12.2023                    | Jour Fixe (JOURFIX)                                                     | Jour Fixe 1                        | a, a 🔹 🕤              |                      |
|                                                  | 18.12.2021                    | Free Meeting                                                            | test                               | a, a 🔹 🛌              |                      |
|                                                  | 17.12.2021                    | Free Meeting                                                            | Test 2                             | a. a 🔹 🕤              |                      |
| ttps://mm.otte-pm.net/secure/GetPDFDocu          | ument.jspa?atl_token=A0R3-KG0 | A-S0EY-0M9L_Sacc199ac1bfefebde4f6950f199d359d793bf73_lin&meetingMinutes | d=3433 sasdas                      |                       |                      |

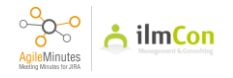

This will be how it looks.

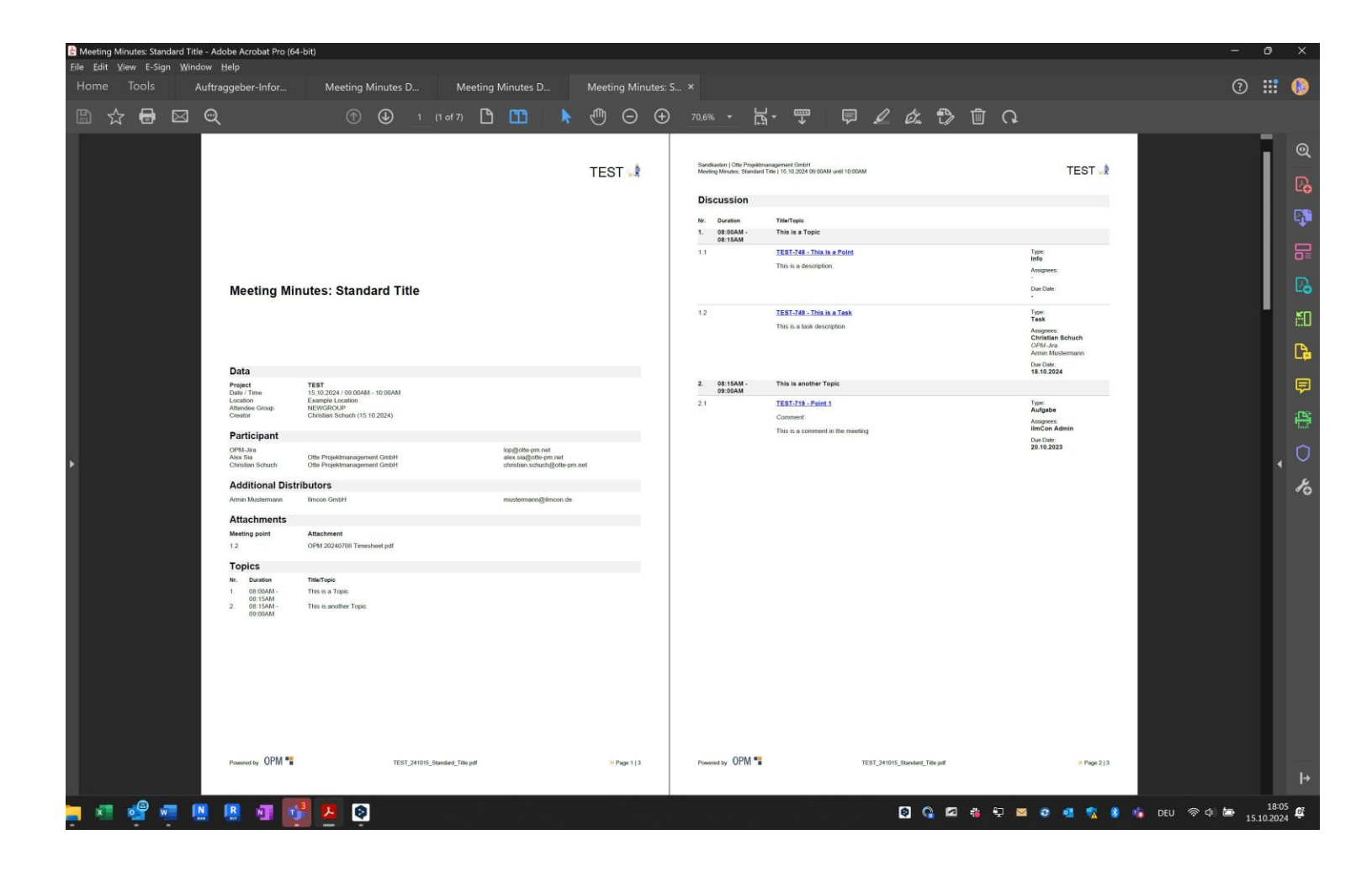

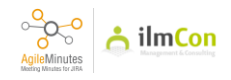

In this export option, the overview of open tasks will be shown as list.

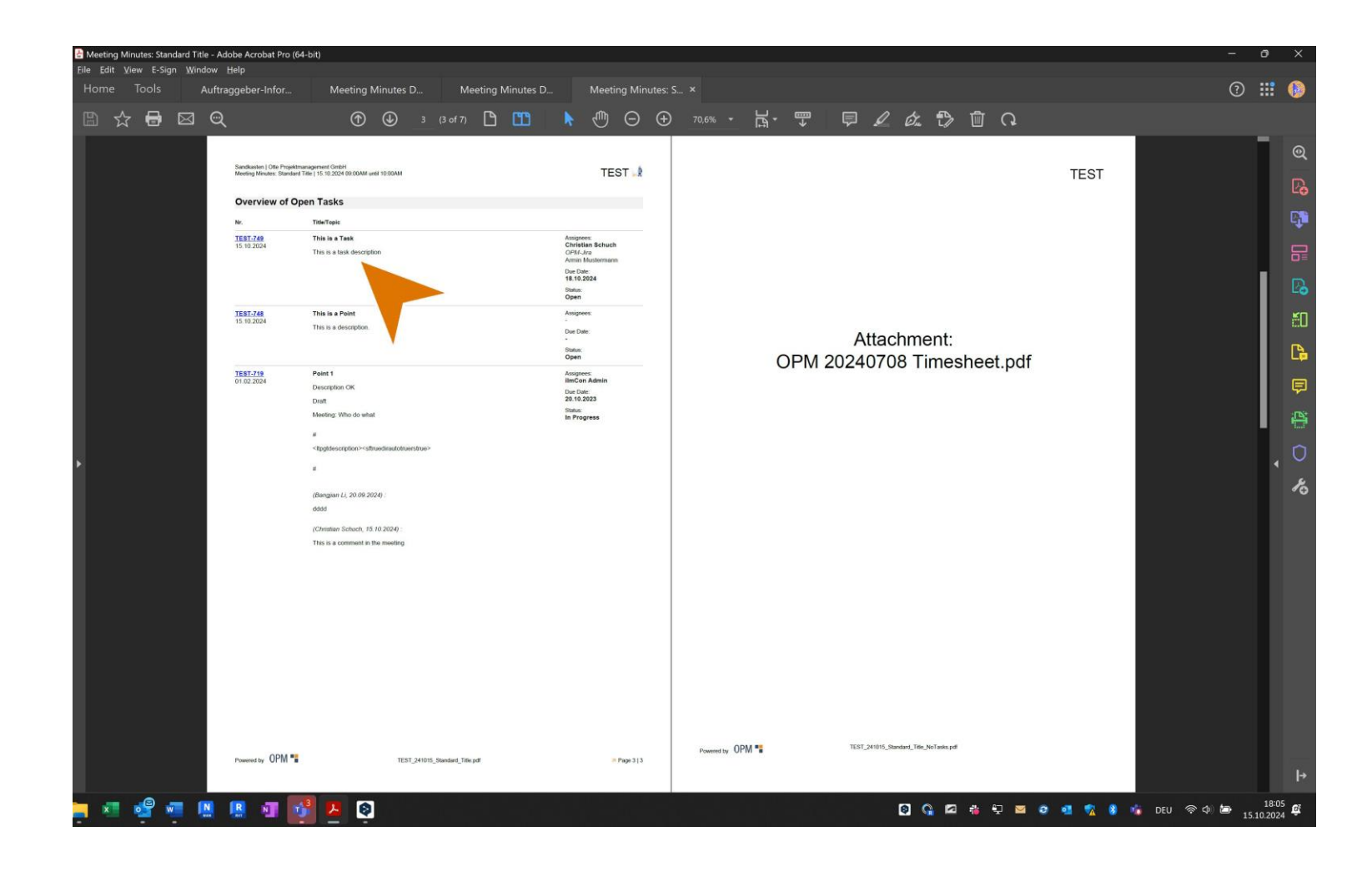

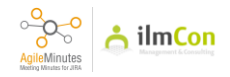

If you click on the other export button 'Show PDF without task list', the task overview is omitted.

|                                                    | hboards 🗙 Projects 👻 Issue:       | s 👻 Boards 👻 Plans 👻 Meeting Minutes 👻 Create                     |                 |                                    | Q | Search |   |      | <b>≁</b> <sup>£</sup> ? | 0            | ) |
|----------------------------------------------------|-----------------------------------|-------------------------------------------------------------------|-----------------|------------------------------------|---|--------|---|------|-------------------------|--------------|---|
| AGILEMINUTES<br>Meeting Minutes                    | Meeting Minutes                   |                                                                   |                 |                                    |   |        |   |      | + Add Me                | eting Minute | i |
| Tasks<br>Attendee Groups                           | Search by 👻 Search                |                                                                   | Q               |                                    |   |        |   |      |                         |              |   |
| ADMINISTRATION                                     | Date                              | Attendee Group                                                    |                 | Meeting                            | , |        |   |      |                         |              |   |
| Meeting Minutes Settings (PDF)<br>Project Settings |                                   | *                                                                 |                 |                                    |   |        |   |      |                         |              |   |
|                                                    | 15.10.2024                        | New (NEWGROUP)                                                    |                 | Standard Title                     | 5 | . 🗐    | Ŧ | 5    |                         |              |   |
|                                                    | 25.09.2024                        | Jourfix Infrastruktur choo (TPINFRA )                             |                 | Jourfix Infrastruktur              | E |        | Ŧ | 5    |                         |              |   |
|                                                    | 24.09.2024                        | Jourfixe Infrastruktur (TP-INFRASTRUKTUR)                         |                 | Jourfixe Infrastruktur             | 5 |        | Ŧ | 5    |                         |              |   |
|                                                    | 23.09.2024                        | halle c (BVG-BMC)                                                 |                 | halle c mit bvg und planer         | E |        | ¥ | 5    |                         |              |   |
|                                                    | 23.09.2024                        | Jour Fixe (JOURFIX)                                               |                 | Agile Minutes - Urgent Improvement | 1 | Ŧ      |   |      |                         |              |   |
|                                                    | 12.09.2024                        | New (NEWGROUP)                                                    |                 | Standard Minutes                   | E |        | ¥ | 5    |                         |              |   |
|                                                    | 08.08.2024                        | New (NEWGROUP)                                                    |                 | Demo Meeting Minutes               | 1 | ¥      |   |      |                         |              |   |
|                                                    | 07.08.2024                        | Free Meeting                                                      |                 | Test (Again)                       | E |        | ¥ | 5    |                         |              |   |
|                                                    | 07.07.2024                        | Jour Fixe (JOURFIX)                                               |                 | Jour Fixe #4                       | 1 | Ŧ      |   |      |                         |              |   |
|                                                    | 05.06.2024                        | Free Meeting                                                      |                 | Test                               | 5 | . 🗊    | ¥ | 5    |                         |              |   |
|                                                    | 01.02.2024                        | Free Meeting                                                      |                 | Test                               |   |        | Ŧ | 5    |                         |              |   |
|                                                    | 15.12.2023                        | Jour Fixe (JOURFIX)                                               |                 | Jour Fixe 1                        | E |        | ¥ | 5    |                         |              |   |
|                                                    | 18.12.2021                        | Free Meeting                                                      |                 | test                               |   |        | Ŧ | 5    |                         |              |   |
|                                                    | 17.12.2021                        | Free Meeting                                                      |                 | Test 2                             | E |        | Ŧ | 5    |                         |              |   |
| ittps://mm.otte-pm.net/secure/GetPDFDocu           | ument.jspa?atl_token=A0R3-KG0A-S0 | EY-0M9L_Sacc199ac1bfefebde4f6950f199d359d793bf73_lin&meetingMinut | tesid=3350&noTa | asks=true                          |   | 51     | - | 1100 |                         |              |   |

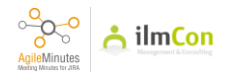

To delete the meeting minutes, click on 'delete' button.

Tasks

| Tasks<br>Attendee Groups       | Search by 👻 Search |                                           | Q |                                    |             |    |   |              |   |
|--------------------------------|--------------------|-------------------------------------------|---|------------------------------------|-------------|----|---|--------------|---|
| ADMINISTRATION                 | Date               | Attendee Group                            |   | Meeting                            | Actions     |    |   |              | 1 |
| Meeting Minutes Settings (PDF) |                    |                                           |   |                                    |             |    |   |              |   |
| - Toject Settings              | 15.10.2024         | New (NEWGROUP)                            |   | Standard Title                     | <b>E1</b> . | 5  | Ŧ | n            |   |
|                                | 25.09.2024         | Jourfix Infrastruktur choo (TPINFRA )     |   | Jourfix Infrastruktur              | <           |    |   | <b>n</b>     |   |
|                                | 24.09.2024         | Jourfixe Infrastruktur (TP-INFRASTRUKTUR) |   | Jourfixe Infrastruktur             |             |    | Ŧ | 5            |   |
|                                | 23.09.2024         | halle c (BVG-BMC)                         |   | halle c mit bvg und planer         | <b>E1</b> . | 1  | Ŧ | 5            |   |
|                                | 23.09.2024         | Jour Fixe (JOURFIX)                       |   | Agile Minutes - Urgent Improvement | 1           | Ŧ  |   |              |   |
|                                | 12.09.2024         | New (NEWGROUP)                            |   | Standard Minutes                   |             | 5  | Ŧ | <b>n</b>     |   |
|                                | 08.08.2024         | New (NEWGROUP)                            |   | Demo Meeting Minutes               | 1           | ¥  |   |              |   |
|                                | 07.08.2024         | Free Meeting                              |   | Test (Again)                       | 61.         | 5  | Ŧ | 5            |   |
|                                | 07.07.2024         | Jour Fixe (JOURFIX)                       |   | Jour Fixe #4                       | 1           | Ŧ  |   |              |   |
|                                | 05.06.2024         | Free Meeting                              |   | Test                               | <b>E1.</b>  | 1  |   | <b>n</b>     |   |
|                                | 01.02.2024         | Free Meeting                              |   | Test                               |             | 1  | Ŧ | -            |   |
|                                | 15.12.2023         | Jour Fixe (JOURFIX)                       |   | Jour Fixe 1                        | <b>E1</b> , | 5  | Ŧ | <b>m</b>     |   |
|                                | 18.12.2021         | Free Meeting                              |   | test                               |             | 5  | ¥ |              |   |
|                                | 17.12.2021         | Free Meeting                              |   | Test 2                             |             | 5  | Ŧ | 5            |   |
|                                | 12.10.2020         | Free Meeting                              |   | sasdas                             |             | 5  | ¥ |              |   |
|                                | 30.09.2020         | Jour Fixe (JOURFIX)                       |   | Mail Sending Test                  |             | 61 | ¥ | - <b>m</b> - |   |
|                                | 18.09.2020         | Verschiebetest (VTEST)                    |   | Sicherheitsleveltest 2             | 61.         | 6  | Ŧ |              |   |

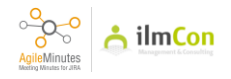

#### **REOPEN MINUTES**

#### 55

After finalised meeting minutes, the Jira tasks are flowing into the Jira task tracking system. Existing Jira Tasks are updated. If the minutes is required to be reopened, there is an option for this.

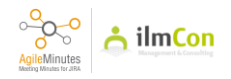

To reopen the meeting minutes, click on the 'reopen' button.

Tasks

| Tasks            | Search by 👻 Search |                                           | Q |                                    |             |    |   |   |  |
|------------------|--------------------|-------------------------------------------|---|------------------------------------|-------------|----|---|---|--|
| Attendee Groups  |                    |                                           |   |                                    |             |    |   |   |  |
| ADMINISTRATION   | Date               | Attendee Group                            |   | Meeting                            | Actions     |    |   |   |  |
| Project Settings |                    |                                           |   |                                    |             |    |   |   |  |
|                  | 15.10.2024         | New (NEWGROUP)                            |   | Standard Title                     |             | 1  | Ŧ | 5 |  |
|                  | 25.09.2024         | Jourfix Infrastruktur choo (TPINFRA )     |   | Jourfix Infrastruktur              |             | -  |   | 5 |  |
|                  | 24.09.2024         | Jourfixe Infrastruktur (TP-INFRASTRUKTUR) |   | Jourfixe Infrastruktur             | <b>E</b> ], | 5  | V | 5 |  |
|                  | 23.09.2024         | halle c (BVG-BMC)                         |   | halle c mit bvg und planer         | <b>A</b>    | 1  | v | 5 |  |
|                  | 23.09.2024         | Jour Fixe (JOURFIX)                       |   | Agile Minutes - Urgent Improvement | 1           | ¥  |   |   |  |
|                  | 12.09.2024         | New (NEWGROUP)                            |   | Standard Minutes                   | 51.         | 5  | ¥ | 5 |  |
|                  | 08.08.2024         | New (NEWGROUP)                            |   | Demo Meeting Minutes               | 1           | ¥  |   |   |  |
|                  | 07.08.2024         | Free Meeting                              |   | Test (Again)                       | 61.         | 5  | Ŧ | 5 |  |
|                  | 07.07.2024         | Jour Fixe (JOURFIX)                       |   | Jour Fixe #4                       |             | Ŧ  |   |   |  |
|                  | 05.06.2024         | Free Meeting                              |   | Test                               | <b>E1</b> . | 1  | Ŧ | 5 |  |
|                  | 01.02.2024         | Free Meeting                              |   | Test                               |             | 1  | Ŧ | 5 |  |
|                  | 15.12.2023         | Jour Fixe (JOURFIX)                       |   | Jour Fixe 1                        |             | 5  | Ŧ | 5 |  |
|                  | 18.12.2021         | Free Meeting                              |   | test                               |             |    | ¥ | 5 |  |
|                  | 17.12.2021         | Free Meeting                              |   | Test 2                             |             | 6  | Ŧ | 5 |  |
|                  | 12.10.2020         | Free Meeting                              |   | sasdas                             | El.         | 5  | ¥ | 5 |  |
|                  | 30.09.2020         | Jour Fixe (JOURFIX)                       |   | Mail Sending Test                  | El.         | 61 | ¥ | 5 |  |
|                  | 18.09.2020         | Verschiebetest (VTEST)                    |   | Sicherheitsleveltest 2             | 61.         | 6  | Ŧ | 5 |  |
|                  |                    |                                           |   |                                    |             |    |   |   |  |

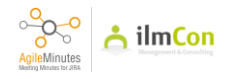

# To confirm, click on 'Yes'.

| sks<br>rtendee Groups                                          | Search by 🛩 Search  |                                    | Q                                             |                    |              |   |   |   |  |
|----------------------------------------------------------------|---------------------|------------------------------------|-----------------------------------------------|--------------------|--------------|---|---|---|--|
| MINISTRATION<br>eting Minutes Settings (PDF)<br>vject Settings | Date Attendee Group |                                    | Meeting                                       |                    | Actions      |   |   |   |  |
|                                                                |                     | ×                                  | Reopen Meeting Minutes                        |                    |              |   |   |   |  |
|                                                                | 15.10.2024          | New (NEWGROUP)                     | Do you really want to reopen the selected mee | ting               |              | 3 | ¥ | 5 |  |
|                                                                | 25.09.2024          | Jourfix Infrastruktur choo (TPINFF | minutes?                                      |                    |              | 1 | Ŧ | 5 |  |
|                                                                | 24.09.2024          | Jourfixe Infrastruktur (TP-INFRAS  |                                               | Yes No             |              | Ð | ¥ | 5 |  |
|                                                                | 23.09.2024          | halle c (BVG-BMC)                  |                                               | mit bvg und planer | <b>E1.</b> 6 | 1 | ¥ | 5 |  |
|                                                                | 23.09.2024          | Jour Fixe (JOURFIX)                | e Minutes - Urgent Improvement                |                    | 1            |   |   |   |  |
|                                                                | 12.09.2024          | New (NEWGROUP)                     | stand                                         | ard Minutes        |              | 1 | Ŧ | 5 |  |
|                                                                | 08.08.2024          | New (NEWGROUP)                     | Demo                                          | Meeting Minutes    | 1            |   |   |   |  |
|                                                                | 07.08.2024          | Free Meeting                       | Test (/                                       | lgain)             | <b>A</b> . 6 | 1 |   | 5 |  |
|                                                                | 07.07.2024          | Jour Fixe (JOURFIX)                | Jour F                                        | ixe #4             | /            | ĩ |   |   |  |
|                                                                | 05.06.2024          | Free Meeting                       | Test                                          |                    | <b>a.</b> 6  | 1 | Ŧ | 5 |  |
|                                                                | 01.02.2024          | Free Meeting                       | Test                                          |                    |              | 1 | Ŧ | 5 |  |
|                                                                | 15.12.2023          | Jour Fixe (JOURFIX)                | Jour F                                        | ixe 1              | <b>61.</b> 6 | 1 | Ŧ | 5 |  |
|                                                                | 18.12.2021          | Free Meeting                       | test                                          |                    | <b>61.</b> E | 1 | - | 5 |  |
|                                                                | 17.12.2021          | Free Meeting                       | Test 2                                        |                    | <b>a</b> . 6 | 1 | Ŧ | 5 |  |
|                                                                | 12.10.2020          | Free Meeting                       | sasda:                                        |                    | <b>61.</b> 6 | 1 | Ŧ | 5 |  |
|                                                                | 30.09.2020          | Jour Fixe (JOURFIX)                | Mail S                                        | ending Test        |              |   | Ŧ | 5 |  |
|                                                                | 18.09.2020          | Verschiebetest (VTEST)             | Sicher                                        | heitsleveltest 2   | <b>E1.</b> E | 1 | Ŧ | 5 |  |
|                                                                |                     |                                    |                                               |                    |              |   |   |   |  |

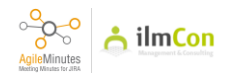

You can now edit the minutes again.

| III OPM 🏪 Dasht                                    | boards 🛩 Projects 🛩 Issues          | . 🕆 Boards 👻 Plans 👻 Meeting Minutes 👻 Create |   |                                    | Q s     | earch |   |      | ۴        | 0         | 0    |
|----------------------------------------------------|-------------------------------------|-----------------------------------------------|---|------------------------------------|---------|-------|---|------|----------|-----------|------|
| AGILEMINUTES<br>Meeting Minutes                    | Meeting Minutes                     |                                               |   |                                    |         |       |   |      | + Add Me | eting Mir | nute |
| Tasks<br>Attendee Groups                           | Search by 🛩 Search                  |                                               | Q |                                    |         |       |   |      |          |           |      |
| ADMINISTRATION                                     | Date                                | Attendee Group                                |   | Meeting                            | Actions |       |   |      |          |           |      |
| Meeting Minutes Settings (PDF)<br>Project Settings |                                     | *                                             |   |                                    |         |       |   |      |          |           |      |
|                                                    | 15.10.2024                          | New (NEWGROUP)                                |   | Standard Title                     | 1       | ¥     |   |      |          |           |      |
|                                                    | 25.09.2024                          | Jourfix Infrastruktur choo (TPINFRA )         |   | Jourfix Infrastruktur              | Ξ.      | 1     | Ŧ | 5    |          |           |      |
|                                                    | 24.09.2024                          | Jourfixe Infrastruktur (TP-INFRASTRUKTUR)     |   | Jourfixe Infrastruktur             | 51.     | 5     | Ŧ | 5    |          |           |      |
|                                                    | 23.09.2024                          | halle c (BVG-BMC)                             |   | halle c mit bvg und planer         |         | 5     | ¥ | 5    |          |           |      |
|                                                    | 23.09.2024                          | Jour Fixe (JOURFIX)                           |   | Agile Minutes - Urgent Improvement | 1       | ¥     |   |      |          |           |      |
|                                                    | 12.09.2024                          | New (NEWGROUP)                                |   | Standard Minutes                   | 1       | ¥     |   |      |          |           |      |
|                                                    | 08.08.2024                          | New (NEWGROUP)                                |   | Demo Meeting Minutes               |         |       |   |      |          |           |      |
|                                                    | 07.08.2024                          | Free Meeting                                  |   | Test (Again)                       | 1       | 6     | Ŧ | 5    |          |           |      |
|                                                    | 07.07.2024                          | Jour Fixe (JOURFIX)                           |   | Jour Fixe #4                       | 1       |       |   |      |          |           |      |
|                                                    | 05.06.2024                          | Free Meeting                                  |   | Test                               |         | 6     | Ŧ | 5    |          |           |      |
|                                                    | 01.02.2024                          | Free Meeting                                  |   | Test                               |         |       | Ŧ | 5    |          |           |      |
|                                                    | 15.12.2023                          | Jour Fixe (JOURFIX)                           |   | Jour Fixe 1                        | 61.     | 6     |   | 5    |          |           |      |
|                                                    | 18.12.2021                          | Free Meeting                                  |   | test                               |         | 6     | Ŧ | 2    |          |           |      |
|                                                    | 17.12.2021                          | Free Meeting                                  |   | Test 2                             |         | 6     | ¥ | 5    |          |           |      |
| ttps://mm.otte-pm.net/plugins/servlet/ilmco        | on-lop/protokolle/TEST?selectedTab= | protokolibearbeiten&protokoliID=3433          |   | sasdas                             | 57      | 5     | - | 1122 |          |           |      |

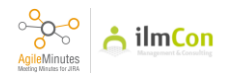

For example, you can make changes to the point.

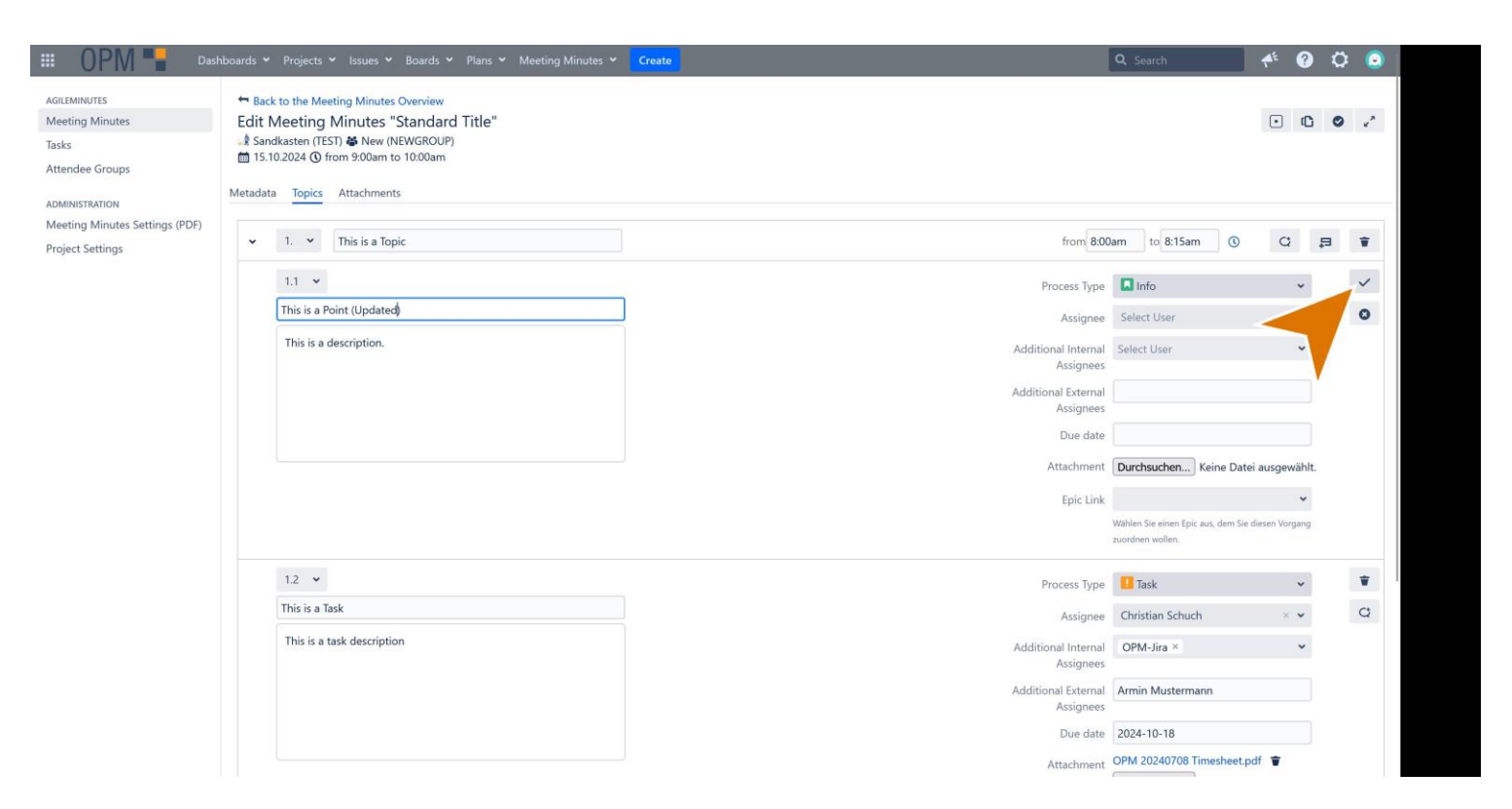

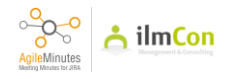

After the changes the meeting can be closed again.

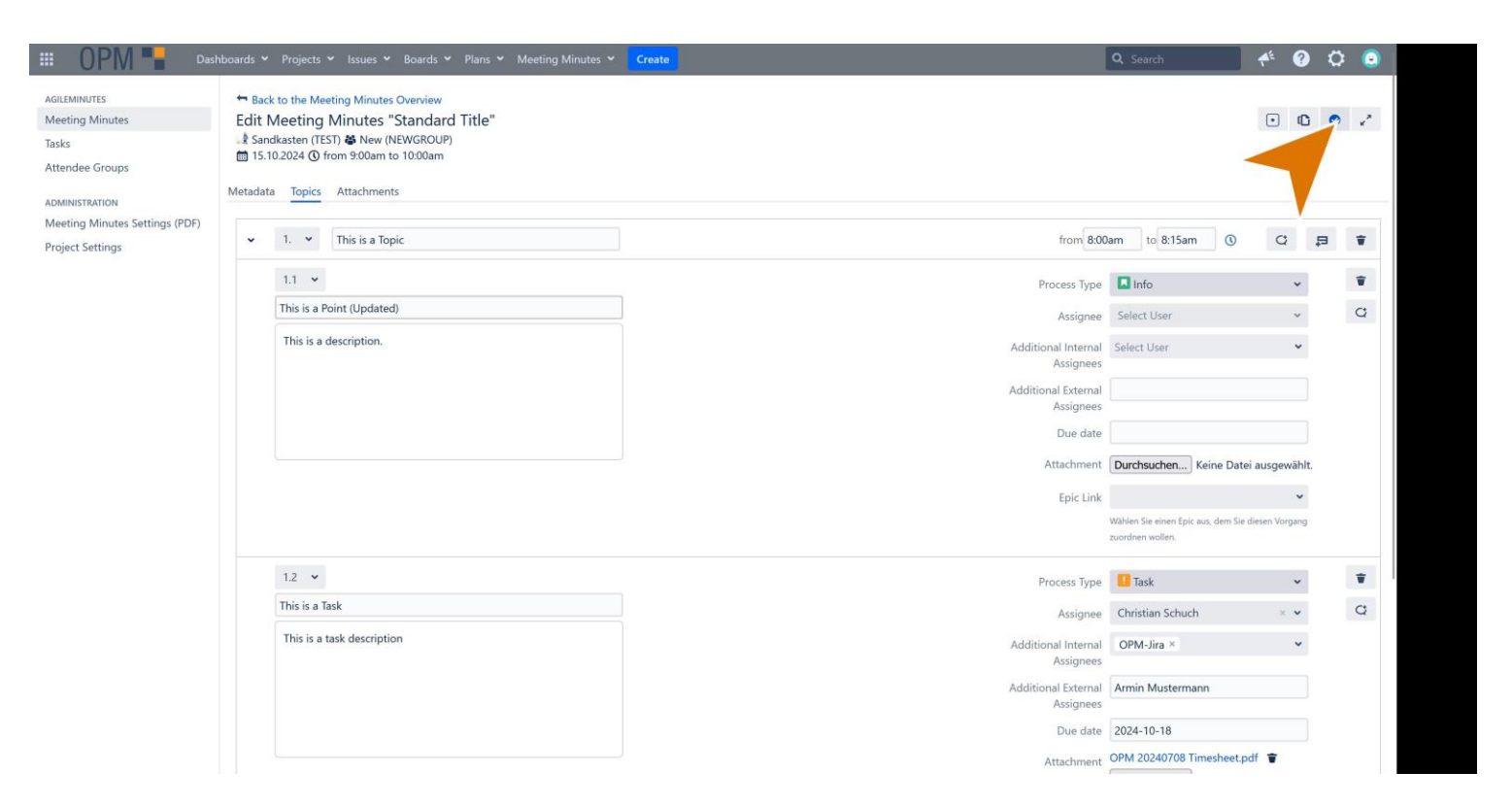

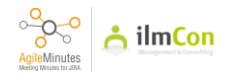

This time, a comment must be entered to explain the changes to these minutes. Enter the comment.

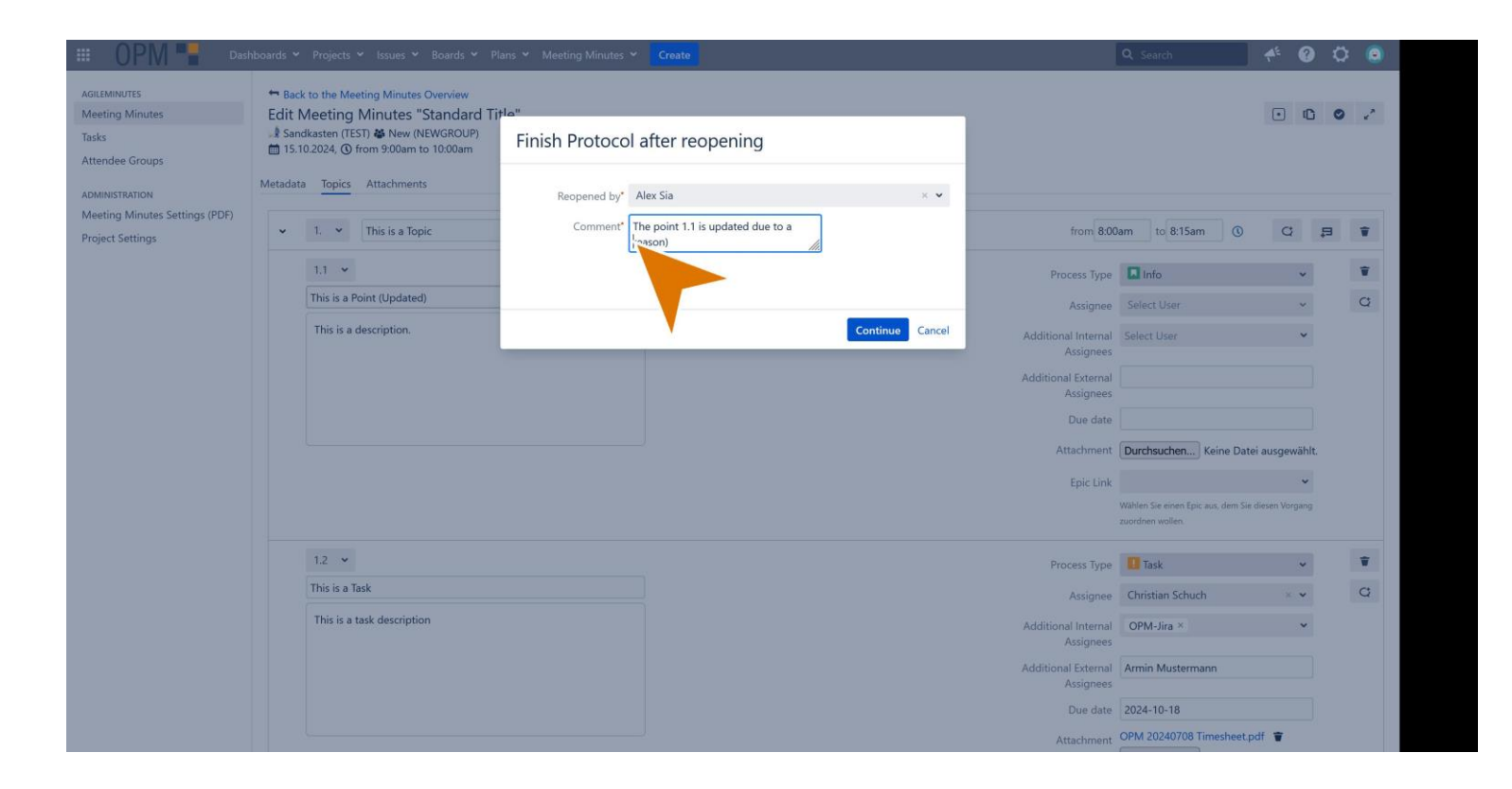

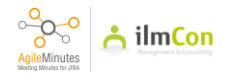

In Adobe Acrobat, the newly exported PDF shows the changes on the first page.

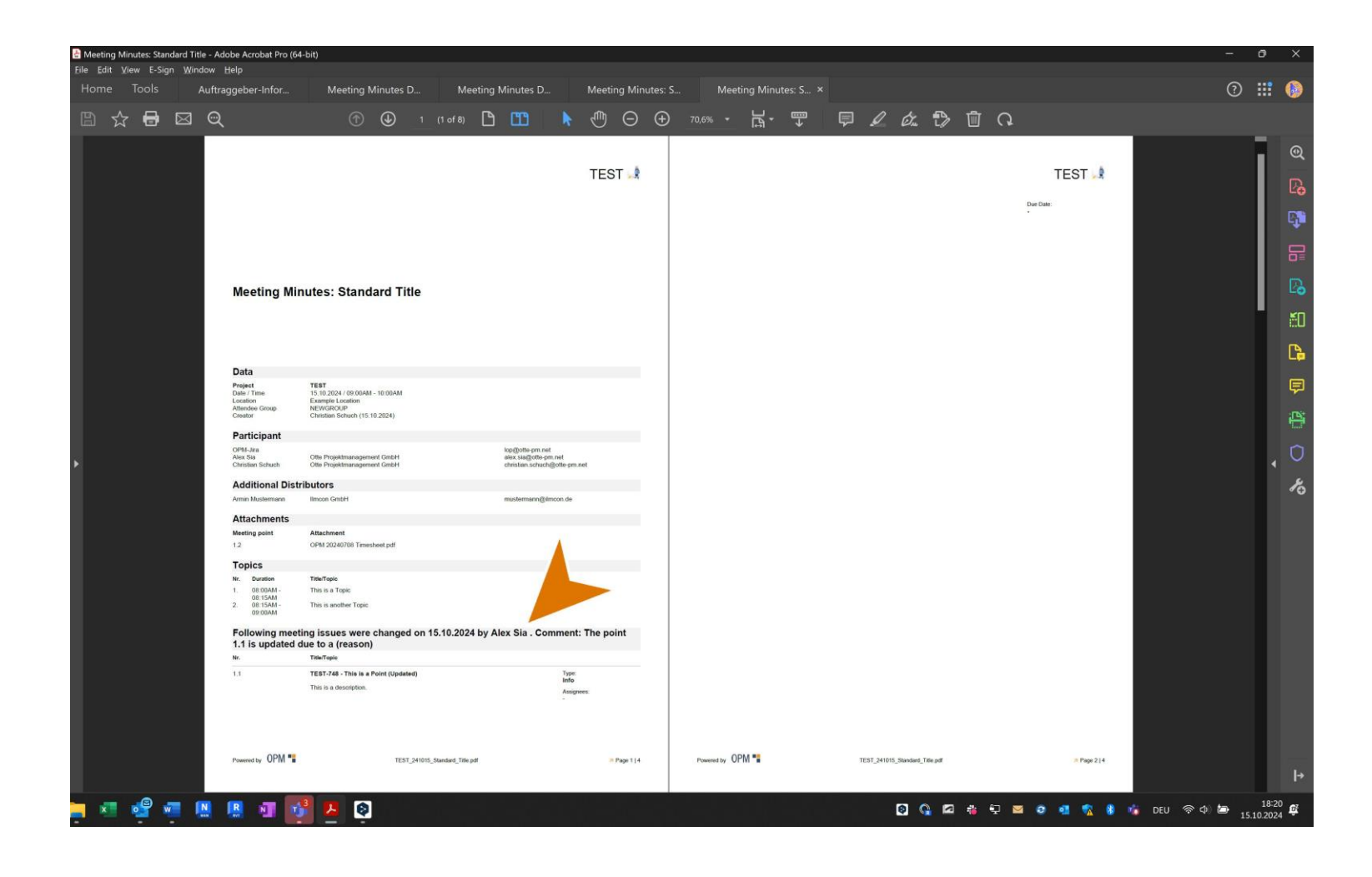

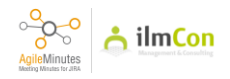

#### ATTENDEE GROUPS

#### 63

Attendee Groups are meeting minutes templates. You can use Attendee Groups as a template to create minutes for recurring meetings such as weekly meetings.

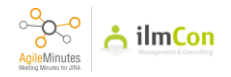

## 64 Click on 'Attendee Groups'

|                                              | ashboards 🌱 Projects 🌱 I         | ssues 👻 Boards 👻 Plans 🎽 Meeting Minutes 🎽 Create |                                    | Q Search | - f 🕜 🗘 🙁            |
|----------------------------------------------|----------------------------------|---------------------------------------------------|------------------------------------|----------|----------------------|
| GILEMINUTES<br>leeting Minutes               | Meeting Minutes                  | 5                                                 |                                    |          | + Add Meeting Minute |
| asks                                         | Search by ¥ Search               | 1                                                 | Q                                  |          |                      |
| ttendee Groups                               |                                  |                                                   |                                    |          |                      |
| DMINISTRATION                                | Date                             | Attendee Group                                    | Meeting                            | Actions  |                      |
| eeting Minutes Settir. (+)<br>oject Settings |                                  | ~                                                 |                                    |          |                      |
|                                              | 15.10.2024                       | New (NEWGROUP)                                    | Standard Title                     | a. a 🔹   | 5                    |
|                                              | 25.09.2024                       | Jourfix Infrastruktur choo (TPINFRA )             | Jourfix Infrastruktur              | ā. ā 🔋   | 5                    |
|                                              | 24.09.2024                       | Jourfixe Infrastruktur (TP-INFRASTRUKTUR)         | Jourfixe Infrastruktur             | a. a 🔹   | 5                    |
|                                              | 23.09.2024                       | halle c (BVG-BMC)                                 | halle c mit bvg und planer         | a. a 🔋   | 5                    |
|                                              | 23.09.2024                       | Jour Fixe (JOURFIX)                               | Agile Minutes - Urgent Improvement | 1 1      |                      |
|                                              | 12.09.2024                       | New (NEWGROUP)                                    | Standard Minutes                   | / *      |                      |
|                                              | 08.08.2024                       | New (NEWGROUP)                                    | Demo Meeting Minutes               | / =      |                      |
|                                              | 07.08.2024                       | Free Meeting                                      | Test (Again)                       | i. i 🔋   | 5                    |
|                                              | 07.07.2024                       | Jour Fixe (JOURFIX)                               | Jour Fixe #4                       | / =      |                      |
|                                              | 05.06.2024                       | Free Meeting                                      | Test                               | ə. ə 🔋   | 5                    |
|                                              | 01.02.2024                       | Free Meeting                                      | Test                               | a. a 🔋   | 5                    |
|                                              | 15.12.2023                       | Jour Fixe (JOURFIX)                               | Jour Fixe 1                        | a. a 🔹   | 5                    |
|                                              | 18.12.2021                       | Free Meeting                                      | test                               | a. a 🔹   | <b>1</b>             |
|                                              | 17.12.2021                       | Free Meeting                                      | Test 2                             | a. a 🔋   | 5                    |
| ://mm.otte-pm.net/plugins/servlet/ilr        | mcon-lop/protokolle/TEST?selecte | dTab=protokollkreise                              | sasdas                             | a a -    |                      |

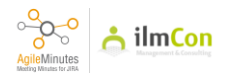

## 65 Click on 'Add Attendee Group'

| III OPM 📲 Dashi                                    | boards 🛩 Projects 🛩 Issues 🛩 E | 3oards 👻 Plans 🌱 Meeting Minutes | <ul> <li>✓ Create</li> </ul> |          |                  | Q Search          | 🕂 🕜 🛱 🧕              |
|----------------------------------------------------|--------------------------------|----------------------------------|------------------------------|----------|------------------|-------------------|----------------------|
| AGILEMINUTES<br>Meeting Minutes<br>Tasks           | Attendee Groups                |                                  |                              |          |                  |                   | + Add Attendee Group |
| Attendee Groups                                    | Group Key                      | Group Name                       | Security Level               | Location | Weekday          | Time              | ns                   |
| ADMINISTRATION                                     | BVG-BMC                        | halle c                          |                              | *        |                  | 10:00 - 10:00     |                      |
| Meeting Minutes Settings (PDF)<br>Project Settings | TP-INFRASTRUKTUR               | Jourfixe Infrastruktur           |                              | online   | Tuesday          |                   | 1                    |
|                                                    | TPINFRA                        | Jourfix Infrastruktur choo       |                              | Online   | Wednesday        | 08:00 - 09:00     | 1                    |
|                                                    | NEWGROUP                       | New                              |                              |          | -                |                   | 1                    |
|                                                    | VTEST                          | Verschiebetest                   |                              | 8        | -                |                   | 1                    |
|                                                    | JOURFIX                        | Jour Fixe                        |                              | MS Teams | Friday           | 9:00am - 10:00am  | 1                    |
|                                                    | PROBE5                         | Test 2062017                     |                              | Flugzeug | Sunday           | 14:00 - 16:00     | 1                    |
|                                                    | PROBE4                         | Probeprotokollkreis 4            |                              | WebEx    | Monday, Thursday | 11:00 - 12:00     | 1                    |
|                                                    | PROBE3                         | Probe 3                          |                              |          | *                |                   | 1                    |
|                                                    | PROBE2                         | Probe 2                          |                              | WebEx    | Tuesday, Friday  | 07:00 - 08:00     | 1                    |
|                                                    | ABCD                           | ABCD                             |                              | Hamburg  | Monday           | 06:00 - 07:00     | 1                    |
|                                                    | PROBE                          | Probe                            |                              | Testort  | Wednesday        | 11:30am - 12:30pm |                      |
|                                                    | ABC                            | Testprotokollkreis 1             |                              | Berlin   | Monday           | 10:00 - 11:00     | 1                    |
|                                                    | TEST2                          | Test2                            |                              | 5        | 1.02             |                   | 1                    |
|                                                    | AC                             | Testing                          |                              | Berlin   | Monday           | 09:00 - 10:00     | 1                    |
|                                                    |                                |                                  |                              |          |                  |                   | 1                    |
|                                                    |                                |                                  |                              |          |                  |                   |                      |

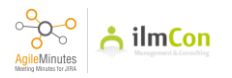

Type in the details of the attendee group.

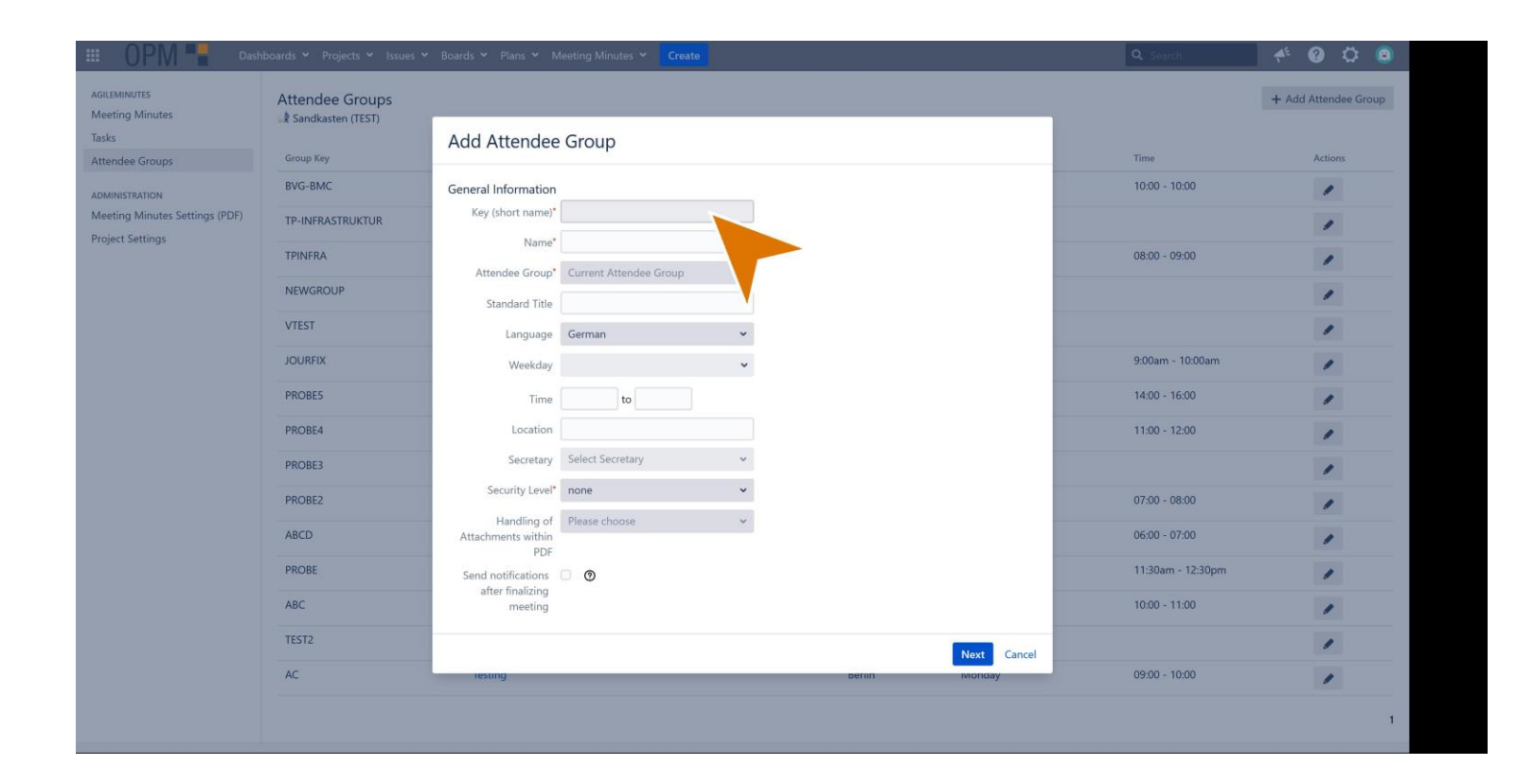

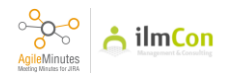

For weekly meetings, here you can select which weekday the meeting is held on.

|                                 | oourus riojecis issues -             | Durits - Plaits - Wi              | cetting minutes creater         |        |             |                   |                      |
|---------------------------------|--------------------------------------|-----------------------------------|---------------------------------|--------|-------------|-------------------|----------------------|
| AGILEMINUTES<br>Meeting Minutes | Attendee Groups<br>Sandkasten (TEST) | _                                 |                                 |        |             |                   | + Add Attendee Group |
| Tasks<br>Attendee Groups        | Group Key                            | Add Attendee                      | Group                           |        |             | Time              | Actions              |
| ADMINISTRATION                  | BVG-BMC                              | General Information               |                                 |        |             | 10:00 - 10:00     | 1                    |
| Meeting Minutes Settings (PDF)  | TP-INFRASTRUKTUR                     | Key (short name)*                 | GROUP                           |        |             |                   | 1                    |
| Project Settings                | TPINFRA                              | Name*                             | New Attendee Group              |        |             | 08:00 - 09:00     | 1                    |
|                                 | NEWGROUP                             | Standard Title                    | New Standard Title              |        |             |                   | 1                    |
|                                 | VTEST                                | Language                          | English                         |        |             |                   | 1                    |
|                                 | JOURFIX                              | Weekday                           | Wednesday ×                     |        |             | 9:00am - 10:00am  | 1                    |
|                                 | PROBE5                               | Time                              | to                              |        |             | 14:00 - 16:00     | 1                    |
|                                 | PROBE4                               | Location                          |                                 |        |             | 11:00 - 12:00     | 1                    |
|                                 | PROBE3                               | Secretary                         | Select Secretary 👻              |        |             |                   | 1                    |
|                                 | PROBE2                               | Security Level*                   | none 👻                          |        |             | 07:00 - 08:00     | 1                    |
|                                 | ABCD                                 | Handling of<br>Attachments within | ng of Please choose  vithin PDF |        |             | 06:00 - 07:00     | 1                    |
|                                 | PROBE                                | Send notifications                | 0                               |        |             | 11:30am - 12:30pm | 1                    |
|                                 | ABC                                  | arter finalizing<br>meeting       |                                 |        |             | 10:00 - 11:00     | 1                    |
|                                 | TEST2                                |                                   |                                 |        | Next Cancel |                   | /                    |
|                                 | AC                                   | resung                            |                                 | Berlin | Monoay      | 09:00 - 10:00     | /                    |

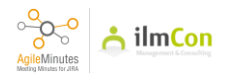

Once the details are entered, click 'Next'

|                                 | bounus Projecto tatues | Boards - Plans - W                |                    |               |       | •                 |                      |
|---------------------------------|------------------------|-----------------------------------|--------------------|---------------|-------|-------------------|----------------------|
| AGILEMINUTES<br>Meeting Minutes | Attendee Groups        | _                                 |                    |               | _     |                   | + Add Attendee Group |
| Tasks<br>Attendee Groups        | Group Key              | Add Attendee                      | Group              |               | ,     | lime              | Actions              |
| ADMINISTRATION                  | BVG-BMC                | General Information               |                    |               | 1     | 10:00 - 10:00     | 1                    |
| Meeting Minutes Settings (PDF)  | TP-INFRASTRUKTUR       | Key (short name)*                 | GROUP              |               |       |                   | 1                    |
| Project Settings                | TPINFRA                | Name*                             | New Attendee Group |               | (     | 08:00 - 09:00     | 1                    |
|                                 | NEWGROUP               | Standard Title                    | New Standard Title |               |       |                   | 1                    |
|                                 | VTEST                  | Language                          | English            |               |       |                   | 1                    |
|                                 | JOURFIX                | Weekday                           | Wednesday × 🗸      |               | 5     | 9:00am - 10:00am  | 1                    |
|                                 | PROBE5                 | Time                              | 9:00am to 10:00am  |               |       | 14:00 - 16:00     | 1                    |
|                                 | PROBE4                 | Location                          | New Location       |               |       | 11:00 - 12:00     | 1                    |
|                                 | PROBE3                 | Secretary                         | OPM-Jira × 🗸       |               |       |                   | 1                    |
|                                 | PROBE2                 | Security Level*                   | none 🗸             |               | (     | 07:00 - 08:00     | 1                    |
|                                 | ABCD                   | Handling of<br>Attachments within | Attach X ¥         |               |       | 06:00 - 07:00     | 1                    |
|                                 | PROBE                  | Send notifications                | 0 0                | <b>A</b>      | 1     | 11:30am - 12:30pm | 1                    |
|                                 | ABC                    | after finalizing<br>meeting       |                    |               |       | 10:00 - 11:00     | 1                    |
|                                 | TEST2                  |                                   |                    | Next G        | ancel |                   | 1                    |
|                                 | AC                     | iesung                            |                    | beriin Monoay | (     | 09:00 - 10:00     | 1                    |

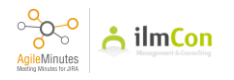

Specify the Participants and Distributors.

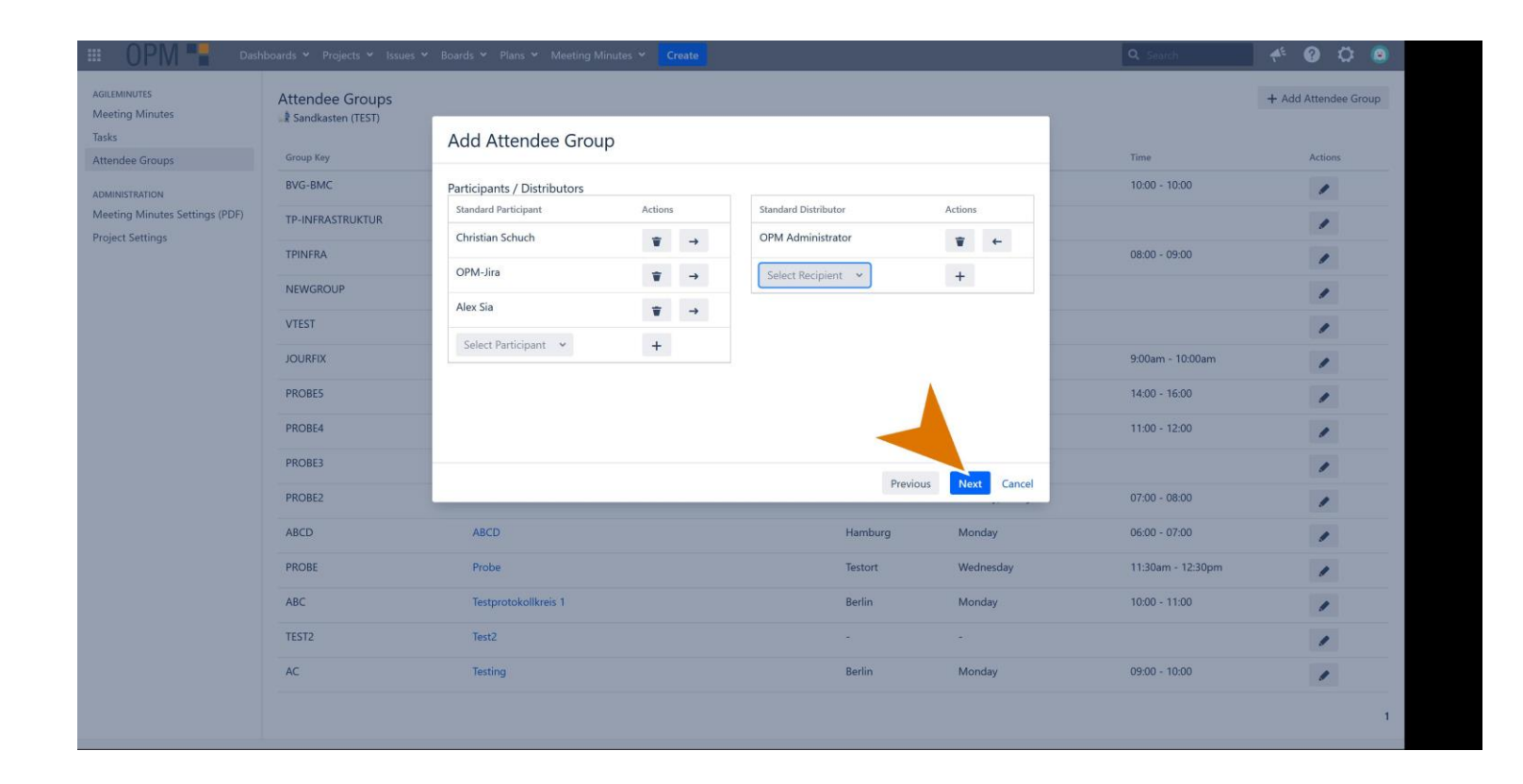

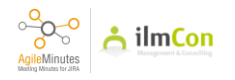

Here you can add topics as template.

|                                                                                                    | nboards 👻 Projects 👻 Issues 🛩                                                    | * Boards * Plans * Meeting Minutes * Creat                   | e                         |                       | Q Search                           | * 0 0 0 |
|----------------------------------------------------------------------------------------------------|----------------------------------------------------------------------------------|--------------------------------------------------------------|---------------------------|-----------------------|------------------------------------|---------|
| AGILEMINUTES<br>Meeting Minutes<br>Tasks<br>Attendee Groups<br>ADMINISTRATION<br>Meeting Minutes Settings (PDF)<br>Project Settings | Attendee Groups<br>Sandkasten (TEST)<br>Group Key<br>BVG-BMC<br>TP-INFRASTRUKTUR | Add Attendee Group<br>Topics<br>Number Topic<br>1. New Topic |                           | Time<br>10:00 - 10:00 | + Add Attendee Group Actions       |         |
|                                                                                                    | TPINFRA                                                                          | 2. New Topic 2                                               | <ul> <li>✓ ▼ ↑</li> </ul> |                       | 08:00 - 09:00                      | 1       |
|                                                                                                    | VTEST                                                                            | 3. Topic                                                     | +                         |                       | 9:00am - 10:00am                   | /       |
|                                                                                                    | PROBE5                                                                           |                                                              |                           |                       | 14:00 - 16:00                      | ,       |
|                                                                                                    | PROBE4<br>PROBE3                                                                 |                                                              |                           |                       | 11:00 - 12:00                      | 1       |
|                                                                                                    | PROBE2                                                                           |                                                              | Previous                  | Next Cancel           | 07:00 - 08:00                      | 1       |
|                                                                                                    | ABCD<br>PROBE                                                                    | ABCD<br>Probe                                                | Hamburg<br>Testort        | Monday<br>Wednesday   | 06:00 - 07:00<br>11:30am - 12:30pm | 1       |
|                                                                                                    | ABC                                                                              | Testprotokollkreis 1                                         | Berlin                    | Monday                | 10:00 - 11:00                      | 1       |
|                                                                                                    | TEST2<br>AC                                                                      | Test2<br>Testing                                             | -<br>Berlin               | -<br>Monday           | 09:00 - 10:00                      | 1       |
|                                                                                                    |                                                                                  |                                                              |                           |                       |                                    | 1       |
|                                                                                                    |                                                                                  |                                                              |                           |                       |                                    |         |

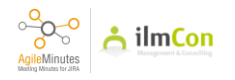

Next, add external participants who have not Jira access. Once it is done, click on 'save'

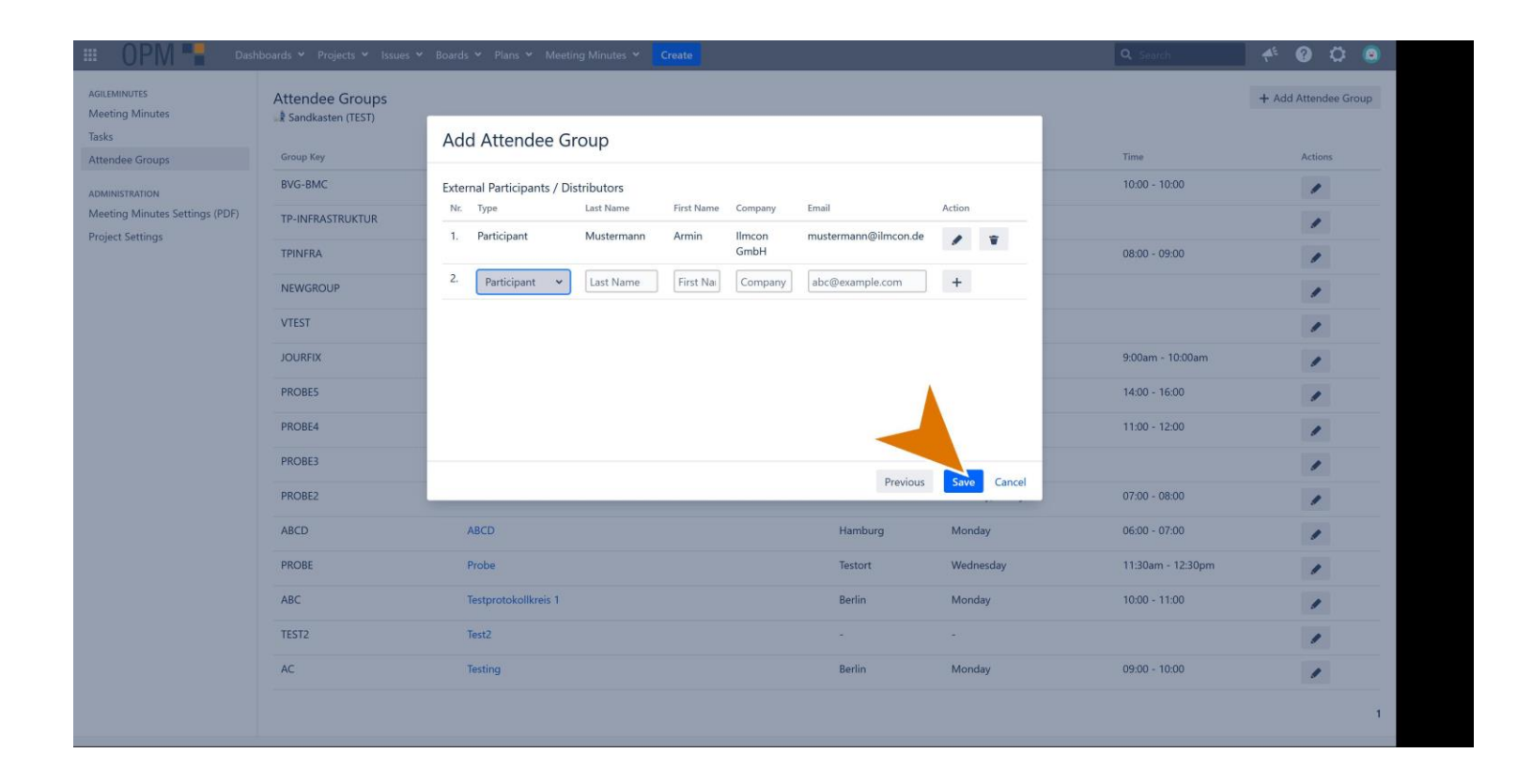

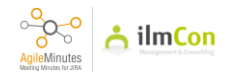
Here you will see the new attendee group is created. You can edit it at any time.

| III OPM - Dashi                              | boards 🛩 Projects 🛩 Issues 🛩              | Boards 🌱 Plans 🌱 Meeting Minutes           | ✓ Create       |              |                  | Q Search          | 🕂 🕜 🗘 🧕              |
|----------------------------------------------|-------------------------------------------|--------------------------------------------|----------------|--------------|------------------|-------------------|----------------------|
| AGILEMINUTES<br>Meeting Minutes<br>Tasks     | Attendee Groups                           |                                            |                |              |                  |                   | + Add Attendee Group |
| Attendee Groups                              | Group Key                                 | Group Name                                 | Security Level | Location     | Weekday          | Time              | Actions              |
| ADMINISTRATION                               | GROUP                                     | New Attendee Group                         |                | New Location | Wednesday        | 9:00am - 10:00am  | 2                    |
| Meeting Minutes Settings (PDF)               | BVG-BMC                                   | halle c                                    |                | (2)          | 397              | 10:00 - 10:00     | Edit                 |
| Project settings                             | TP-INFRASTRUKTUR                          | Jourfixe Infrastruktur                     |                | online       | Tuesday          |                   | -                    |
|                                              | TPINFRA                                   | Jourfix Infrastruktur choo                 |                | Online       | Wednesday        | 08:00 - 09:00     |                      |
|                                              | NEWGROUP                                  | New                                        |                | 151          |                  |                   | 1                    |
|                                              | VTEST                                     | Verschiebetest                             |                |              |                  |                   | 1                    |
|                                              | JOURFIX                                   | Jour Fixe                                  |                | MS Teams     | Friday           | 9:00am - 10:00am  | 1                    |
|                                              | PROBE5                                    | Test 2062017                               |                | Flugzeug     | Sunday           | 14:00 - 16:00     | 1                    |
|                                              | PROBE4                                    | Probeprotokollkreis 4                      |                | WebEx        | Monday, Thursday | 11:00 - 12:00     | 1                    |
|                                              | PROBE3                                    | Probe 3                                    |                | 12.5         | 12               |                   | 1                    |
|                                              | PROBE2                                    | Probe 2                                    |                | WebEx        | Tuesday, Friday  | 07:00 - 08:00     | 1                    |
|                                              | ABCD                                      | ABCD                                       |                | Hamburg      | Monday           | 06:00 - 07:00     | 1                    |
|                                              | PROBE                                     | Probe                                      |                | Testort      | Wednesday        | 11:30am - 12:30pm | 1                    |
|                                              | ABC                                       | Testprotokollkreis 1                       |                | Berlin       | Monday           | 10:00 - 11:00     | 1                    |
|                                              | TEST2                                     | Test2                                      |                | 120          | 387.5            |                   | 1                    |
|                                              | AC                                        | Testing                                    |                | Berlin       | Monday           | 09:00 - 10:00     | 1                    |
| https://mm.otte-pm.net/plugins/servlet/ilmco | on-lop/protokolle/TEST?selectedTab=protok | kollkreisbearbeiten & protokollkreisID=197 |                |              |                  |                   |                      |

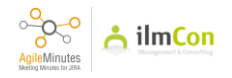

Note: If the option 'Send notifications after finalizing meeting' is checked, then the meeting minutes PDF export will be automatically sent to the participants and distributors after the finalisation of meeting minutes.

| III OPM 📲 Dast                                              | nboards 🛩 Projects 🛩 I                                           | ssues 🛩 Boai          | rds 🛩 Plans | <ul> <li>Meeting Min</li> </ul> | utes 🛩 Create |                     |  |     |                                                        |                                          |   | C                 | <b>L</b> Search             | <b>4</b> <sup>€</sup> | <b>8</b> ( | و د |
|-------------------------------------------------------------|------------------------------------------------------------------|-----------------------|-------------|---------------------------------|---------------|---------------------|--|-----|--------------------------------------------------------|------------------------------------------|---|-------------------|-----------------------------|-----------------------|------------|-----|
| AGILEMINUTES<br>Meeting Minutes<br>Tasks<br>Attendee Groups | ← Back to the Attende<br>Edit Attendee Gr<br>. Sandkasten (TEST) | e Group Overvi<br>oup | ew          |                                 |               |                     |  |     |                                                        |                                          |   | Succes<br>Attende | <b>s</b><br>ee group was me | odified successfully  | y.         | <   |
| ADMINISTRATION<br>Meeting Minutes Settings (PDF)            | Key (short name)*                                                | GROUP                 | Crown       |                                 |               | Weekday Wednesday × |  |     |                                                        |                                          | ~ |                   |                             |                       |            |     |
| Project Settings                                            | Attendee Group*                                                  | Current Atten         | dee Group   | tee Group 👻                     |               |                     |  |     | Location New Location                                  |                                          |   |                   |                             |                       |            |     |
|                                                             | Standard Title                                                   | New Standard          | l Title     |                                 |               |                     |  |     | Secretary                                              | retary OPM-Jira × •                      |   |                   |                             |                       |            |     |
|                                                             | Language*                                                        | English               |             | ~                               | ×             |                     |  |     |                                                        | Handling of Attach<br>Attachments within |   |                   |                             |                       |            |     |
|                                                             | Security Level*                                                  | none                  |             | Ť                               |               |                     |  | Ser | PDF<br>id notifications<br>after finalizing<br>meeting | 0                                        |   |                   |                             |                       |            |     |
|                                                             | Number                                                           |                       | Торіс       |                                 |               |                     |  |     |                                                        | tions                                    |   |                   |                             |                       |            |     |
|                                                             | 1.                                                               |                       | New Topic   |                                 |               |                     |  |     |                                                        | 1                                        | Ŧ | 1                 |                             |                       |            |     |
|                                                             | 2.                                                               |                       | New Topic 2 |                                 |               |                     |  |     |                                                        | 1                                        | ¥ | Ť                 |                             |                       |            |     |
|                                                             | 3.                                                               |                       | Торіс       |                                 |               |                     |  |     |                                                        | +                                        |   |                   |                             |                       |            |     |
|                                                             | Nr. Standard Participant                                         |                       |             |                                 |               | Actions Nr.         |  |     | Nr. Standa                                             | r. Standard Distributor                  |   |                   | Actions                     |                       |            |     |
|                                                             | 1 Alex Sia                                                       |                       |             |                                 | Ť             | <b>→</b>            |  |     | 1 OPM /                                                | Administrator                            |   |                   |                             |                       | +          |     |
|                                                             | 2 Christian Sc                                                   | huch                  |             |                                 | Ŵ             | ->                  |  |     | Selec                                                  | ct Recipient 👻                           |   |                   |                             | +                     |            |     |
|                                                             | 3 OPM-Jira                                                       |                       |             |                                 | Ŧ             | →                   |  |     |                                                        |                                          |   |                   |                             |                       |            |     |
|                                                             | Select Part                                                      | icipant 👻             |             |                                 | +             |                     |  |     |                                                        |                                          |   |                   |                             |                       |            |     |

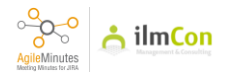

Once edited, click on 'save'.

| III OPM 📲 Dast                                                       | nboards 🛩 Projects 🛩 Issues 🛩                                                               | Boards 🛩 Plans 🛩 Meeti | ng Minutes 👻 Create |                                                                  |     |                                                    |                    |     | <b>Q</b> Search | <b>4</b> <sup>E</sup> | 0 | 0 🧕  |  |
|----------------------------------------------------------------------|---------------------------------------------------------------------------------------------|------------------------|---------------------|------------------------------------------------------------------|-----|----------------------------------------------------|--------------------|-----|-----------------|-----------------------|---|------|--|
| AGILEMINUTES<br>Meeting Minutes<br>Tasks<br>Attendee Groups          | ← Back to the Attendee Group C<br>Edit Attendee Group<br>♣ Sandkasten (TEST)                | Iverview               |                     |                                                                  |     |                                                    |                    |     |                 | -                     |   | Save |  |
| ADMINISTRATION<br>Meeting Minutes Settings (PDF)<br>Project Settings | Key (short name)* GROUP<br>Name* New Att<br>Attendee Group* Current                         | endee Group            |                     | Weekday Wednesday × Time 9:00am to 10:00am Location New Location |     |                                                    |                    |     |                 |                       |   |      |  |
|                                                                      | Standard Title New Sta<br>Language <sup>*</sup> English<br>Security Level <sup>*</sup> none | ndard Title 👻          |                     |                                                                  | Att | Secretary<br>Handling of<br>achments within<br>PDF | OPM-Jira<br>Attach | х   | *               |                       |   |      |  |
|                                                                      |                                                                                             |                        |                     |                                                                  | Se  | nd notifications<br>after finalizing<br>meeting    | 0 0                |     |                 |                       |   |      |  |
|                                                                      | Number<br>1.                                                                                | Topic<br>New Topic     |                     |                                                                  |     |                                                    | Actions            | ¥ 4 |                 |                       |   |      |  |
|                                                                      | 2.                                                                                          | New Topic 2            |                     | / ¥ 1                                                            |     |                                                    |                    |     |                 |                       |   |      |  |
|                                                                      | 3.                                                                                          | Торіс                  |                     |                                                                  |     |                                                    | +                  |     |                 |                       |   |      |  |
|                                                                      | Nr. Standard Participant                                                                    |                        | Actions             |                                                                  |     | Nr. Standa                                         | rd Distributor     |     |                 | Action                | s |      |  |
|                                                                      | 1 Alex Sia<br>2 Christian Schuch                                                            |                        | Ŧ                   | →<br>→                                                           |     | 1 OPM                                              | Administrator      |     |                 | <b>▼</b><br>+         | + |      |  |
|                                                                      | 3 OPM-Jira                                                                                  |                        | ¥                   | <b>→</b>                                                         |     |                                                    |                    |     |                 |                       |   |      |  |
|                                                                      | Select Participant                                                                          | ~                      | +                   |                                                                  |     |                                                    |                    |     |                 |                       |   |      |  |

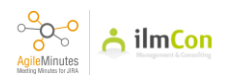

## **PROJECT SETTINGS**

## 75

In principle, Ilmcon as the developer of the plugin can customize the tool for clients' project needs. jirasupport@ilmcon.de The project project settings page enables you to link the different types of Jira issues with the meeting minutes.

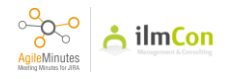

Here you are able to see all the Issue types connected to the minutes. Info is for example connected to 'Story' type. To edit the items, click on 'Edit'

|                                                                                                    | hboards 👻 Projects 🛩 Issues 🛩 Boards                                                 | ✓ Plans ✓ Meeting Minutes ✓ Create |                            | 🔍 Search 🔶 🥐 🙆                       |
|----------------------------------------------------------------------------------------------------|--------------------------------------------------------------------------------------|------------------------------------|----------------------------|--------------------------------------|
| AGILEMINUTES<br>Meeting Minutes<br>Tasks<br>Attendee Groups<br>ADMINISTRATION<br>Meeting Minutes Settings (PDF)<br>Durinet Futures | Project Settings<br>& Sandkasten (TEST)<br>JIRA Editor-Format<br>Save<br>Issue Types | • 0                                |                            | Manage Translations + Add Issue Type |
| Project settings                                                                                                    | Name                                                                                 | Description                        | Associated JIRA Issue Type | Actions                              |
|                                                                                                    | Draft                                                                                | A Draft                            |                            | / ¥                                  |
|                                                                                                    | Info                                                                                 | An Info                            | Story                      | × =                                  |
|                                                                                                    | Appointment                                                                          | An Appointment                     |                            | / =                                  |
|                                                                                                    | Task                                                                                 | A Task                             | CriticalItem               | / =                                  |
|                                                                                                    | Decision                                                                             |                                    | Decision                   | / =                                  |
|                                                                                                    | Mangel                                                                               |                                    | Deficiency                 | / =                                  |
|                                                                                                    |                                                                                      |                                    |                            |                                      |

Atlassian Jira Project Management Software (v9.16.0#9160000-sha1:c94420a) · About Jira · Report a problem

A ATLASSIAN

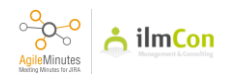

Normal usecase: to connect a 'task' type in Jira to the minutes.

| deeting Minutes                                                     | Sandkasten (TEST)       | -                              |                      |                             |       |                   |      |           |      |
|---------------------------------------------------------------------|-------------------------|--------------------------------|----------------------|-----------------------------|-------|-------------------|------|-----------|------|
| Tasks                                                               | JIRA Editor-Format HTML | Edit Issue Type                | e                    |                             |       |                   |      |           |      |
| Ittendee Groups<br>IDMINISTRATION<br>Veeting Minutes Settings (PDF) | Save<br>Issue Types     | Name<br>Description            | Task<br>A Task       |                             | ,     | lanage Translatio | ns + | Add Issue | Туре |
| inject settings                                                     | Name                    |                                |                      |                             | Actio | 15                |      |           |      |
|                                                                     | Draft                   |                                |                      |                             | 1     | ¥                 |      |           |      |
|                                                                     | Info                    | JIRA Issue Type                | 🛄 CriticalItem 🛛 🗙 🗸 |                             | 1     | ¥                 |      |           |      |
|                                                                     | Appointment             | Allows Finalization            | ٩                    |                             | 1     | Ŧ                 |      |           |      |
|                                                                     | Task                    |                                | New Feature          | Save Cancel                 | 1     | Ŧ                 |      |           |      |
|                                                                     | Decision                |                                | Task                 |                             | 1     | ¥                 |      |           |      |
|                                                                     | Mangel                  |                                | Improvement Report   |                             | 1     | ¥                 |      |           |      |
|                                                                     |                         | Atlassian Jira Project Managem | Epic                 | About Jira Report a problem | i     |                   |      |           |      |
|                                                                     |                         |                                | A ATLASSIAN          |                             |       |                   |      |           |      |
|                                                                     |                         |                                |                      |                             |       |                   |      |           |      |
|                                                                     |                         |                                |                      |                             |       |                   |      |           |      |
|                                                                     |                         |                                |                      |                             |       |                   |      |           |      |

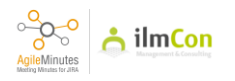

# 78 Click on 'save'

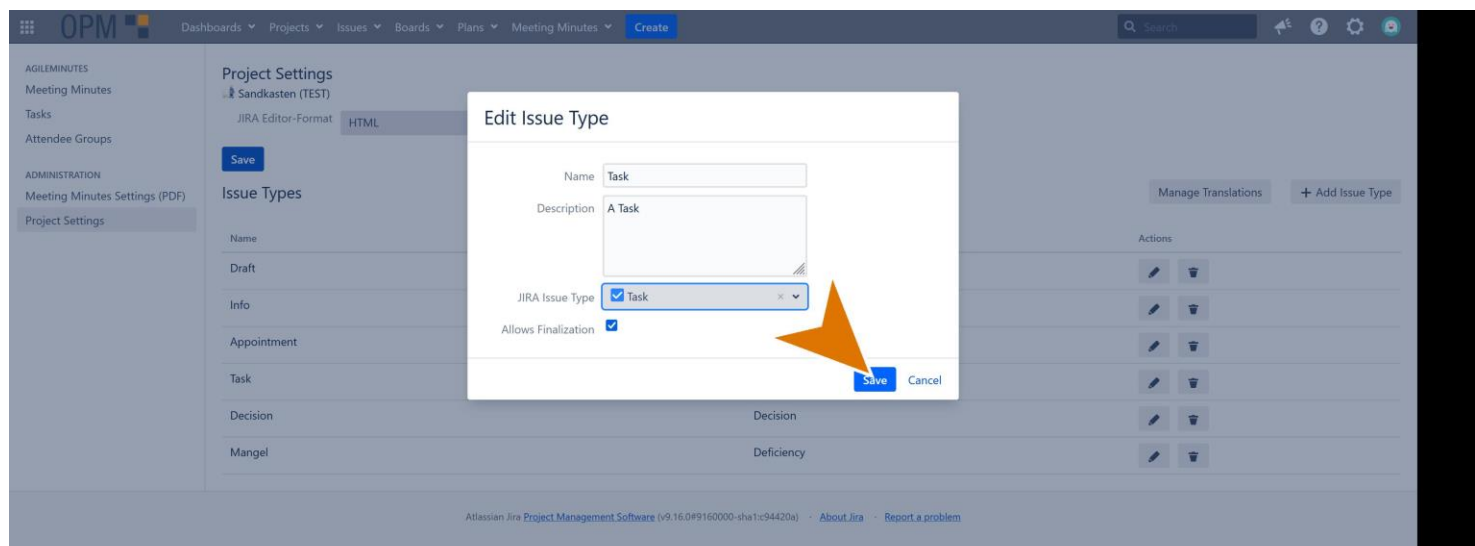

A ATLASSIAN

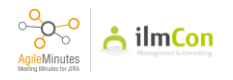

Another example: 'Decision' as another issue type connected to Jira. You are also able to enter the decription.

| Aeeting Minutes                                                    | Project Settings<br>Sandkasten (TEST) |                                                                                                    | the second second second second second second second second second second second second second second second s |
|--------------------------------------------------------------------|---------------------------------------|----------------------------------------------------------------------------------------------------|----------------------------------------------------------------------------------------------------|
| asks<br>Attendee Groups                                            | JIRA Editor-Format HTML               | Edit Issue Type                                                                                         |                                                                                                    |
| DMINISTRATION<br>Aeeting Minutes Settings (PDF)<br>roject Settings | Save<br>Issue Types                   | Decision           Description         This is a decision                                               | Manage Translations + Add Issue Type Actions                                                                   |
|                                                                    | Draft<br>Info                         | JIRA Issue Type 🗳 Decision 🛛 🛪 🗸                                                                        | / 1                                                                                                    |
|                                                                    | Appointment                           | Allows Finalization 🦉                                                                                   | / 1                                                                                                    |
|                                                                    | Task                                  | Save Cancel                                                                                             | / 1                                                                                                    |
|                                                                    | Decision                              | Decision                                                                                                | / 1                                                                                                    |
|                                                                    | Mangel                                | Deficiency                                                                                              | / 1                                                                                                    |
|                                                                    |                                       | Atlassian Jire Project Management Software (v9.16.0#9160000-sha1:s94420a) · About Jira · Report a probl | iem                                                                                                    |
|                                                                    |                                       |                                                                                                    |                                                                                                    |

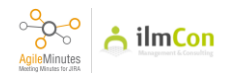

'Draft' can be a usecase to set a point as draft before changing it into the others.

| III OPM 📲 Das                                               | shboards 🗙 Projects 👻 Issue                                 | es 🗙 Boards 🛩 Plans 👻 Meeting Minutes 👻 Cre         | eate                       | Q Search              | <b>4</b> <sup>€</sup> ( | 90        | 0    |
|-------------------------------------------------------------|-------------------------------------------------------------|-----------------------------------------------------|----------------------------|-----------------------|-------------------------|-----------|------|
| AGILEMINUTES<br>Meeting Minutes<br>Tasks<br>Attendee Groups | Project Settings<br>Sandkasten (TEST)<br>JIRA Editor-Format | TML v Ø                                             |                            |                       |                         |           |      |
| ADMINISTRATION                                              | Save                                                        |                                                     |                            | Advances Transference |                         |           | τ    |
| Meeting Minutes Settings (PDF)<br>Project Settings          | Issue Types                                                 |                                                     |                            | Manage Translations   | +                       | Add Issue | Type |
|                                                             | Name                                                        | Description                                         | Associated JIRA Issue Type | Actions               |                         |           |      |
|                                                             | Draft                                                       | A Draft                                             |                            |                       | Ŧ                       |           |      |
|                                                             | Info                                                        | An Info                                             | Story                      |                       | ¥                       |           |      |
|                                                             | Appointment                                                 | An Appointment                                      |                            |                       | Ŧ                       |           |      |
|                                                             | Task                                                        | A Task                                              | Task                       | 1                     | ¥                       |           |      |
|                                                             | Decision                                                    | Decision memo for the project which involves impact | t on Budget Decision       | 1                     | Ŧ                       |           |      |
|                                                             | Deficiency                                                  |                                                     | Deficiency                 | 1                     | Ŧ                       |           |      |
|                                                             |                                                             |                                                     |                            |                       |                         |           |      |

Atlassian Jira Project Management Software (v9.16.0#9160000-sha1:c94420a) · About Jira · Report a problem

A ATLASSIAN

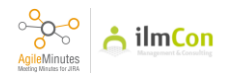

If you uncheck 'Allows Finalization', it will prevent you to finalize meeting minutes when there are 'draft' points. This could be helpful to make sure all the points are checked and ready.

| III OPM 📲 Dash                                                       | boards 👻 Projects 👻 Is: | sues 🛩 Boards 🛩 P        | ans 👻 Meeting Minutes                  | ✓ Create                      |                                   |               | ٩                  | Search              | 4€ | 0 °         | ۲    |
|----------------------------------------------------------------------|-------------------------|--------------------------|----------------------------------------|-------------------------------|-----------------------------------|---------------|--------------------|---------------------|----|-------------|------|
| AGILEMINUTES<br>Meeting Minutes                                      | Project Settings        |                          |                                        |                               |                                   | -             |                    |                     |    |             |      |
| Tasks<br>Attendee Groups                                             | JIRA Editor-Format      | HTML                     | Edit Issue Typ                         | e                             |                                   | - 11          |                    |                     |    |             |      |
| ADMINISTRATION<br>Meeting Minutes Settings (PDF)<br>Project Settings | Issue Types             |                          | Name<br>Description                    | Draft<br>A Draft              |                                   |               |                    | Manage Translation: | Н  | - Add Issue | Туре |
|                                                                      | Name<br>Draft           | Description<br>A Draft   |                                        |                               | li.                               | Associat      | ed JIRA Issue Type | Actio               | ns |             |      |
|                                                                      | Info                    | An Info                  | JIRA Issue Type<br>Allows Finalization | Select JIRA issue type        | . *                               | Story         |                    | /                   | ¥  |             |      |
|                                                                      | Appointment<br>Task     | An Appointment<br>A Task |                                        |                               | Save                              | Cancel Task   |                    | /                   | Ŧ  |             |      |
|                                                                      | Decision                | Decision memo f          | or the project which involv            | es impac                      |                                   | Decisio       | n                  | 1                   |    |             |      |
|                                                                      | Deficiency              |                          |                                        |                               |                                   | Deficie       | ncy                | 1                   | Ť  |             |      |
|                                                                      |                         |                          | Atlassian Jira <u>Project Manager</u>  | ent Software (v9.16.0#9160000 | -sha1:c94420a) · About Jira · Rep | ort a problem |                    |                     |    |             |      |
|                                                                      |                         |                          |                                        | A ATLASS                      | IAN                               |               |                    |                     |    |             |      |

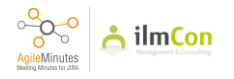

# CONTACT

## 82

As Agile Minutes users, you are welcome to contact the support at:

ilmCon GmbH jirasupport@ilmcon.de

Sales and marketing, Customization: +49 173 2796 377

Technical Support: +49 174 1959 658

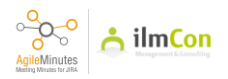